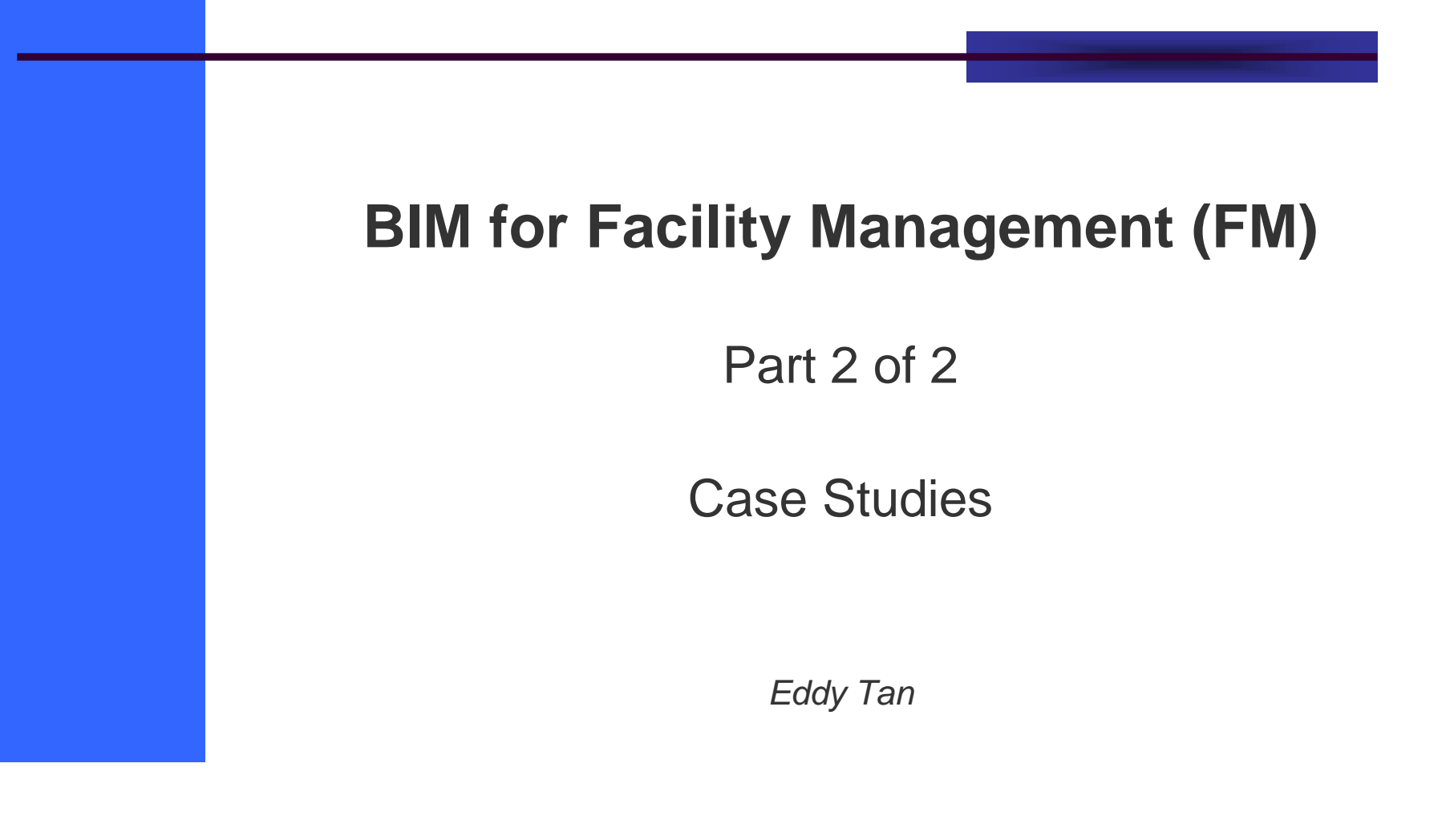

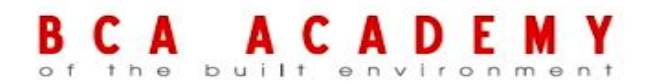

This set of slides is intended for the use of the individual. If you are not the intended recipient responsible for delivering it to the intended recipient, are hereby notified that any use, dissemination, distribution or copying of this communication is strictly prohibited.

# Part 2

## Cases Studies

- How to setup a CAFM System
- Case Studies
  - Linking BIM to CAFM
- Tutorial Assignment

#### Case Study 1

## How to setup a Facility Management CAFM System

**DIFC** Project

## **Oger Project Facility Management DIFC**

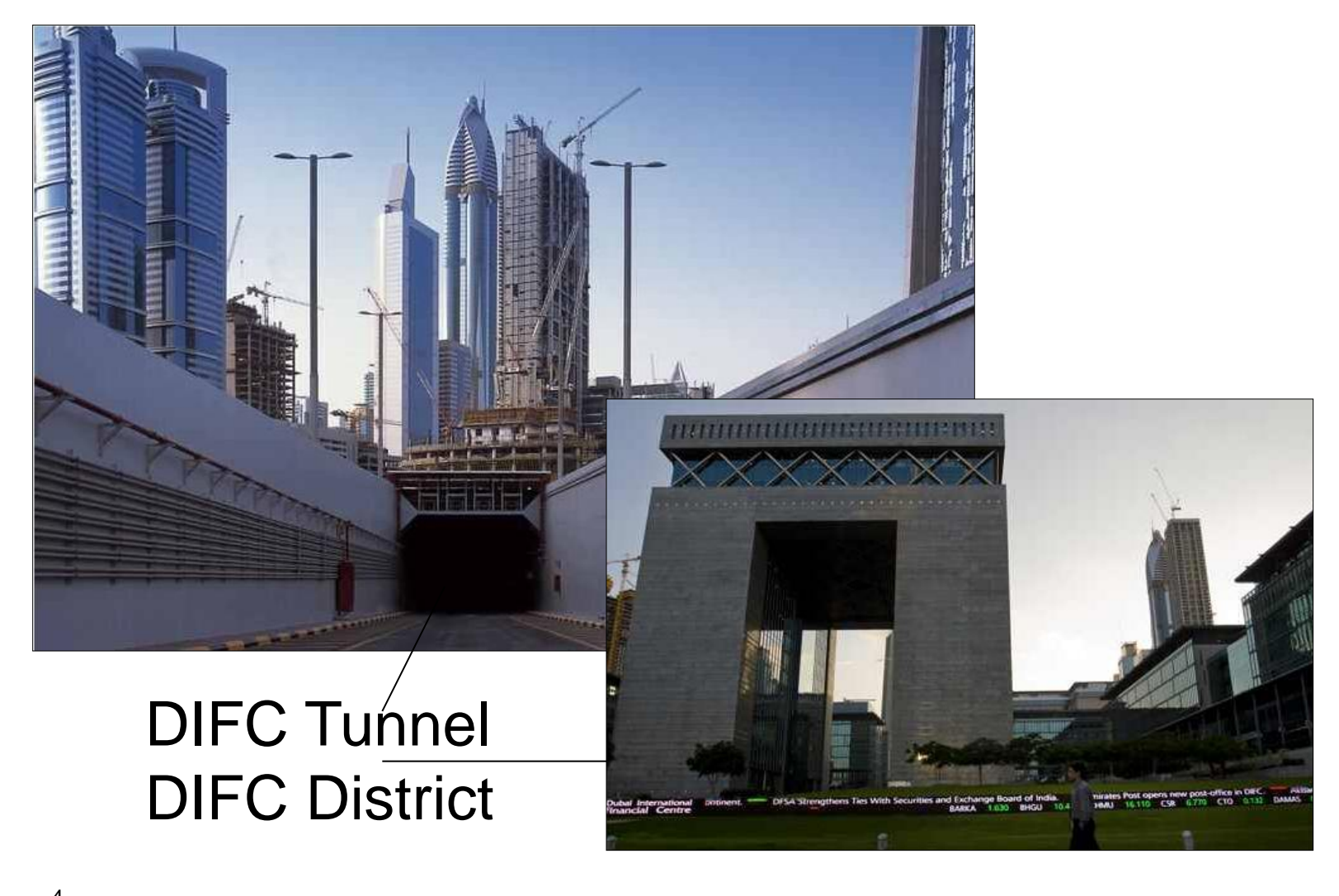

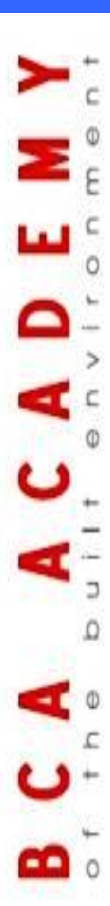

5

## **Real Situation:**

## **Paper Documentation**

## **Documentations from MEP Contractors**

|    | MEP - ASSET D               | ATABASE      |        |      |      |                    | TRANE                                                                         |
|----|-----------------------------|--------------|--------|------|------|--------------------|-------------------------------------------------------------------------------|
|    | INDE                        | $\mathbf{X}$ |        |      |      |                    |                                                                               |
|    |                             |              |        | Γ    |      |                    | ASSET DATABASE                                                                |
| )  | HVAC                        |              |        |      | 1 A  | set Number         | HVAC-001                                                                      |
|    |                             |              |        | ;    | 2 D  | escription         | Air Handling Units                                                            |
| Ç, | ELECTRICAL                  |              |        | 1    | 3 C. | itegory            | HVAC                                                                          |
|    |                             |              |        | 4    | 4 M  | ake                | Euroclima, Italy                                                              |
| SN | Room/Description            | Location     | - 6    | Grid | 1#   |                    | Please refer Annexure - A                                                     |
| 1  | Telecom Room no. 1          | 1            | 191N   | 191N |      | mber               | Please refer Annexure - A                                                     |
| 2  | DIC TER Room No. 1          | 1            | 190N-1 | 891  | N    | tation             | Planta refer Annexura - A                                                     |
| 3  | Etisalat Room No.1          | 1            | 1890   |      |      | auon               | Please reler Annexure - A                                                     |
| 4  | Telecom Room no. 2          | 1            | 1890   |      |      | Period             | One Year                                                                      |
| 5  | DIFC Room No. 1             | 1            | 1890   |      |      | and data           | 20124/2020                                                                    |
| 6  | Delivery Bay No. 1          | 1            | 188N   |      |      | enu date           | 300412009                                                                     |
| 7  | Central Control Room        | 1            | 184N   |      |      | details            | -                                                                             |
| 8  | ELV / Electrical Room No. 1 | 1            | 182N   |      |      |                    |                                                                               |
| 9  | Delivery Bay No. 2          | 2            | 181L   |      |      | nce instructions   | Please refer Section - 10.1 of O & M Manual                                   |
| 10 | Telecom Room No. 4          | 2            | 175N   |      |      | are Parts provided | Please refer attached Annexure - B                                            |
| 11 | Telecom Room No. 5          | 2            | 174N   |      |      |                    | Europima Baly                                                                 |
| 12 | Delivery Bay No. 3          | 3            | 174N   |      |      | urer's Details     | www.euroclima.com                                                             |
| 13 | Telecom Room No. 6          | 3            | 169L   |      |      |                    | Faisal Jassim Trading Co., P. O. Box 1871, Dubai,                             |
| 14 | Delivery Bay No. 4          | 3            | 167L   |      |      | etails             | U.A.E. Tel. 04-339 5580, Fax - 04-339 5045<br>E-mail : fitrda@emirates.net.ae |
| 15 | Delivery Bay No. 5          | 3            | 167N   |      |      |                    | www.faisaljassim.ae                                                           |
| 16 | ELV / Electrical Room No.   | 3            | 165N   |      |      | nt Details         | Same as above                                                                 |
| 17 | Delivery Bay No. 6          | 4            | 160N   |      |      |                    |                                                                               |
| 18 | Electrical Room No. 3       | 4            | 159N   | _    |      | eference           | TT/BIL/AC/AB/D4 To A2/-1.6/020 to 036                                         |
| 19 | Telecom Room No. 7          | 4            | 158N   |      |      | nual reference     | Please refer Section - 10.1 of O & M Manual                                   |
|    | •                           |              |        | 18   | 8 Re | marks              | Letter of Order No. BILT/203/AC/06/4474 dated                                 |

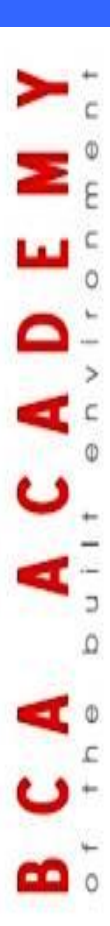

7

## First Step to a CAFM System:

## Setup a Code System

## Code system for all information at the CAFM

|    | ROOM CO               | DDE |                         |      |          |                         |          |       |                      |      |
|----|-----------------------|-----|-------------------------|------|----------|-------------------------|----------|-------|----------------------|------|
| SN | Room/Description      |     | Code                    |      | e        | n                       |          |       |                      |      |
| 1  | Central Control Room  |     | CCRM                    |      | <b>.</b> | 9.                      |          |       |                      |      |
| 2  | Compartment           |     | CIMPT                   |      | D        | nom Code                | <b>`</b> |       |                      |      |
| 3  | Compactor Bay         |     | СРТВ                    |      | 17       |                         | ,        |       |                      |      |
| 4  | Corridor              |     | CRDR                    |      | 1        | a Calla Cara J          |          | _     |                      |      |
| 5  | Carriage Way          |     | CRGW                    | /    | In       | stallation              |          | Э     |                      |      |
| 6  | Diesel Generator Roor | n   | DGRM                    | /    |          |                         | _        | -     |                      |      |
| 7  | DIC TER Room          |     | DICR                    | /    | E F      | nuinment                | Code     | 2     |                      |      |
| 8  | DIFC Room             |     | DIFC                    | /    |          | Juburent                | COU      |       |                      |      |
| 9  | Delivery Dock         |     | DLDC                    | /    |          |                         |          |       |                      |      |
| 10 | Delivery Bay          |     |                         |      |          | MEP SYSTEM'S COD        | )E       |       |                      |      |
| 11 | Electrical Room       | SN  | Main System             | Code |          | Sub-system              | Code     |       | Equipment            | Code |
| 12 | ELV Room              |     | Heating Ventilation Air |      |          |                         |          |       |                      |      |
| 13 | Etisalat Room         | 1   | Conditioning            | HVAC | 1,1      | Air Conditioning System | ARC      | ARC01 | Air Handling Unit    | AHU  |
| 14 | Fire Fighting Tank    |     | ŭ                       |      | ,        |                         |          | ARC02 | Fan Coil Unit        | FCU  |
| 15 | Fuel Tank Room        |     |                         |      |          |                         |          | ARC03 | DX Split Unit        | DXU  |
| 16 | Generator Room        |     |                         |      |          |                         |          | ARC04 | Cold Storage Unit    | CSU  |
| 17 | Irrigation Tank       |     |                         |      | 1,2      | Ventilation System      | VNT      | VNT01 | Motorized Damper     | MTD  |
| 18 | Loading Bay           |     |                         |      |          |                         |          | VNT02 | Extract Fan          | EXF  |
| 19 | LV Room               |     |                         |      |          |                         |          | VNT03 | Fresh Air Fan        | FAF  |
| 20 | Pump Station (PS-SW0  |     |                         |      |          |                         |          | VNT04 | Supply Air Fan       | SAF  |
| 21 | Retail ETS Room       |     |                         |      |          |                         |          | VNT05 | ETR Fans             | ETR  |
| 22 | Security Guard Room   |     |                         |      |          |                         |          | VNT06 | Jet Fans             | JTF  |
| 23 | Security Room         |     |                         |      |          |                         |          | VNT07 | Tunnel Fans          | TUF  |
| 24 | Sewage Pump Room      | 2   | Hydraulics              | HYDR | 2,1      | Mechanical              | MEC      | MEC01 | Irrigation Pumps     | IRP  |
| 25 | Substation Room       |     |                         |      |          |                         |          | MEC02 | Domestic Water Pumps | DWP  |
|    |                       |     |                         |      |          |                         |          | MEC03 | Fire Water Pumps     | FWP  |
|    |                       |     |                         |      |          |                         |          | MEC04 | Chilled Water Pumps  | CWP  |
|    |                       |     |                         |      |          |                         |          | MEC05 | Storm Water Pumps    | STP  |
|    |                       |     |                         |      |          |                         |          | MEC06 | Pressurisation Unit  | PRU  |
|    |                       |     |                         |      |          |                         |          | MEC07 | Chemical Dosing Pump | CDP  |
|    |                       |     |                         |      |          |                         |          | MEC08 | Sewage Main Pump     | SWP  |

A C A

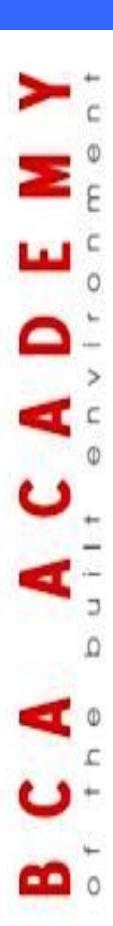

9

## **Setup Excel Sheets for**

## **Data Collection**

## **Example Installation, Equipment**

|                   | Inven          | tory or E          | quipment          |              |                 |                                                                |                                                | Lo          | ocatio         | n          |              |                  |             |                                 |                     |
|-------------------|----------------|--------------------|-------------------|--------------|-----------------|----------------------------------------------------------------|------------------------------------------------|-------------|----------------|------------|--------------|------------------|-------------|---------------------------------|---------------------|
| Inventory-<br>No. | ERP-No.        | BarCode<br>RFID-No | . Description     | FaMe<br>Code | Property<br>No. | Building<br>No.                                                | Level                                          | Room<br>No. | τ              | )oor-Plat  | e            | Roo<br>m<br>Type | Grid N      | los.                            |                     |
|                   |                |                    |                   |              |                 |                                                                |                                                |             |                |            |              |                  | From        | То                              |                     |
| 0021              | 15-7100-11479  |                    | Air Handling Unit |              | 2001            | TT                                                             | SL                                             | 2600        | Co             | ompartmeni | nt-06 CMPT   |                  | 130         | 131                             |                     |
| 0021              | 15-7100-11479  |                    | Air Handling Unit |              | 2001            | TT                                                             | SL                                             | 2600        | Co             | ompartment | t-06         | CMPT             | 130         | 131                             |                     |
| 0022              | 15-7100-11480  |                    | Air Handling Unit |              | 2001            | TT                                                             | SL                                             | 2700        | Compartment-07 |            | CMPT         | 125              | 126         |                                 |                     |
| 0022              | 15-7100-11480  |                    | Air Handling Unit |              | 2001            | TT                                                             | SL                                             | 2700        | Compartment-07 |            | CMPT         | 125              | 126         |                                 |                     |
| 0022              | 15-7100-11480  |                    | Air Handling Unit |              | 2001            | TT                                                             | SL                                             | 2700        | 0.<br>Cr       | mnartmen   | artment-07 ( |                  | 125         | 126                             |                     |
| 0022              | 15.7100.114.91 |                    | Air Handling Unit |              | 2001            | тт                                                             | SI                                             | 2700        |                | mostmool   | mpartment-07 |                  | 122         | 124                             |                     |
| 0023              | 15-7100-11401  |                    | Air Handling Unit |              | 2001            |                                                                |                                                | 2700        |                | mpartmen   | 07           | CMPT             | 122         | 124                             |                     |
| 0023              | 10-7100-11461  | Uni                | Air Handling Unit |              | 2001            |                                                                | <u> </u>                                       | 2700        | u antiana      | Impartment | (-07         |                  | 122         | <u>124</u>                      |                     |
| 0023              |                |                    | E                 | quipm        | ent infori      | nation                                                         |                                                |             |                |            | 00           | cuments          |             |                                 |                     |
| 0024              |                |                    | en                |              | nent            |                                                                |                                                |             |                |            |              |                  |             |                                 |                     |
| 0024              | System/        | Equipmen           | DCC Address       | Tag          | ı               | Madal                                                          | Tane                                           |             | Hata           | Varranty   | End of       | Vand             |             |                                 | TrawingelWarrant    |
| 0024              | Sub-system     | (Code)             | DC3-Address       | (As p        | er              | MOUEI                                                          |                                                | rgpe        |                | (Months)   | Varranty     | Tenu             |             | Manuaisrisrawingsrwarra         |                     |
| 0025              |                | (Code)             |                   | drawi        | ng)             |                                                                |                                                |             |                |            |              |                  |             |                                 |                     |
| 0025              | HVAC-ARC       | ARC01              | ARC01-AHU01-0018  | AHU0         | 6D ZH           | K 2000 S21/9                                                   |                                                | ecorative   | M001           | 12         | 31/04/2009   | V00              | 1 TT-BIL    | TT-BIL-AC-AB-C1-L-1.6-029-R0.d+ |                     |
| 0025              | HVAC-ARC       | ARC01              | ARC01-AHU01-0018  | AHU0         | 6D ZH           | K 2000 S21/9                                                   | 9 Decorative M001 12 31/04/2009 V001 Warrantu- |             | antu-AHU.pdf   |            |              |                  |             |                                 |                     |
| 0026              | HVAC-ARC       | ARC01              | ARC01-AHU01-0019  | AHU0         | 7A ZH           | ZHK 2000 S21/9 Decorative M001 12 31/04/2009 V001 Manual-AHU,p |                                                |             | al-AHU.pd      | F          |              |                  |             |                                 |                     |
| 0026              | HVAC-ARC       | ARC01              | ARC01-AHU01-0019  | AHU0         | 7A ZH           | K 2000 S21/9                                                   |                                                | Decorative  |                | 12         | 31/04/2009   | V00              | 1 TT-BIL    | -AC-AB-                         | C2-L-1.6-030-R0.dwg |
| 0026              | HVAC-ARC       | ARC01              | ARC01-AHU01-0019  | AHU0         | 7A ZH           | K 2000 S21/9                                                   |                                                | ecorative   | M001           | 12         | 31/04/2009   | V00              | 1 Varrar    | nty-AHU.p                       | df                  |
| 0020              | HVAC-ARC       | ARC01              | ARC01-AHU01-0020  | AHU0         | 7B ZH           | K 2000 S21/9                                                   |                                                | ecorative   | M001           | 12         | 31/04/2009   | V00              | 1 Manua     | al-AHU.pd                       | F                   |
|                   | HVAC-ARC       | ARC01              | ARC01-AHU01-0020  | AHU0         | 7B ZH           | K 2000 S21/9                                                   |                                                | ecorative   | M001           | 12         | 31/04/2009   | V001             | 1 TT-BIL    | -AC-AB-                         | C2-L-1.6-030-R0.dwg |
|                   | HVAC-ARC       | ARC01              | ARC01-AHU01-0020  | AHU0         | 7B ZH           | K 2000 S21/9                                                   |                                                | ecorative   | M001           | 12         | 31/04/2009   | V00              | 1 Warran    | nty-AHU.p                       | df                  |
|                   | HVAC-ARC       | ARC01              | ARC01-AHU01-0021  | AHU0         | 7C ZH           | K 2000 S21/9                                                   |                                                | ecorative   | M001           | 12         | 31/04/2009   | V00              | Manua       | al-AHU.pd                       | f                   |
|                   | HVAC-ARC       | ARC01              | ARC01-AHU01-0021  | AHU0         | 7C ZH           | K 2000 S21/9                                                   |                                                | ecorative   | M001           | 12         | 31/04/2009   | V00              |             | -AC-AB-                         | C2-L-1.6-030-R0.dwg |
|                   | HVAC-ARC       | ARCUI              | ARC01-AR001-0021  | AHU0         | 7C ZH           | K 2000 S21/9                                                   |                                                | ecorative   | M001           | 12         | 31/04/2009   | ¥00              | Varrar      | nty-AHU.p                       | df                  |
|                   | HVAC-ARC       | ARCO               | ARC01-AR001-0022  | AHU0         | /U ZH           | K 2000 S21/9                                                   |                                                | ecorative   | M001           | 12         | 31/04/2009   | ¥00              | Manua Manua | al-AHU.pd                       |                     |
|                   |                | ARCOL              | ARC01-AH001-0022  | AHU0         |                 | K 2000 S21/9                                                   |                                                | ecorative   | M001           | 12         | 31/04/2009   | V00              |             | -AC-AB-                         | C4-L-1.6-031-R0.dwg |
|                   | HYAC-ANC       |                    | AHC01-AH001-0022  | AHUU         | ∩γ <u>∠</u> ⊓   | K 2000 32 ir3                                                  | U                                              | ecorative   | IM001          | 12         | 510412003    | ¥00              | warrar      | itg-AHU.p                       | ar                  |

#### Æquipment to Maintain Location

Installation Equipment of Installation Available Documentation

CACADE the built environ

#### **Example Spare Parts**

|      |                            |                                |      | r               | facture          | Manu                 |             |                   |       |        |      |
|------|----------------------------|--------------------------------|------|-----------------|------------------|----------------------|-------------|-------------------|-------|--------|------|
|      | Recommended<br>Spare Parts | uipment Parts<br>As Installed) | - I  | Part-no.        | Supplier<br>name | Manufacturer<br>Name |             | ription           | Des   | UNIT   | SN   |
|      | 2                          |                                | 101  | 680,026.001 .a. | V001             | M001                 |             | Supply Air        | Fan-  | HU-01A | 0001 |
|      | 2                          |                                | 102  | 680,026.001 .a. | V001             | M001                 | Supply Air  | bearing (1 set) - | Fan   | HU-01A | 0002 |
|      | 2                          |                                | 103  | 680.026.001 .a. | V001             | M001                 | ir          | oullev-Supply Ai  | Fan   | HU-01A | 003  |
|      | 2                          |                                | 111  | 680.026.001 .a. | V001             | M001                 |             | r-Supply Air      | Moto  | HU-01A | 004  |
|      | 2                          |                                | 112  | 680.026.001 .a. | V001             | M001                 | -Supply Air | r bearing(1 set)  | Moto  | HU-01A | 005  |
|      | 2                          |                                | 113  | 680.026.001 .a. | V001             | M001                 | Air         | r pullev- Supply  | Moto  | HU-01A | 0006 |
|      | 2                          |                                | 121  | 680.026.001 .a. | V001             | M001                 | Air         | 1 set)- Supply A  | Bell  | HU-01A | 007  |
|      | 1                          |                                | 131  | 680.026.001 .a. | V001             | M001                 | ipply Air   | ter 1st step- Su  | Prof  | HU-01A | 008  |
|      |                            |                                |      | Orier           |                  |                      |             |                   | Incli | HU-01A | 009  |
|      |                            |                                | _    | Uger            |                  |                      |             |                   | Fan   | HU-01B | 010  |
| Base | Description                | лу                             | Cate | Keyword         |                  | Class                | Group       | Memcode           | Fan   | HU-01B | 011  |
|      | •                          | -                              |      | -               |                  |                      |             | 15 7400 44202     | Fan   | HU-01B | )12  |
|      |                            |                                |      |                 |                  |                      |             | 15-7100-11303     | Mote  | HU-01B | 13   |
|      |                            |                                |      |                 |                  |                      |             | 15-7100-11305     |       |        |      |
|      |                            |                                |      |                 |                  |                      |             | 15-7100-11307     |       |        |      |
|      |                            |                                |      |                 |                  |                      |             | 15-7100-11308     |       |        |      |
|      |                            |                                |      |                 |                  |                      |             | 15-7100-11309     |       |        |      |
|      |                            |                                |      |                 |                  |                      |             | 15-7100-11310     |       |        |      |
|      |                            |                                |      |                 |                  |                      |             | 15-7100-11311     |       |        |      |
|      |                            |                                |      |                 |                  |                      |             | 15-7100-11312     |       |        |      |
|      |                            |                                |      |                 |                  |                      |             | 15-7100-11313     |       |        |      |
|      |                            |                                |      |                 |                  |                      |             | 15-7100-11314     |       |        |      |
|      |                            |                                |      |                 |                  |                      |             | 15-7100-11316     |       |        |      |
|      |                            |                                |      |                 |                  |                      |             | 15-7100-11317     |       |        |      |
|      |                            |                                |      |                 |                  |                      |             | 15-7100-11318     |       |        |      |
|      |                            |                                |      | \               |                  |                      |             | 15-7100-11319     |       |        |      |
|      |                            |                                |      |                 |                  |                      |             |                   |       |        |      |
|      |                            |                                |      |                 |                  |                      |             | 15-7100-11321     |       |        |      |

11

C A U

## **Example Material List (Inventory)**

|     |                       |                  |             | R                       |              | n<br>List-bu | ILDING MANAGEMENT  | Equi                        | pm        | ent                               |              |          |
|-----|-----------------------|------------------|-------------|-------------------------|--------------|--------------|--------------------|-----------------------------|-----------|-----------------------------------|--------------|----------|
|     | System/<br>sub-system | Level<br>(SL/TL) | Room<br>No. | Door Plate              | Grid<br>From | nos.<br>To   | Equipment/Material | Equipment/<br>Material Type | ,<br>QTY. | Equipment Tag<br>(As per drawing) | Manufacturer | Supplier |
|     | LCRS-BMS              | TL               | 1307        | Retail Delivery Bay-D6  | 155          | 156          | Out Station Panel  | DDCPanel                    | 1         | 0S-8.0-14                         | M020         | V020     |
|     | LCRS-BMS              | TL               | 1164        | Water Pump Room-1       | 148          | 149          | Out Station Panel  | DDCPanel                    | 1         | 0S-8.0-15                         | M020         | V020     |
| +   | LCRS-BMS              | TL               | 1187        | Water Pump Room-2       | 123          | 124          | Out Station Panel  | DDCPanel                    | 1         | 0S-8.0-16                         | M020         | V020     |
| C   | LCRS-BMS              | TL               | 1204        | Electrical Room-07      | 109          | 110          | Out Station Panel  | DDCPanel                    | 1         | 0S-8.0-17                         | M020         | V020     |
| -   | LCRS-BMS              | TL               | 1209        | Electrical Room         | 105          | 106          | Out Station Panel  | DDCPanel                    | 1         | 0S-8.0-18                         | M020         | V020     |
| Ψ   | LCRS-BMS              | TL               | 1218        | Electrical Room         | 40a          | 41a          | Out Station Panel  | DDCPanel                    | 1         | 0S-8.0-19                         | M020         | V020     |
| F   | LCRS-BMS              | TL               | 1101        | Security Guard Room-02  | -            | 199          | Out Station Panel  | DDCPanel                    | 1         | 0S-8.0-20                         | M020         | V020     |
| 2   | LCRS-BMS              | TL               | 1111        | Security Room-01        | 190          | 191          | Out Station Panel  | DDCPanel                    | 1         | 0S-8.0-21                         | M020         | V020     |
| C   | LCRS-BMS              | TL               | 1111        | Security Room-01        | 190          | 191          | Out Station Panel  | DDCPanel                    | 1         | 0S-8.0-22                         | M020         | V020     |
| 0   | LCRS-BMS              | TL               | 1114        | LV Room-01              | 187          | 188          | Out Station Panel  | DDCPanel                    | 1         | 0S-8.0-23                         | M020         | V020     |
| Č., | LCRS-BMS              | TL               | 1141        | LV Room-02              | 169          | 170          | Out Station Panel  | DDCPanel                    | 1         | 0S-8.0-24                         | M020         | V020     |
| ÷.  | LCRS-BMS              | TL               | 1154        | LV Room-03              | 157          | 158          | Out Station Panel  | DDCPanel                    | 1         | 0S-8.0-25                         | M020         | V020     |
|     | LCRS-BMS              | TL               | 1181        | LV Room-04              | 125          | 126          | Out Station Panel  | DDCPanel                    | 1         | 0S-8.0-26                         | M020         | V020     |
| >   | LCRS-BMS              | TL               | 1216        | Electrical Room         | 34B          | 35A          | Out Station Panel  | DDCPanel                    | 1         | 0S-8.0-27                         | M020         | V020     |
| C   | LCRS-BMS              | TL               | 1691        | Carriageway             | 18           | 19           | Out Station Panel  | DDCPanel                    | 1         | 0S-8.0-28                         | M020         | V020     |
| -   | LCRS-BMS              | TL               | 1111        | Security Room 1         | 190          | 191          | FCU Controller     |                             | 1         | FCU 01                            | M020         | V020     |
| Φ   | LCRS-BMS              | TL               | 1111        | Security Room 1         | 190          | 191          | FCU Controller     |                             | 1         | FCU 01                            | M020         | V020     |
|     | LCRS-BMS              | TL               | 1118        | Retail ETS Plant Room 1 | 188          | 190          | FCU Controller     |                             | 1         | FCU 02A                           | M020         | V020     |
| +   | LCRS_RMS              | TI               | 1118        | Retail FTS Plant Boom 1 | 188          | 190          | ECII Controller    |                             | 1         | ECIL 0.2B                         | M020         | V020     |

## **Example Supplier List**

|                   |   |          | /          | Ec      | quip       | men                   | t                           |           |           | / Vend              | or       |
|-------------------|---|----------|------------|---------|------------|-----------------------|-----------------------------|-----------|-----------|---------------------|----------|
| Equipment<br>Code |   |          | Equipme    | nt      | I          | /lanufacturer<br>Code | Manufacturer Name           | Ven<br>Co | dor<br>de | Vendor Name         | 2        |
| AHU               |   | Ai       | r Handlin  | g Unit  |            | M001                  | Euroclima                   | V0        | 01        | Faisal Jassim Trd   | g Co.    |
| FCU               |   |          | Fan Coil U | Jnit    |            | M002                  | Trane, Taiwan               | V0        | 02        | Trane S.A           |          |
| DXU               |   |          | DX Split U | Init    |            | M003                  | York                        | V0        | 03        | Gulf Sail Gen. Trdg | Co. LLC  |
| CDS               |   | Co       | ld Storag  | e Unit  |            | M004                  | Danfoss/Friga Bohn Denmark  | V0        | 04        | Bindas Mal A/C      | Ref.     |
| MTD               |   | Mo       | otorized D | amper   |            | M005                  | Ruskin, Thailand            | V0        | 05        | IGC Aire            |          |
| EXF               |   |          | Exhaust F  | an      |            | M006                  | Nuaire, UK                  | V0        | 06        | Ambience Technology | M.E. LLC |
| FAF               |   |          | Fresh Air  | Fan     |            | M006                  | Nuaire, UK                  | V0        | 06        | Ambience Technology | M.E. LLC |
| SAF               |   | S        | upply Air  | Fan     |            | M006                  | Nuaire, UK                  | V0        | 06        | Ambience Technology | M.E. LLC |
| ETR               |   |          |            |         |            |                       |                             |           | I         |                     |          |
| JTF               |   | P.O. Box | City       | Country | Tel. #     | Fax #                 | E-mail 1                    |           |           | E-mail 2            | E-mail 3 |
| TUF               |   | 1871     | Dubai      | UAE     | 04-339 558 | 0 04-339 5045         |                             |           |           |                     |          |
| IRP               |   | 1300     | Dubai      | UAE     | 04-346 009 | 0 04-346 0091         |                             |           |           |                     |          |
| DWP               |   | 6713     | Dubai      | UAE     | 04-265 199 | 9 04-265 3337         |                             |           |           |                     |          |
| FWP               |   | 5389     | Dubai      | UAE     | 04-806 777 | 7 04-806 7788         | bindasmalgroup@bindasmal.e  | com       |           |                     |          |
|                   |   | 8924     | Dubai      | UAE     | 04-283 040 | 3 04-283 0302         |                             |           |           |                     |          |
|                   |   | 14327    | Dubai      | UAE     | 04-272 239 | 3 04-272 3224         |                             |           |           |                     |          |
|                   |   | 14327    | Dubai      | UAE     | 04-272 239 | 3 04-272 3224         |                             |           |           |                     |          |
|                   |   | 14327    | Dubai      | UAE     | 04-272 239 | 3 04-272 3224         |                             |           |           |                     |          |
|                   |   | 14327    | Dubai      | UAE     | 04-272 239 | 3 04-272 3224         |                             |           |           |                     |          |
|                   |   | 3562     | Dubai      | UAE     | 06-534 347 | 7 06-534 3756         |                             |           |           |                     |          |
|                   | ļ | 3562     | Dubai      | UAE     | 06-534 347 | 7 06-534 3756         |                             |           |           |                     |          |
|                   |   | 41       | Dubai      | UAE     | 04-266 630 | 0 04-226 614          | sales@mahykhoory.com        |           |           |                     |          |
|                   |   | 41       | Dubai      | UAE     | 04-266 630 | 0 04-226 614          | <u>sales@mahykhoory.com</u> |           |           |                     |          |

**Vendor Address** 

13

c Ø E

The built envir

## **Example: Maintenance Catalog**

| No    | System/<br>Sub-system | Unit | Equipment             | No              | Part                                        | No             | v                                            | /orkoi   | rder   |         |
|-------|-----------------------|------|-----------------------|-----------------|---------------------------------------------|----------------|----------------------------------------------|----------|--------|---------|
| 00001 | HVAC-ARC              | AHU  | Air Handling Unit     | 001             | Air Supply Fan Section                      | 001            | Check belt tension. Replace if necessary.    |          |        |         |
| 00001 | HVAC-ARC              | AHU  | Air Handling Unit     | 001             | Air Supply Fan Section                      | 002            | Lubricate motor bearings if greaseable and   | if nec   | essary | '.      |
| 00001 | HVAC-ARC              | AHU  | Air Handling Unit     | 001             | Air Supply Fan Section                      | 003            | Lubricate fan shaft bearings if greaseable a | and if n | ecess  | ary.    |
| 00001 | HVAC-ARC              | AHU  | Air Hand              |                 |                                             |                |                                              |          | Mont   | lf/Who  |
| 00001 | HVAC-ARC              | AHU  | Air Hand              |                 |                                             | Work           | order                                        | Days     | h      | necessa |
| 00001 | HVAC-ARC              | AHU  | Air Hand              |                 |                                             |                |                                              |          |        |         |
| 00001 | HVAC-ARC              | AHU  | Air Hand              | elt ter         | ision. Replace if necessary                 |                |                                              |          | 1      |         |
| 00001 |                       |      | Air Handl             | e moti          | or bearings if greaseable an                | d if ne        | ecessary.                                    |          | 1      |         |
| 00001 |                       |      | Air Hand Destination  | e fan s         | shaft bearings if greaseable                | and r          | t necessary.                                 |          | 1      |         |
| 00001 |                       |      | Air Hand Tight od     | repia           | icement it needed to be dor                 | ie as          | additional work.                             |          | 1      |         |
| 00001 |                       |      | Air Hand Tight Sei    | ullov (         | ws ior ian snait beannys.<br>alianmant      |                |                                              |          | 3      |         |
| 00001 |                       |      | Air Hand Mooourg      | uney (          | angrimerit.<br>progo and voltage of motor / | at all a       | analda and record on Form EM7201 AHLLO2      |          | 2      |         |
| 00001 |                       |      | Air Hand Measure      | amp             | inculation for motor record                 | atan :<br>//// | speeds and record on Form FM7201-AUL02       |          | 2      |         |
| 00001 |                       |      | Air Handi Measure     | eann<br>r coili | na domogo, correcion ond                    | (meg           | a unim) reading on Furm FM7201-AH0-03.       |          | 12     |         |
| 00001 |                       |      | Air Hand Clean filt   | ers (d          | lust cleaning)                              | anyı           | endency to bind and clean as necessary.      |          | 1      |         |
| 00001 |                       |      | Air Hand Clean is     | traine          | r                                           |                |                                              |          | 6      |         |
| 00001 | HVAC-ARC              | AHU  | Air Hand Move an      | d area          | ase all valves and return the               | alobe          | e valve to its initial position.             |          | 6      |         |
|       | HVAC-ARC              | ΑΠΟ  | Air Hario<br>Brush ar | nd pai          | nt pipes valves whenever ne                 | cess           | ary.                                         |          | 6      |         |
|       |                       |      | Cross cl              | neck t          | hermometers and pressure                    | gaug           | e (if available).                            |          | 6      |         |
|       |                       |      | Clean co              | oling           | coil.                                       |                |                                              |          | 12     |         |
|       |                       |      | Cleaning              | of co           | mplete AHU Internally & Ex                  | derna          | illy.                                        |          | 1      |         |
|       |                       |      | Fill Form             | EM7             | 201-AHU-01 (Monthly Sec.)                   | ).             |                                              |          | 1      |         |
|       |                       |      | Fill Form             | EM7             | 201-AHU-04 (Quarterly Sec                   | :.)            |                                              |          | 3      |         |
|       |                       |      | Fill Form             | EM7             | 201-AHU-05 (Semi-Annuall)                   | y Sec          | c.).                                         |          | 6      |         |
|       |                       |      | Fill Form             | EMZ.            | 201-AHU-06 (Annual Sec.).                   |                |                                              |          | 12     |         |
|       |                       |      | Check d               | rainag          | je tacility.<br>und attenuater              |                |                                              |          | 12     |         |
|       |                       |      | Cleaning              | OT SO           | und attenuator.                             |                |                                              |          | 12     |         |

Planned

Time(min) 6,25 7,5 7,5 5 6,25 5 6,25 6,25 6,25 25 6,25 6,25 6,25 6,25 12,5 12,5 12,5 12,5 12,5 12,5 3,75 6,25 6.25

Form

## **Example: CAD Space Drawings**

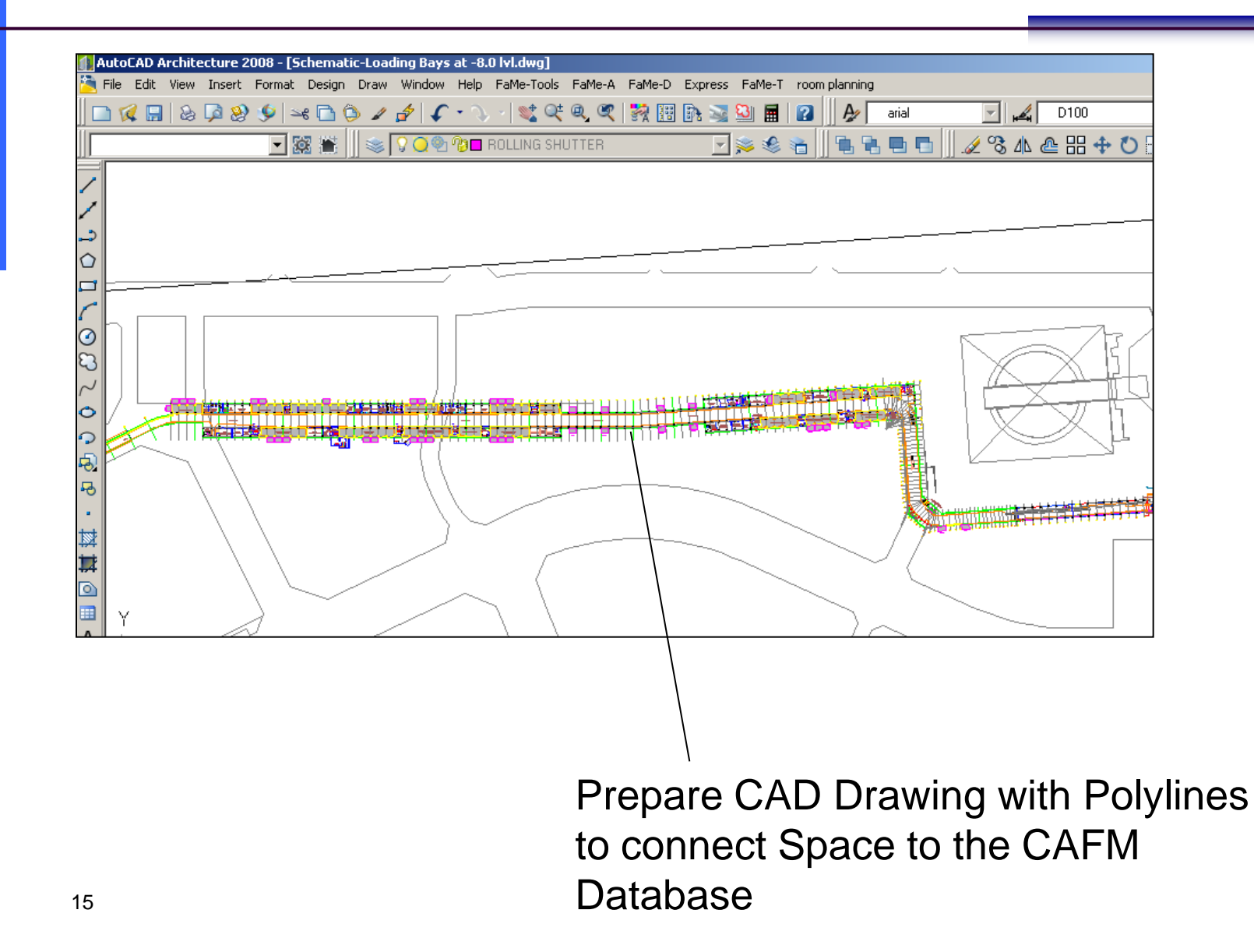

## **Example: CAD Technic Drawings**

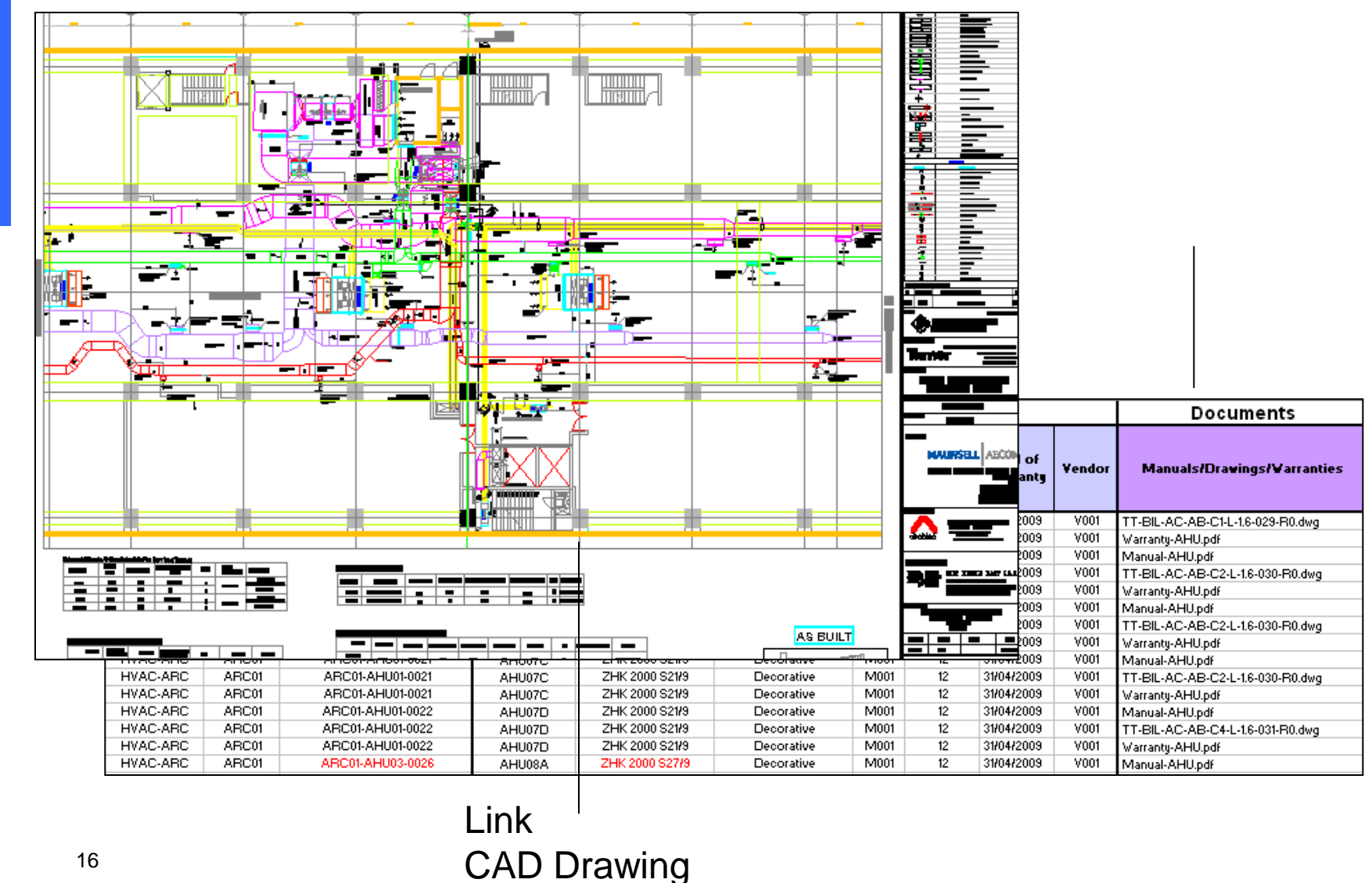

to Installation

#### **Example: Operation Manuals**

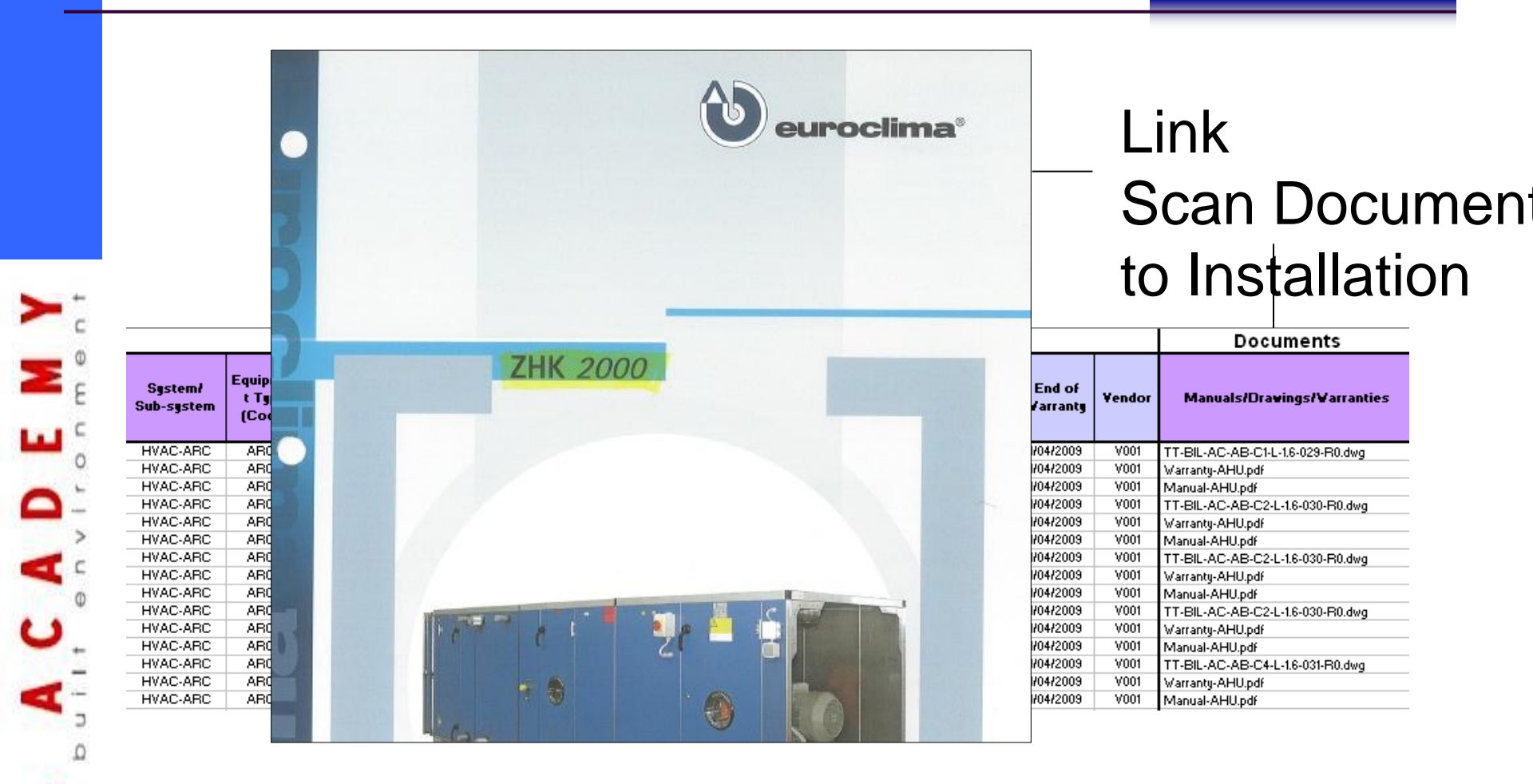

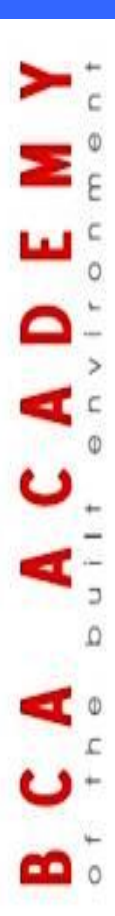

#### 18

## Setup

## **CFM System with**

## **imported Excel-Data**

## **Example: Login User Rights**

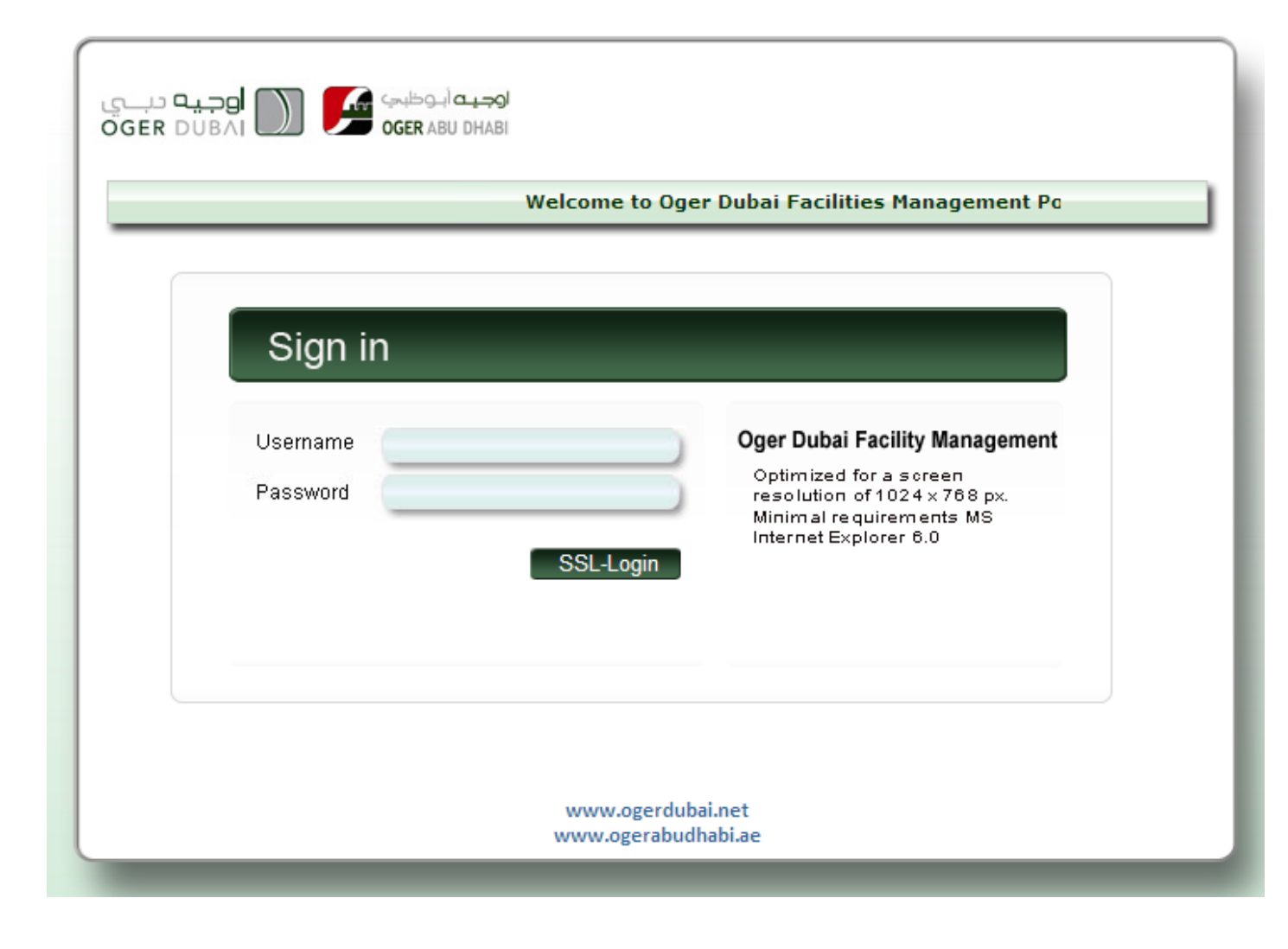

## **Example: Asset Address**

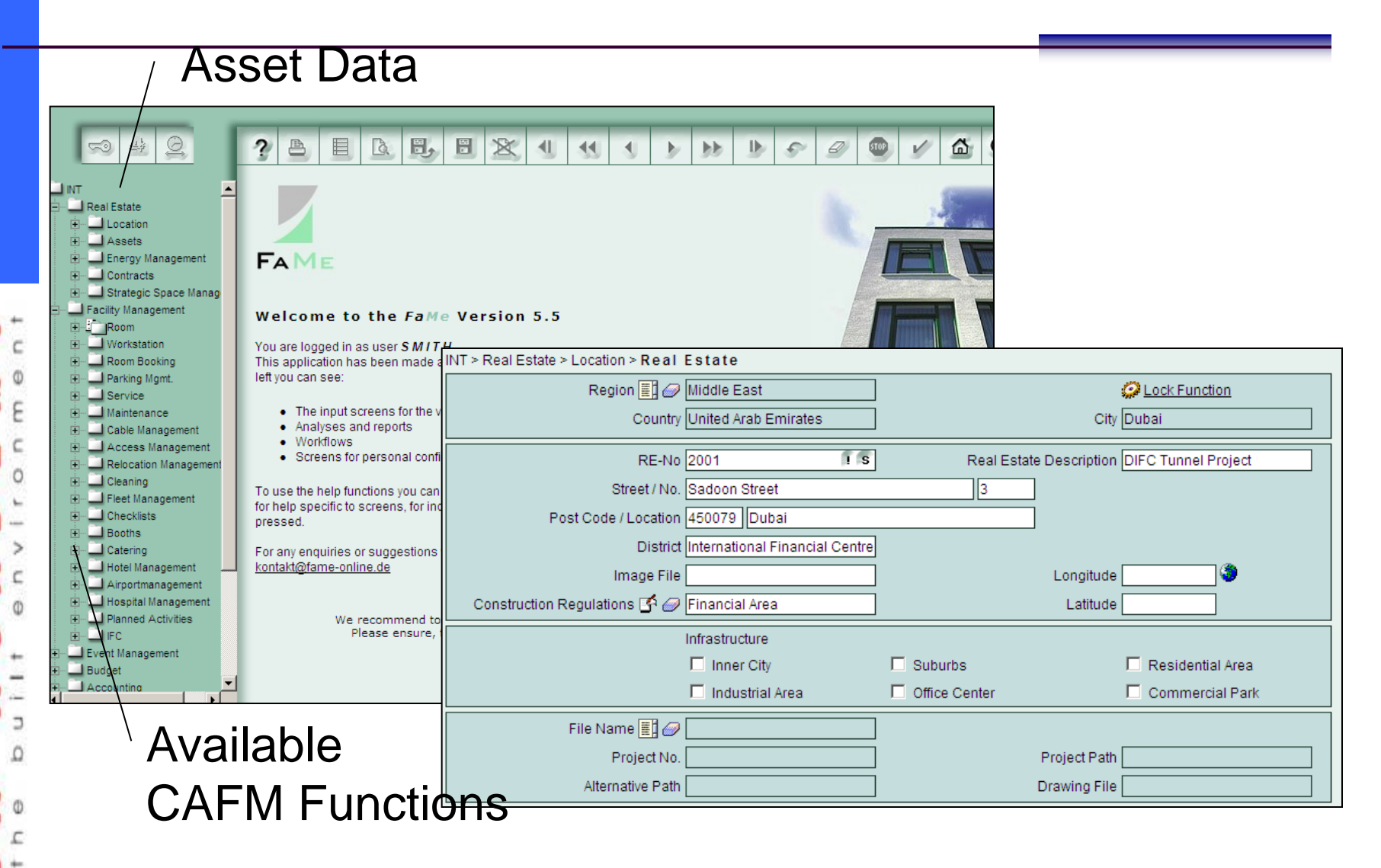

## **Example: Installtaion Information**

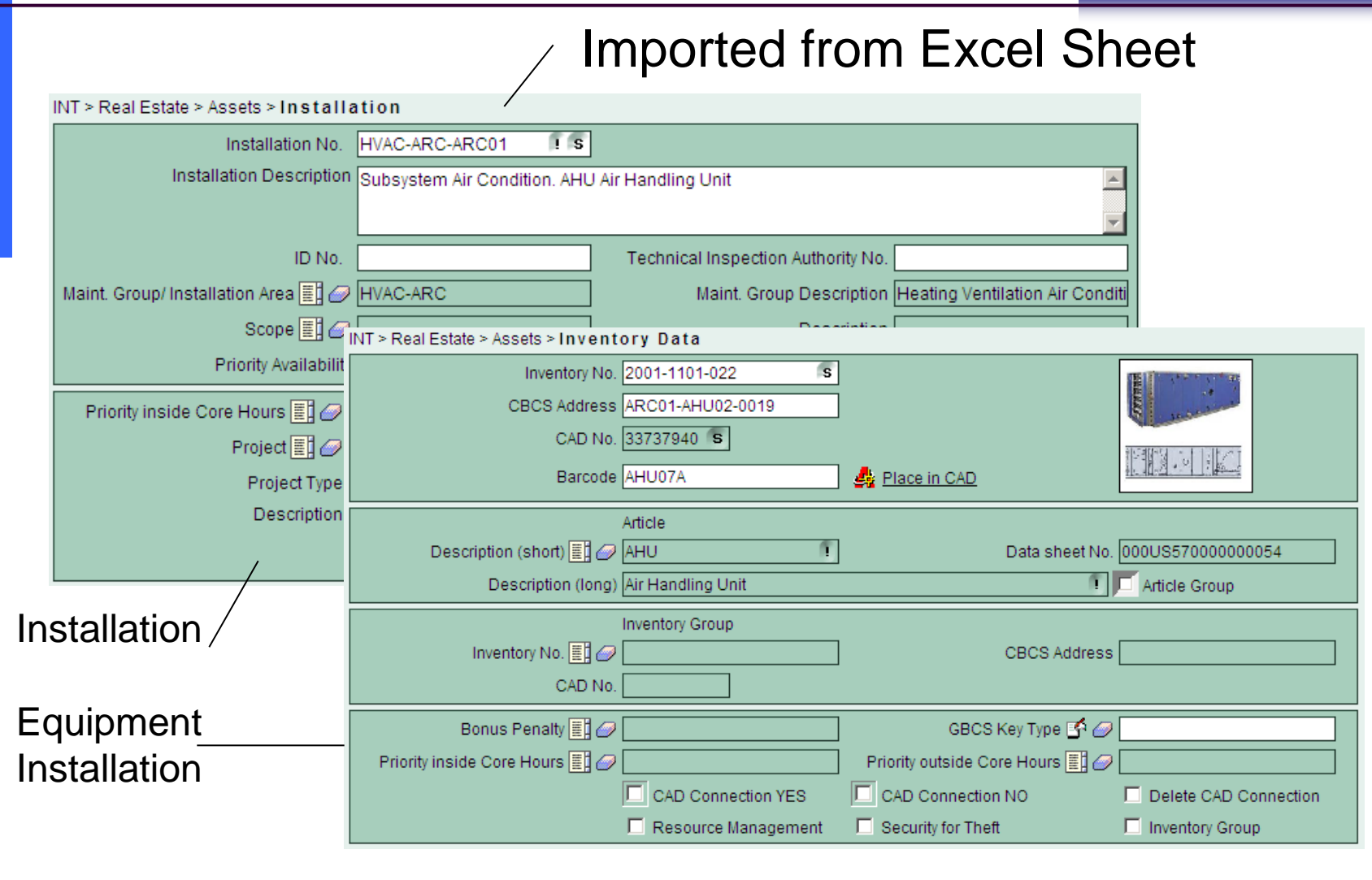

## **Example: Maintenance Catalog AHU**

|     | INT > Facility Management > Maintenar | nce > Catalog                                             |                                                                                                    |
|-----|---------------------------------------|-----------------------------------------------------------|----------------------------------------------------------------------------------------------------|
|     | Catalog                               | 2001-AHU                                                  | S                                                                                                    |
|     | Description                           | Air Handling Unit                                         |                                                                                                    |
|     |                                       |                                                           |                                                                                                    |
|     | Measures 🧱 🥔 [                        | PM 🚺                                                      | S                                                                                                    |
| -   | Description                           | Preventive Maintenance                                    | ! S                                                                                                    |
| C 0 | Text Type 🧱 🥔                         |                                                           |                                                                                                    |
| 2   | 1st Classification Level              | Short Description                                         | Description                                                                                                    |
|     | 2nd Classification Level              | Soiling, damages & corrosion<br>Belt Tension              | Check for soiling, damages, corrosion and any tendency to bind and clean as necessary<br>Check belt tension (replace if necessary)                                        |
| 0   | 3rd Classification Level              | Pulley alignment                                          | Check pulley alignment                                                                                                    |
|     | Accounting Area 📳 🥔                   | Fan shaft bearing                                         | Lubricate motor bearings in greaseable and if necessary<br>Lubricate fan shaft bearings if greaseable and if necessary Note: Bearings replacement if needed shall be done |
| - 2 | Account                               | Informing BMS Operator                                    | Inform BMS Operator of equipment to be serviced                                                                                                    |
| 0   |                                       | Informing BMS Operator<br>Cleaning of strainer            | Once serviced equipment is completed, inform BMS Operator<br>Clean strainer                                                                                               |
| 0   | Catalog                               | Greasing of valves                                        | Move and grease all valves and return to its initial position                                                                                                    |
| +   | Catalog                               | Brushing & painting of valves<br>Checking of thermometers | Brush and paint pipes and valves as necessary<br>Cross check thermometers and pressure gauge (if available)                                                               |
| 4-  |                                       | Cleaning of cooling coil                                  | Clean cooling coil                                                                                                    |
| 2   | Tooko                                 | Cleaning filters                                          | Clean filters Note: use high speed blower or high pressurized water if necessary                                                                                          |
| Ω   | Tasks \                               | Insulation Rating                                         | M                                                                                                    |
|     |                                       | Insulation Rating M2                                      | M                                                                                                    |
|     |                                       | Voltage Rating T1-T2                                      | M                                                                                                    |
| E . |                                       | Voltage Rating T2-T3                                      | M                                                                                                    |
| ()+ |                                       | vollage (Valling 15-11)                                   | m                                                                                                    |

U

**10** c

## **Example: Maintenance Order AHU**

|                                       | INT > Facility Management > Maintenance > Main | tenance Order               |                                 |
|---------------------------------------|------------------------------------------------|-----------------------------|---------------------------------|
|                                       | Catalog Collection 📳 🥔 2001-AHU                | ! S Orde                    | r 2001-AHU IS                   |
|                                       | Description Air Handling                       | ) Unit                      | <u> </u>                        |
|                                       |                                                |                             | <u> </u>                        |
|                                       | Description Air Handling                       | ) Unit                      |                                 |
|                                       |                                                |                             |                                 |
|                                       | Start 🗓 01.05.2009                             | End E                       | 30.04.2012                      |
| с <u>ь</u>                            | Next Maintenance 🗓 01.05.2009                  | Generated Checklists 🗖 Dyna | mically generated Objects       |
| Responsible                           | Costs 0.00                                     | AED 📑 🥔 Planned Tim         | e 130662 🦷 min 📑 🥔              |
| 🗄 Company 🔪                           | Activation 🧱 🥔 Variable                        | Priority 🧱 🧉                | C-Urgent Priority within 24 hou |
| c c                                   | Responsible Person 🧱 🥔 EL KAAFAR/              | ANI First Nam               | e AHMAD                         |
| 0                                     | Company Oger Dubai                             | Tear                        | n DIFC                          |
| Function 🥄                            | Telephone +9714 8857                           | 742 Guideline Level         | 2                               |
| -                                     | Actuating Company 🧱 🥔 Oger Dubai               | Client No.                  | . 00 !                          |
|                                       | Function 📳 🥔 ASST. HVAC                        | Comment                     | S ASST.HVAC TECHNICIAN          |
| Project Code                          | Project / Cost Carrier 🧱 🥔 2001                | P Booking Are               | a FaMe-English !                |
| · · · · · · · · · · · · · · · · · · · | Project Description DIFC Truck                 | Tunnel                      | <u> </u>                        |
| Crdor >                               |                                                |                             |                                 |
|                                       | Order No. 📳 🥔 Operation T                      | unnel DIFC Positio          | n 04                            |
| 5                                     | Single 01                                      | Short Des                   | AHU Air Handling Unit           |

### **Example: Spare Parts Order AHU**

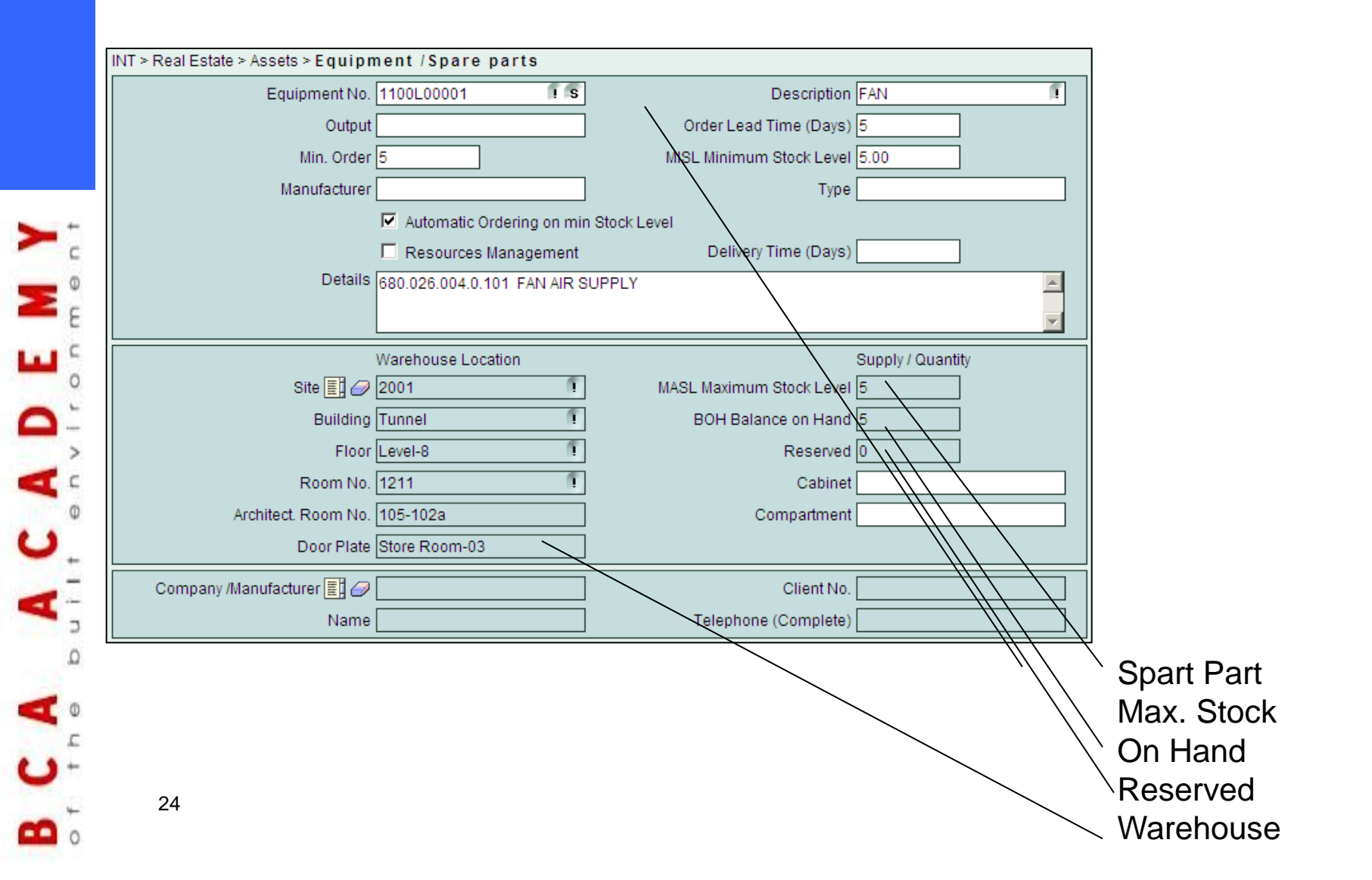

#### **Example: Maintenance Order**

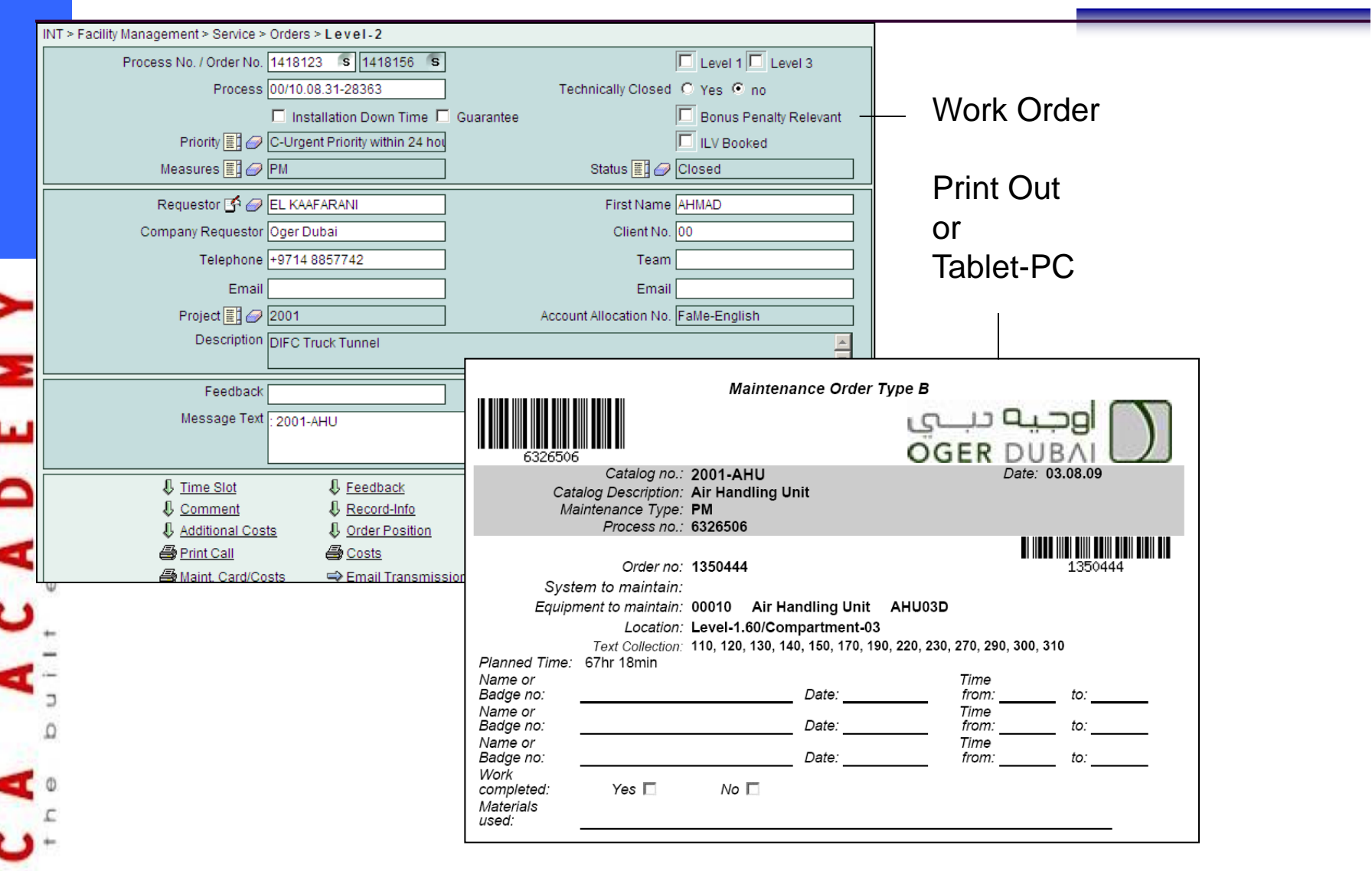

## **Example: Overview Maintenance Order**

|                        | Intervall                                                    | $\backslash$ |        | Мо                               | nt | h 🔪     |        | St | atus         |                   |              |        |        |     |     |
|------------------------|--------------------------------------------------------------|--------------|--------|----------------------------------|----|---------|--------|----|--------------|-------------------|--------------|--------|--------|-----|-----|
|                        |                                                              | $\backslash$ |        |                                  |    |         |        |    | $\backslash$ |                   |              |        |        |     |     |
|                        |                                                              |              |        |                                  |    |         |        |    |              |                   |              |        |        |     |     |
|                        |                                                              |              |        | -                                |    |         |        |    |              |                   |              |        |        | L p |     |
|                        |                                                              |              | -      | Frequency                        |    | January | /      |    | February     |                   | M            | arch   |        |     |     |
|                        | SN Equipment                                                 | Fa           | Q      |                                  | 1  | 234 P   | C      | %  | 1234 P C     | %                 | 1234         | P      | C<br>o | %   | 123 |
|                        |                                                              | M            | a      |                                  |    | а       | m      |    | a m          |                   |              | a      | m      |     |     |
|                        |                                                              | e<br>-       | n<br>t | MQSA                             |    | n       | P      |    | n p<br>n l   | $\setminus  $     |              | n<br>n | p<br>I |     |     |
| +                      |                                                              | C            | i      |                                  |    | e       | e<br>t |    | e e<br>d t   | $\langle \rangle$ |              | e<br>d | e<br>t |     |     |
| ~ ~                    |                                                              | ď            | ý      |                                  |    | ŭ       | ė      |    | e            | N                 |              | ŭ      | ė      |     |     |
|                        |                                                              | e            |        |                                  | _  |         | d      |    | d            |                   | <u> </u>     |        | d      | ━┿  |     |
| 0                      | A Fire Suppression                                           | EMD          | 13     |                                  |    | 13      | 0      | 0  | 12 12        | 100               |              | 12     | 13     | 100 |     |
| Installations          |                                                              |              | 15     | V                                | _  | 15      | U      | 0  | V 15 15      | 100               | V            | 15     | 15     | 100 |     |
| $m_{\rm Stanations} =$ | B Heating Ventilation Air Conditioning     Air Handling Unit |              | 34     | 1 1 1 1                          |    | 34      | 0      | 0  | 34 0         |                   |              | 34     | 0      |     |     |
|                        | 2 Cold Storage Unit                                          | CSU          | 8      |                                  |    | 8       | 0      | 0  | 0 0          | 0                 |              | 0      | 0      | ő   |     |
| 0                      | 3 DX Split Unit                                              | DXU          | 75     |                                  |    | 75      | 0      | 0  | 75 75        | 100               | 11           | 75     | 75     | 100 | -   |
|                        | 4 ETR Fans                                                   | ETR          | 40     | ×                                |    | 40      | 0      | 0  | 0 0          | 0                 | V V          | 0      | 0      | 0   |     |
|                        | 5 Fan Coil Unit                                              | FCU          | 104    |                                  |    | 0       | 0      | 0  | 0 0          | 0                 | JJ           | 104    | 104    | 100 |     |
|                        | 6 Jet Fans                                                   | JTF          | 28     |                                  |    | 0       | 0      | 0  | 0 0          | 0                 | <b>V V V</b> | 28     | 28     | 100 |     |
| -                      | 7 Motorized Damper                                           | MTD          | 334    |                                  | ,  | 0       | 0      | 0  | 0 0          | 0                 |              | 0      | 0      | o   |     |
| C 2                    | 8 Tunnel Fans                                                | TUF          | 7      | ~                                |    | 0       | 0      | 0  | 77           | 100               |              | 0      | 0      | 0   |     |
| Φ                      | 9 Supply Air Fan                                             | SAF          | 8      | × ×                              | ·  | 8       | 0      | 0  | 0 0          | 0                 |              | 0      | 0      | 0   |     |
|                        | 10 Extract Fan                                               | EXF          | 29     | <ul> <li>✓</li> <li>✓</li> </ul> | ·  | 29      | 0      | 0  | 0 0          | 0                 | ĺ            | 0      | 0      | 0   |     |
| 0                      | 11 Fresh Air Fan                                             | FAF          | 16     | <ul> <li>✓</li> <li>✓</li> </ul> | r  | 0       | 0      | 0  | 0 0          | 0                 |              | 16     | 0      | 0   |     |
|                        | C Hydraulics                                                 |              |        |                                  |    |         |        |    |              |                   |              |        |        |     |     |
| -                      | 1 Chemical Dosing Pump                                       | CDP          | 2      |                                  | r  | 0       | 0      | 0  | 0 0          | 0                 |              | 0      | 0      | 0   |     |
| -                      | 2 Chilled Water Pumps                                        | CWP          | 8      | ~                                | r  | 0       | 0      | 0  | 0 0          | 0                 |              | 0      | 0      | 0   |     |
| -                      | 3 Domestic Water Pumps                                       | DWP          | 3      | 1                                | '  | 0       | 0      | 0  | 0 0          | 0                 |              | 0      | 0      | 0   |     |
| Ω                      | 4 Fuel Transfer Pumps                                        | FTP          | 1      | 4 4 4                            | r  | 1       | 0      | 0  | 1 0          | 0                 |              | 1      | 0      | 0   |     |
|                        | 5 Fire Water Pumps                                           | FWP          | 3      |                                  |    | 0       | 0      | 0  | 0 0          | 0                 |              | 0      | 0      | n   |     |

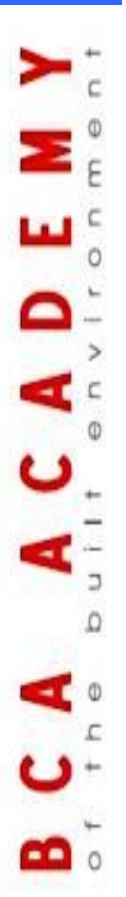

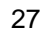

# Setup

#### **Client Service**

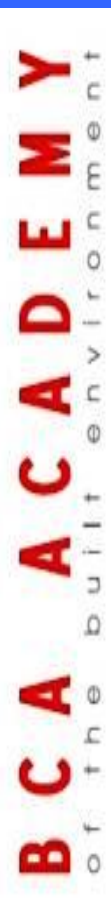

28

## **Special Application**

## **Tunnel Booking**

## Map / Overview Traffic

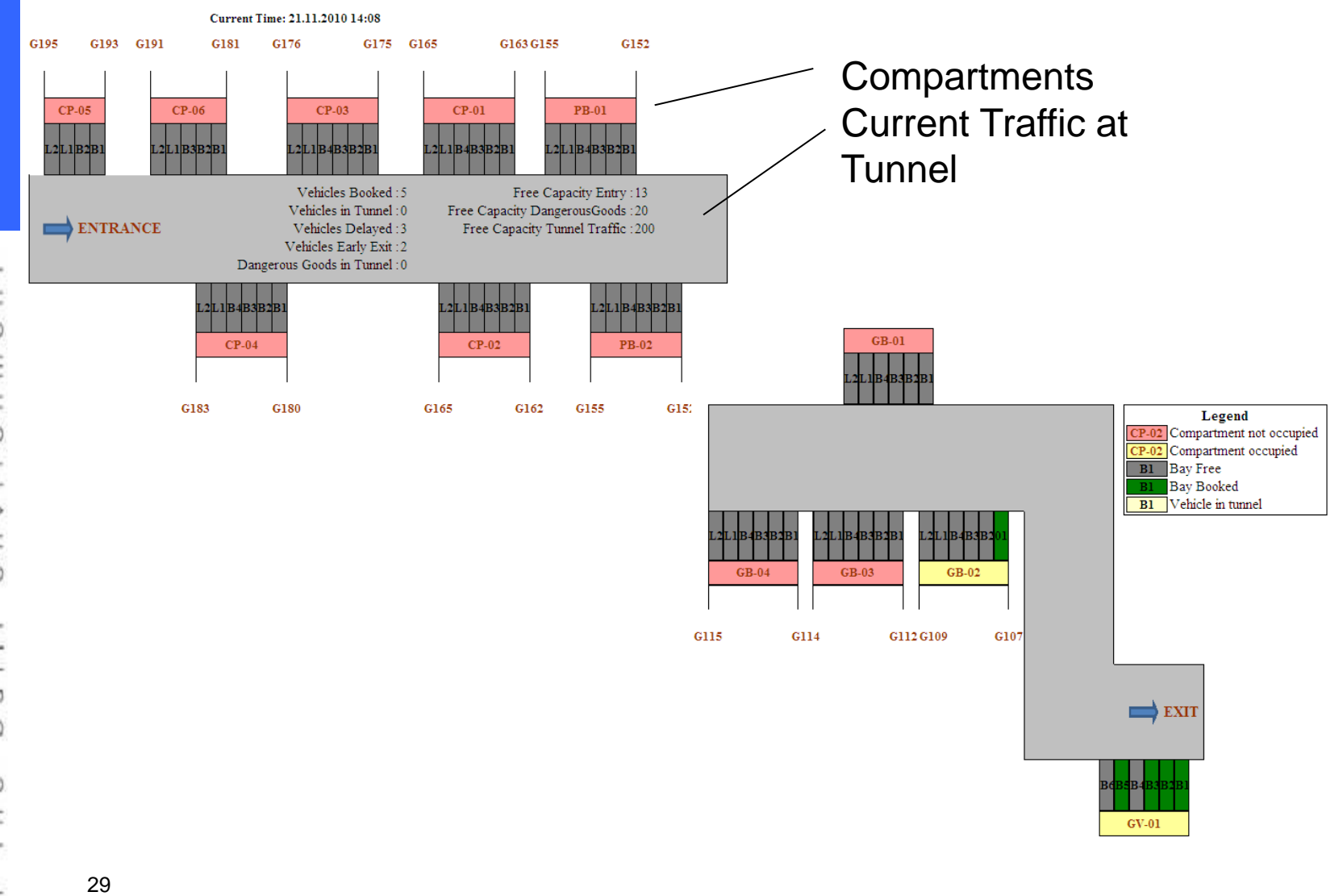

## **Booking Matrix / Overview Traffic**

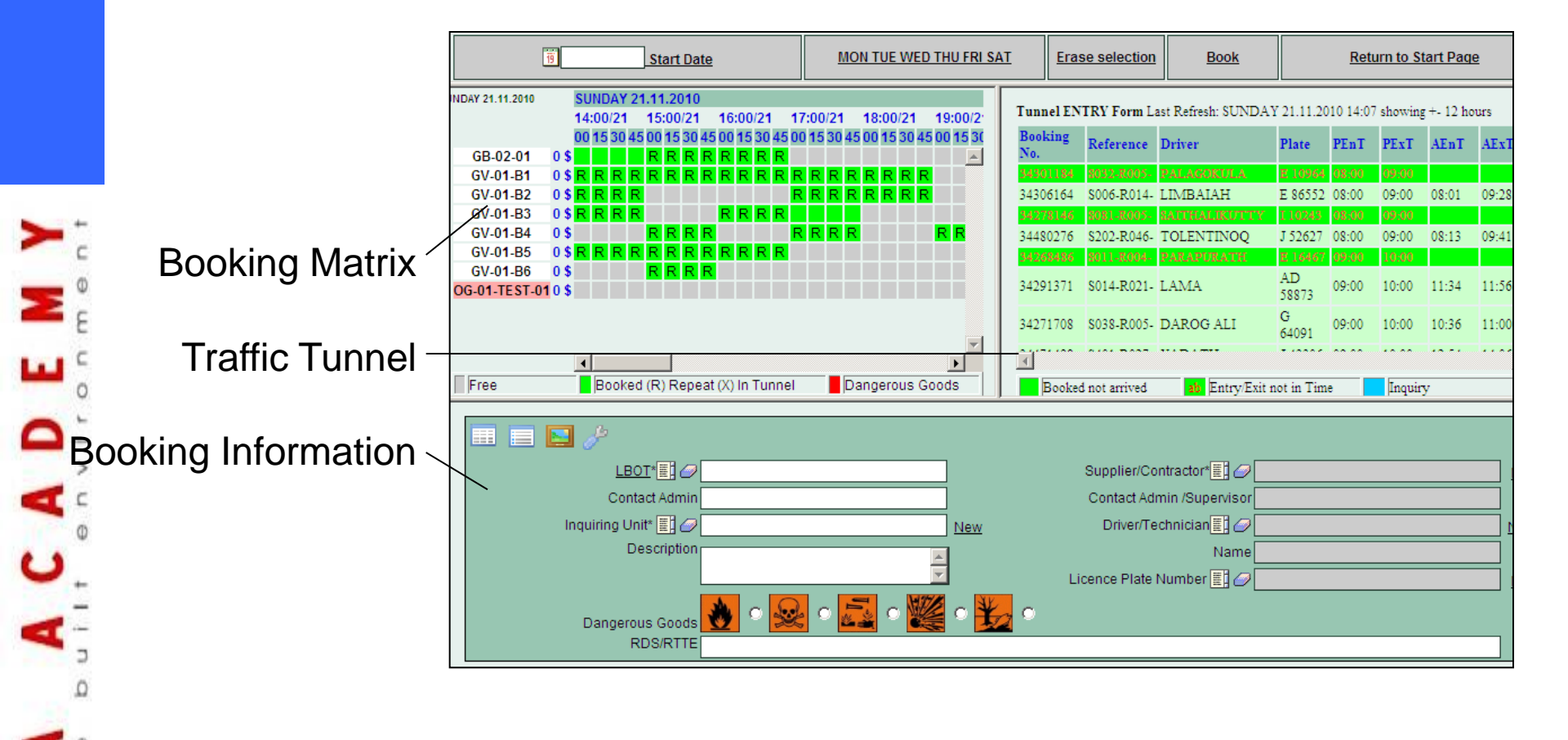

| SER DUBAI            | R ABU DHABI<br>e to Oger Dubai Facilities Mar | agement Portal                                                                                                    |
|----------------------|-----------------------------------------------|----------------------------------------------------------------------------------------------------|
| Sign in              |                                               |                                                                                                    |
| Username<br>Password |                                               | Oger Dubai Facility Management<br>Optimized for a screen<br>resolution of 1024 x 768 px.<br>Minimal requirements MS<br>Internet Explorer 6.0 |

www.ogerdubai.net www.ogerabudhabi.ae

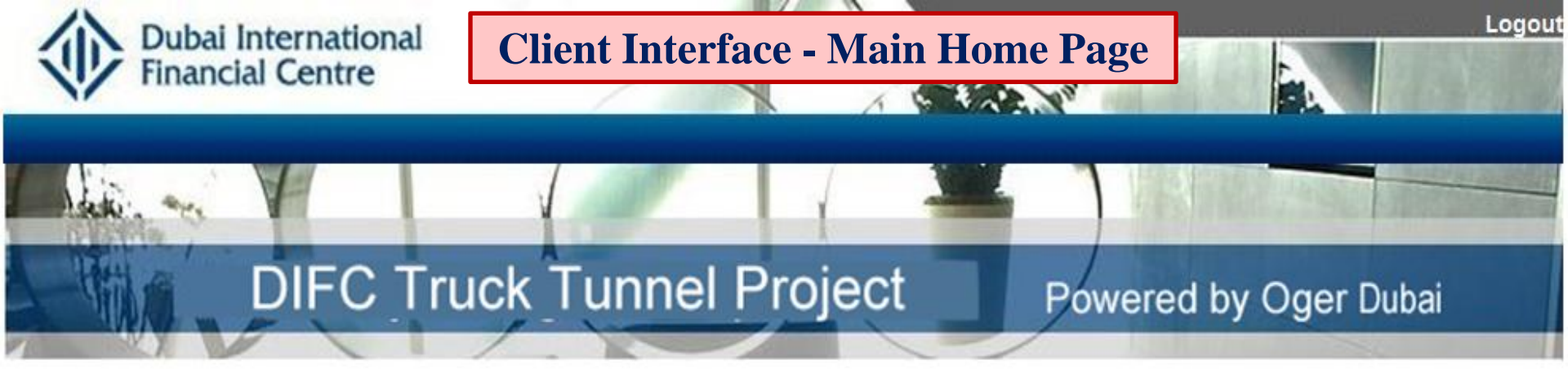

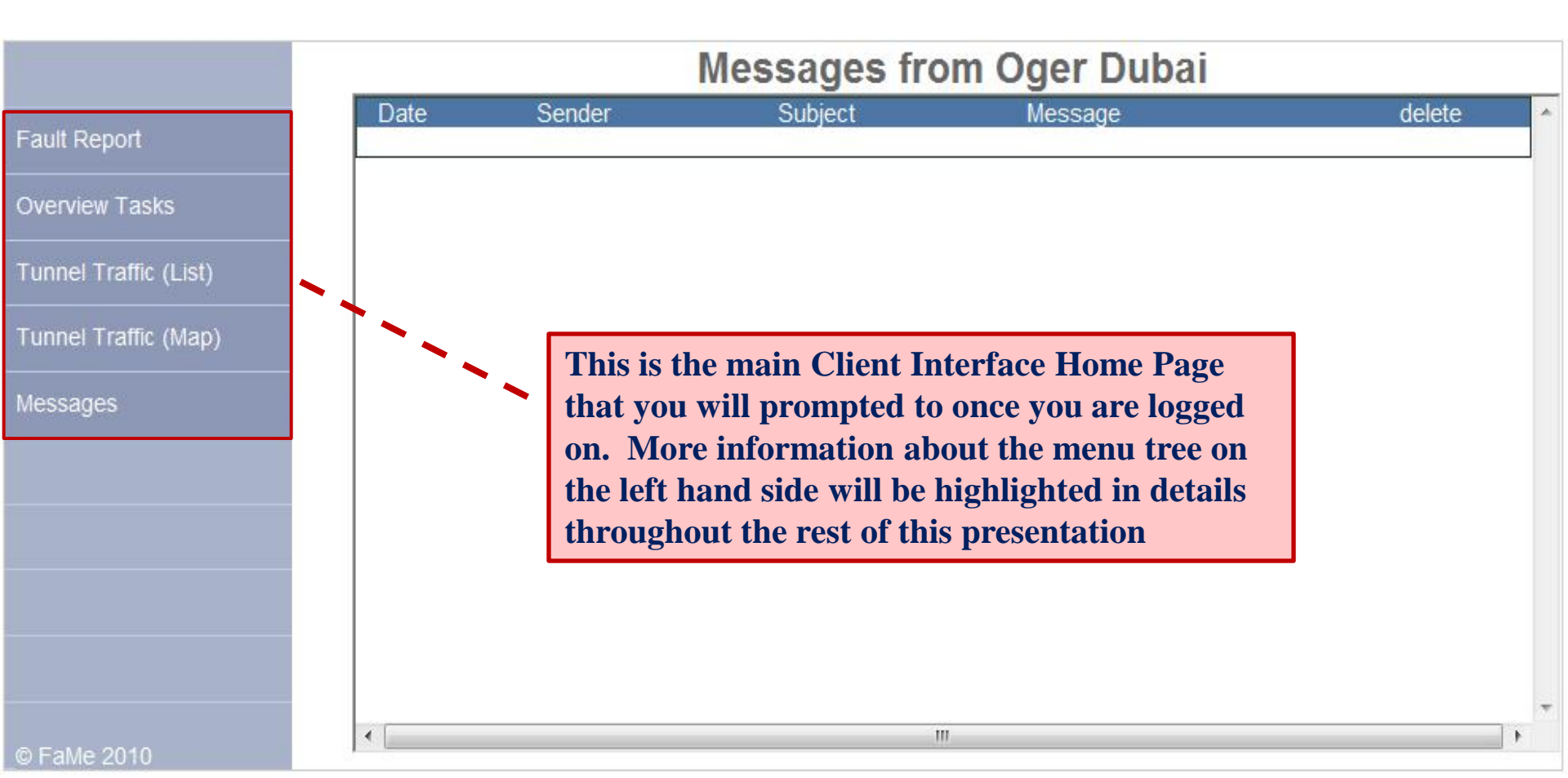

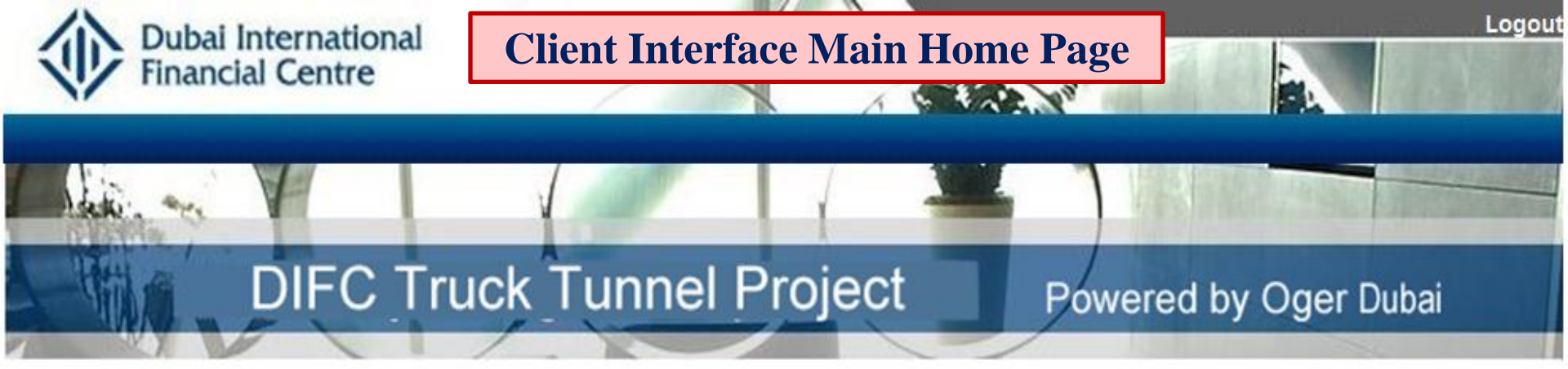

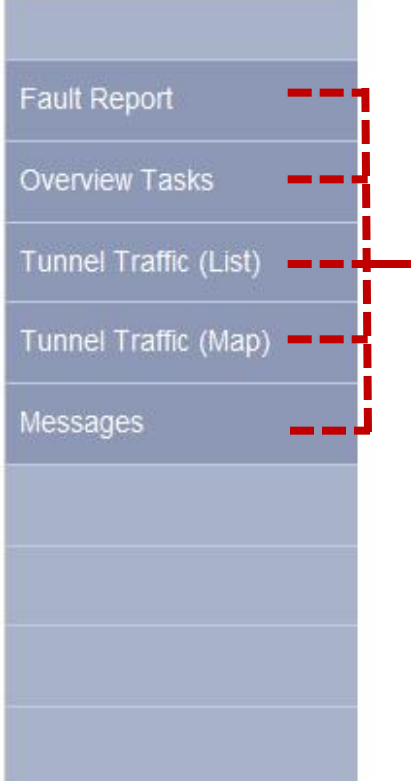

The menu tree on the left hand side consist of 5 main links in which every link has its own sub-screens

1- Fault Report: is mainly used to report a fault. Once the fault is submitted, our desk agent will receive the order and will escalate it to respective service department where action will be taken accordingly

2- Overview Tasks: is mainly used to overview the status of all orders including the status of the fault reports that were submitted by the client
3- Tunnel Traffic (List): is mainly used for logistics services, where the subscreen will display all truck delivery activities such as booked, processed, late deliveries, in-tunnel vehicles etc...

**4-** Tunnel Traffic (Map): is used to overlook the activities summary of all active bays in that hour i.e.:

- 1- how many trucks are booked in that hour
- 2- how many trucks are in tunnel in that hour
- 3- driver/truck/delivery related information can be accessed etc...

5- Messages: this is Oger's message center where we post information related to the operation, upgrading of the system, etc...

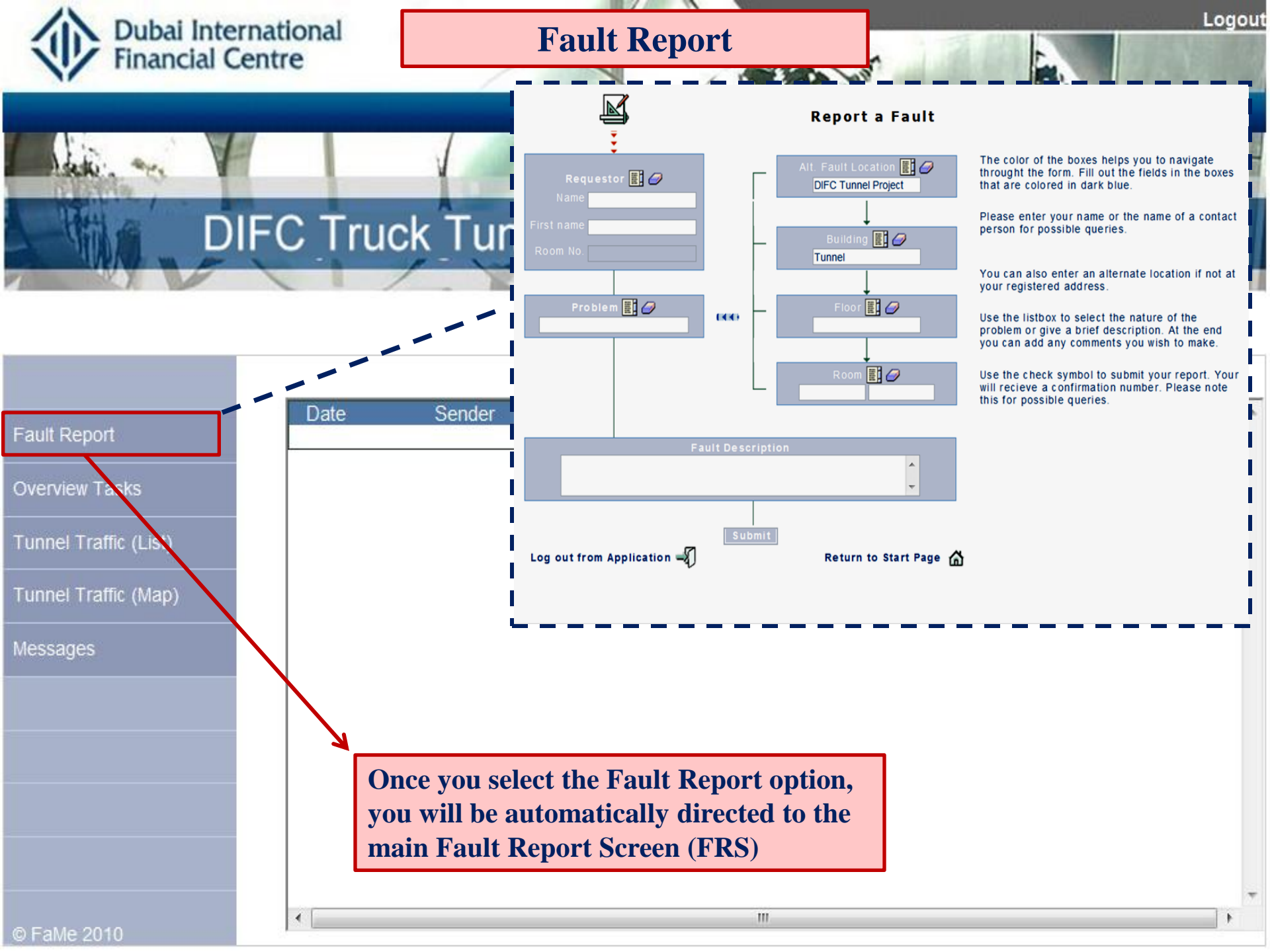

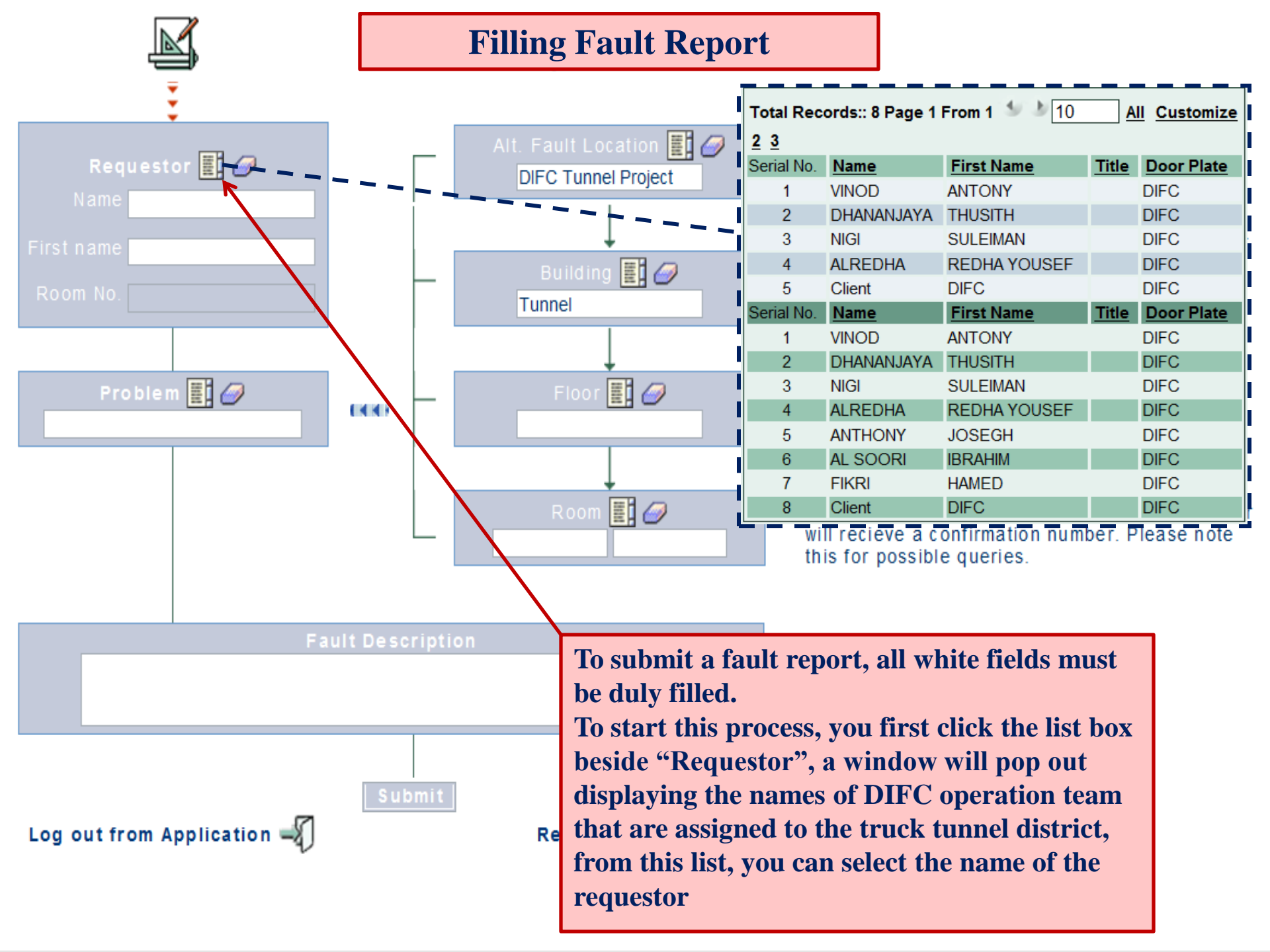

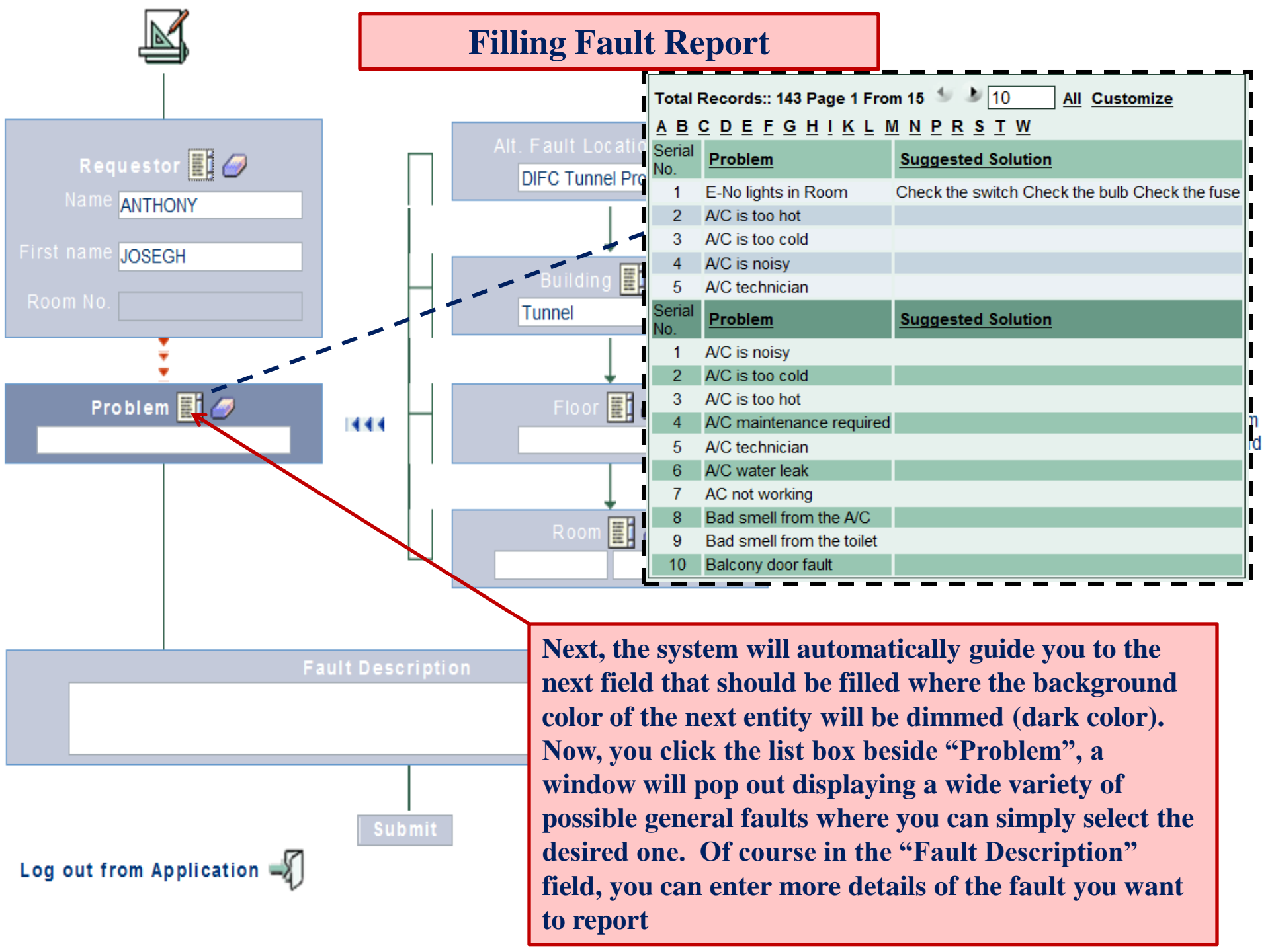
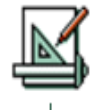

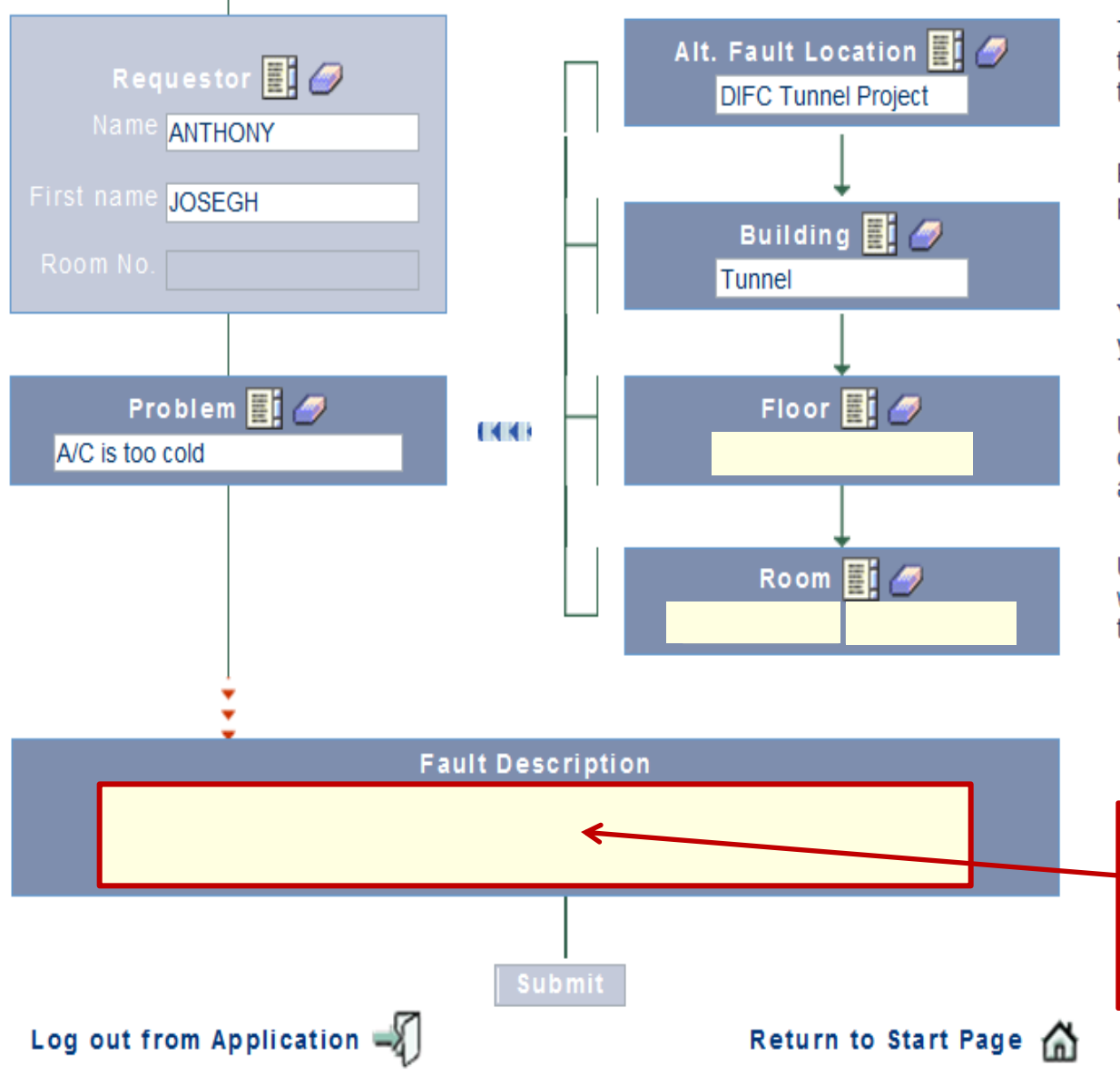

The color of the boxes helps you to navigate throught the form. Fill out the fields in the boxes that are colored in dark blue.

Please enter your name or the name of a contact person for possible queries.

You can also enter an alternate location if not at your registered address.

Use the listbox to select the nature of the problem or give a brief description. At the end you can add any comments you wish to make.

Use the check symbol to submit your report. Your will recieve a confirmation number. Please note this for possible queries.

Next, you enter the description of the fault where you can give more details/information about the fault you are trying to report.

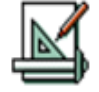

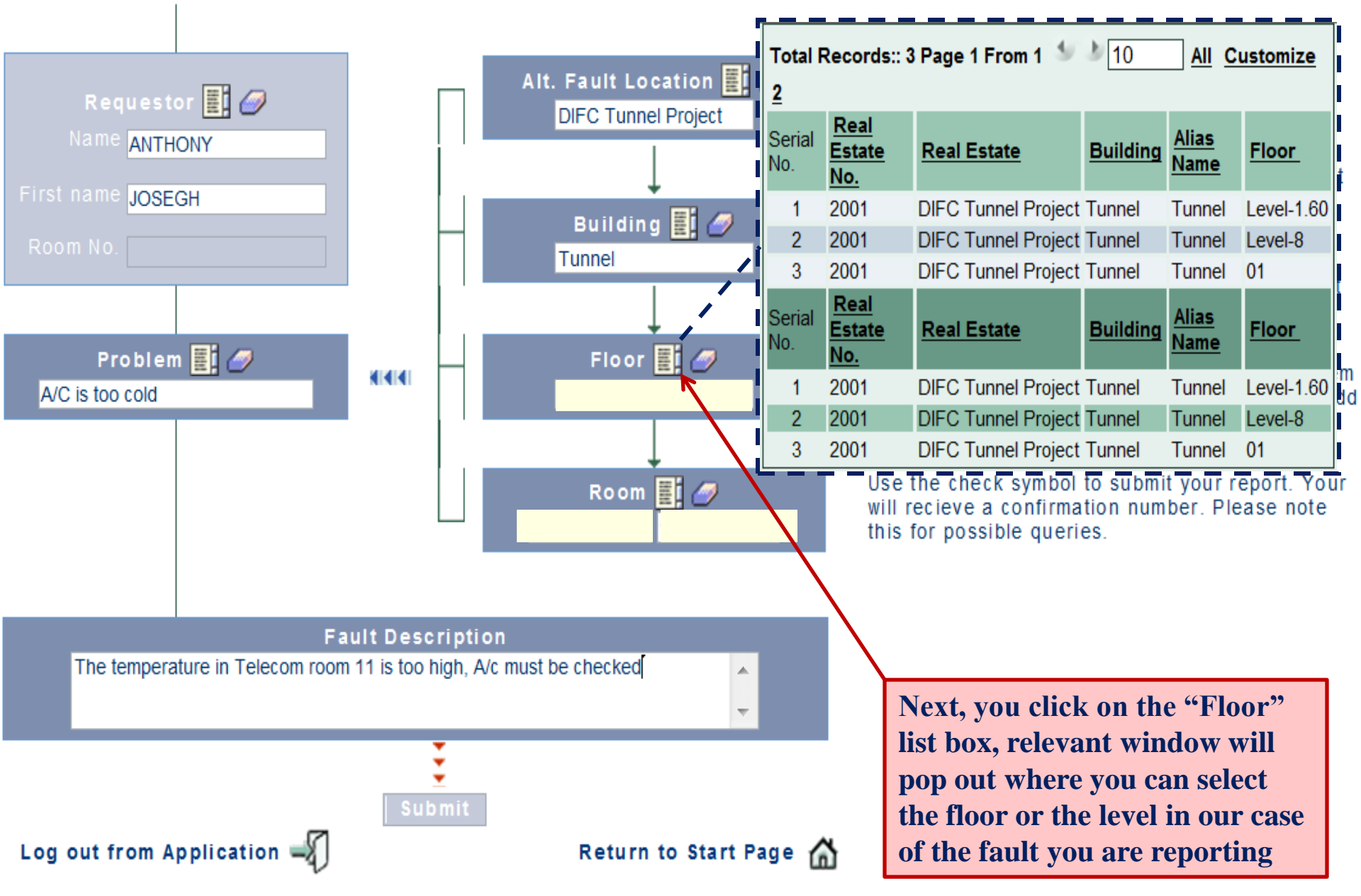

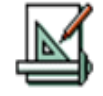

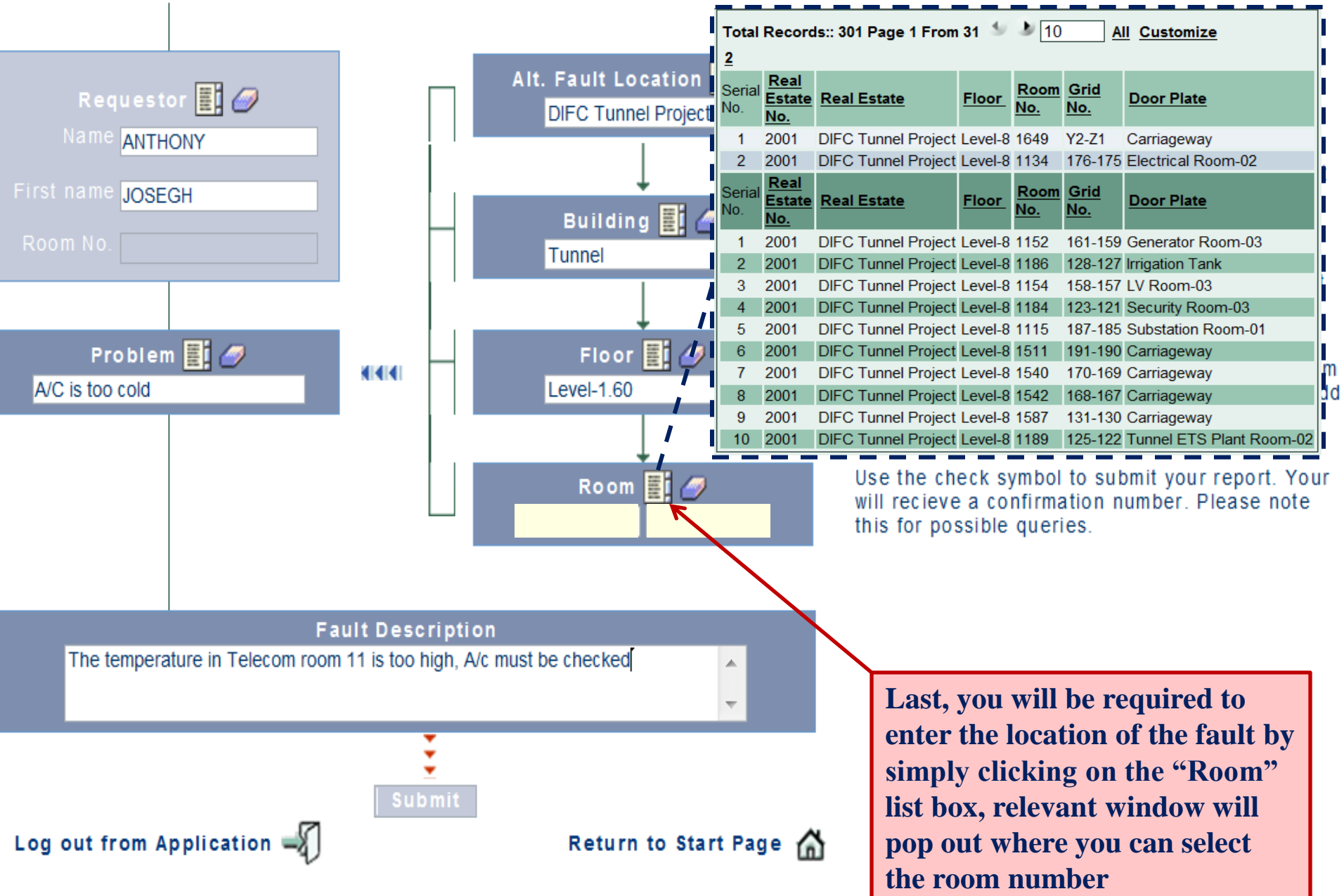

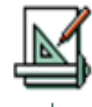

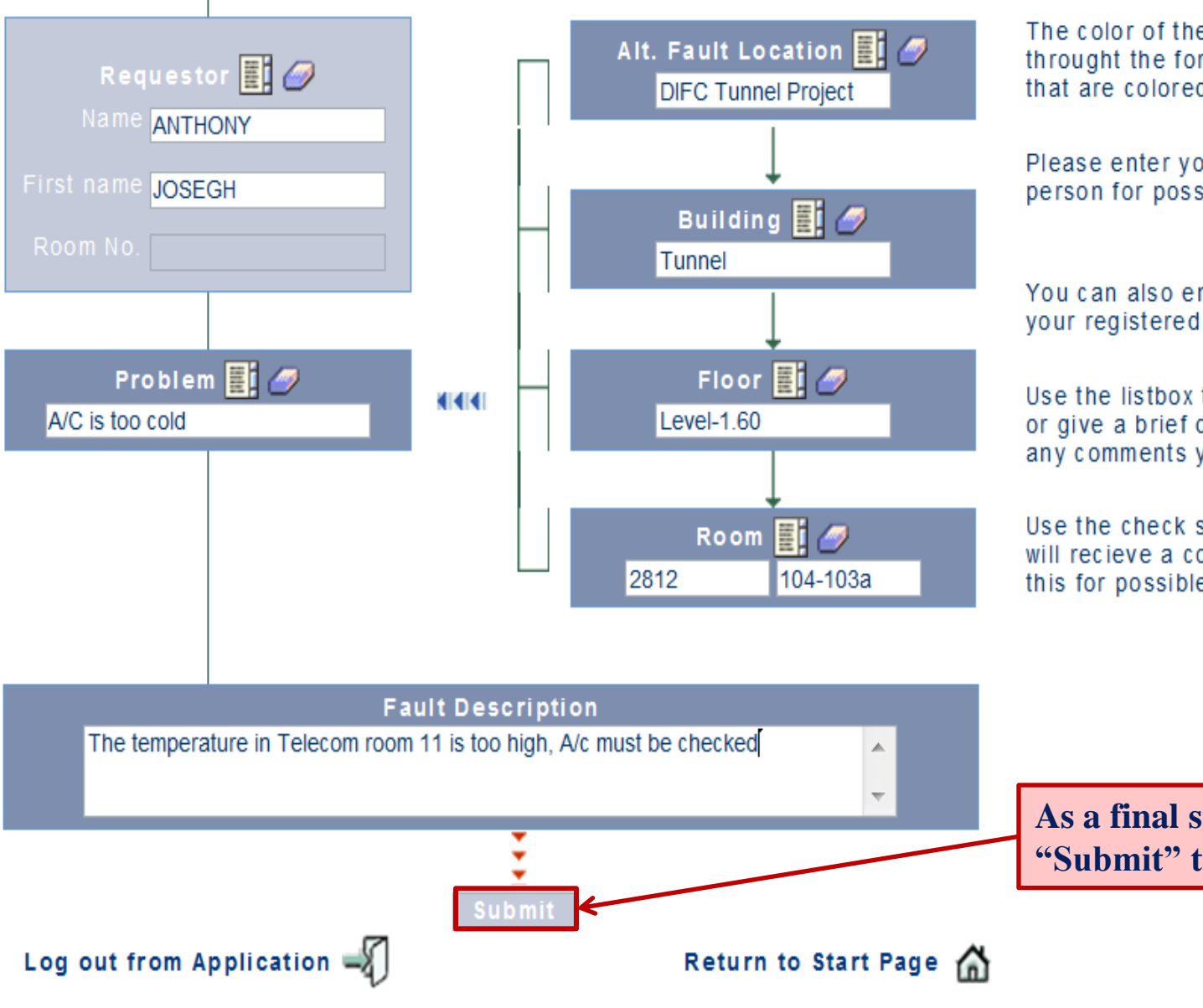

The color of the boxes helps you to navigate throught the form. Fill out the fields in the boxes that are colored in dark blue.

Please enter your name or the name of a contact person for possible queries.

You can also enter an alternate location if not at your registered address.

Use the listbox to select the nature of the problem or give a brief description. At the end you can add any comments you wish to make.

Use the check symbol to submit your report. Your will recieve a confirmation number. Please note this for possible queries.

As a final step, you simply click on "Submit" to submit your fault

#### **Fault Submitted**

**Problem report** 

The Problem Report was successfully recorded under order no: 1424763

> Once the fault is submitted, you will prompted to this screen where you are informed that your fault was successfully reported and will be issued an order number that you should keep for references

> > Thank you for working with FaMe

return to start page 🟠

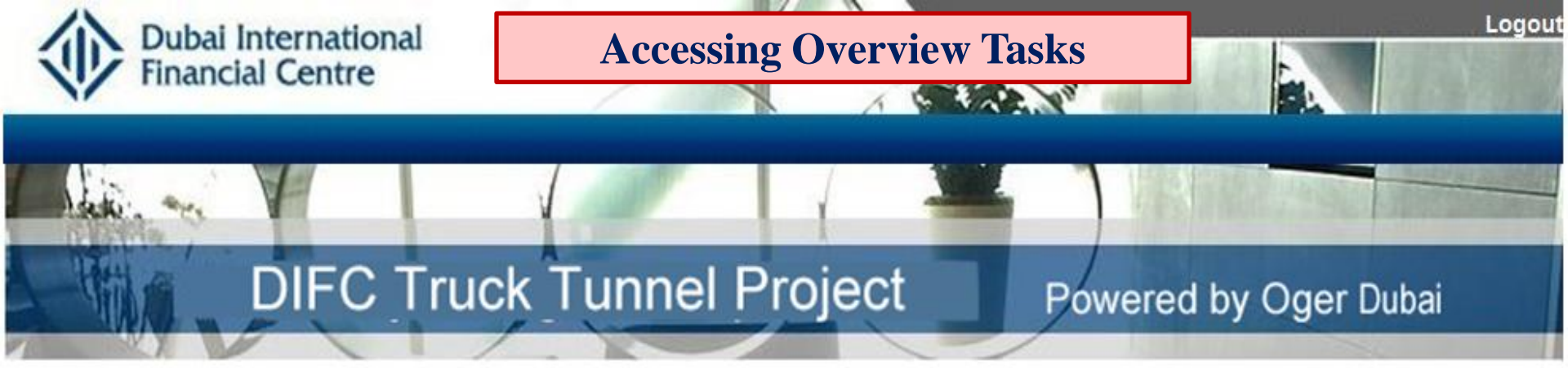

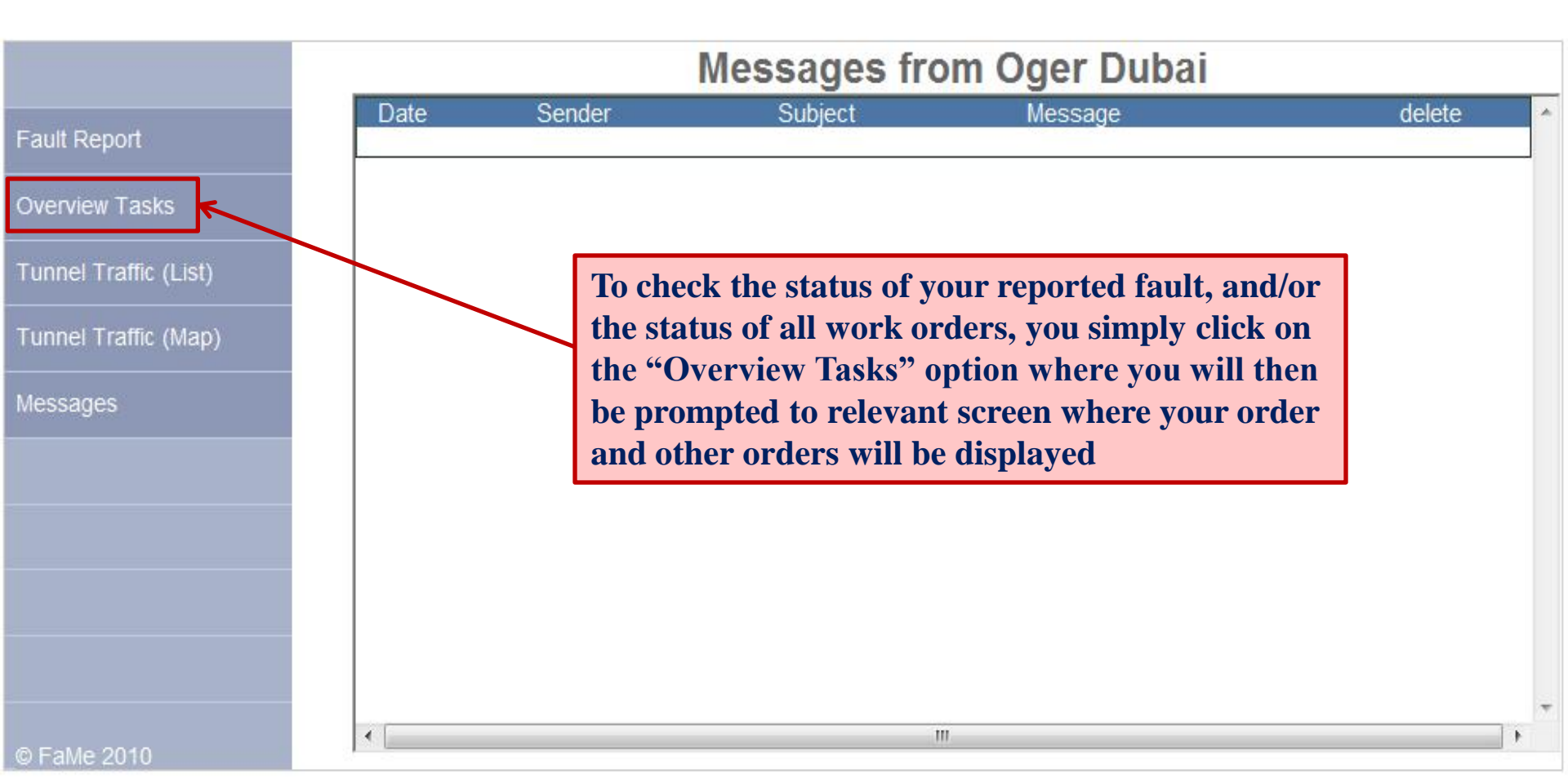

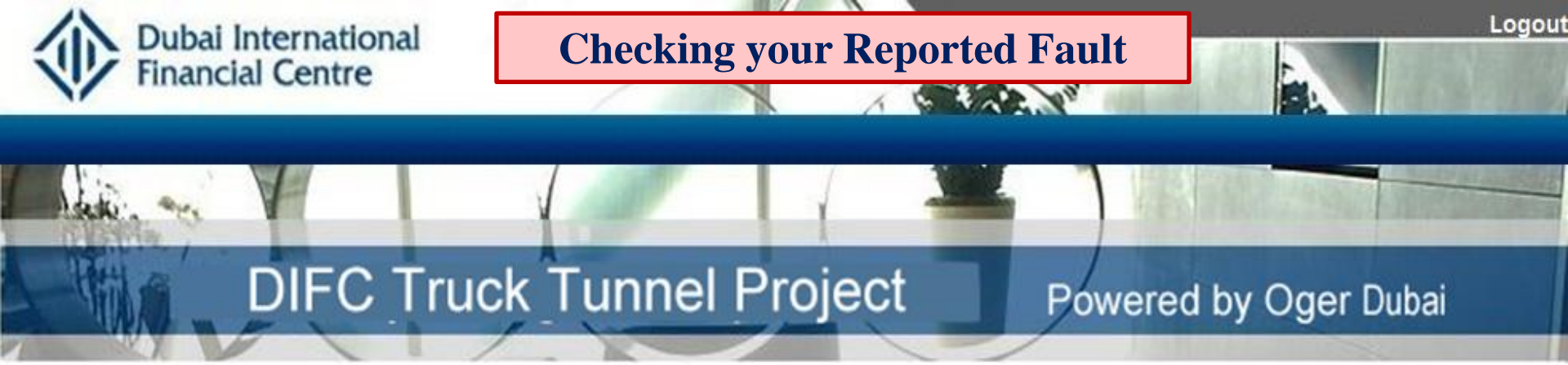

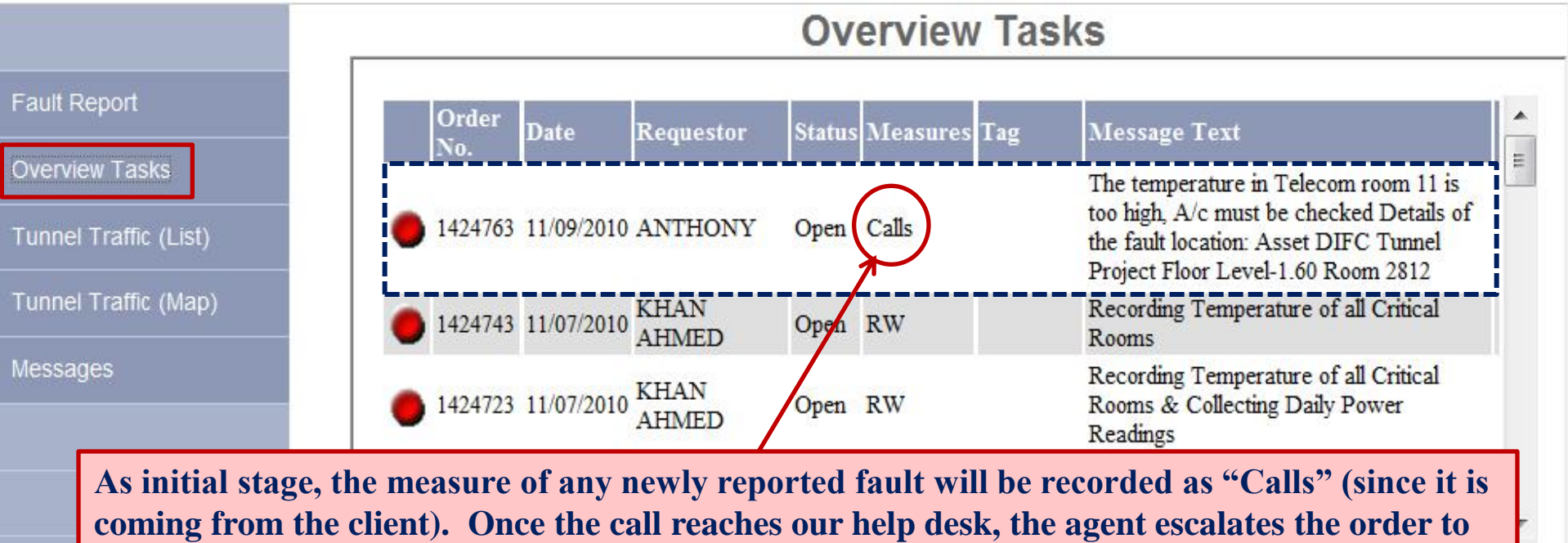

respective service department, the measure will be changed accordingly i.e. to SR, CM etc...

| all requestors -       | all status | * | all measures | 3. | 7 Days | • |  |
|------------------------|------------|---|--------------|----|--------|---|--|
| 🔵 in progress 🔴 open 🌔 | completed  |   |              |    |        |   |  |

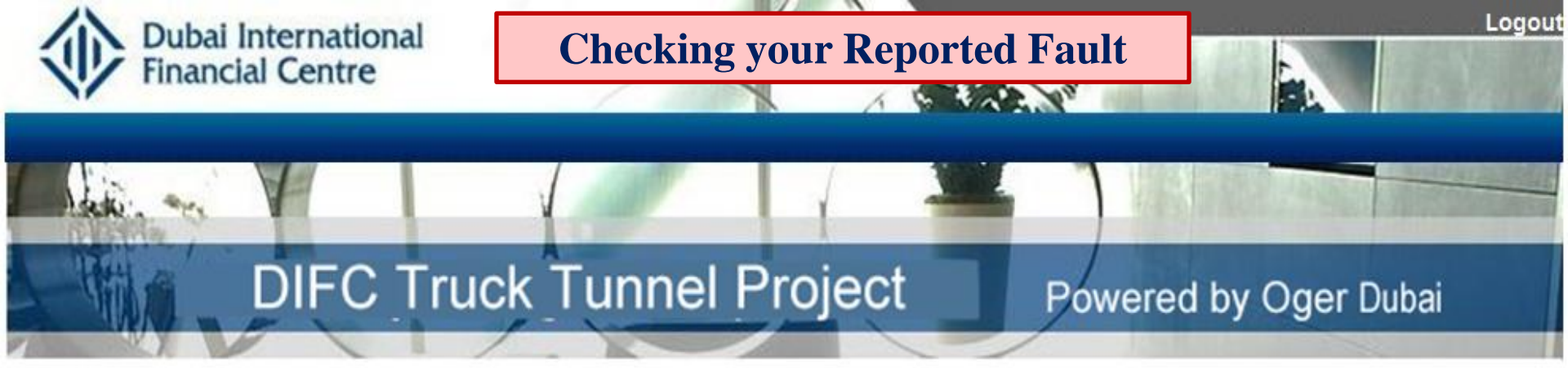

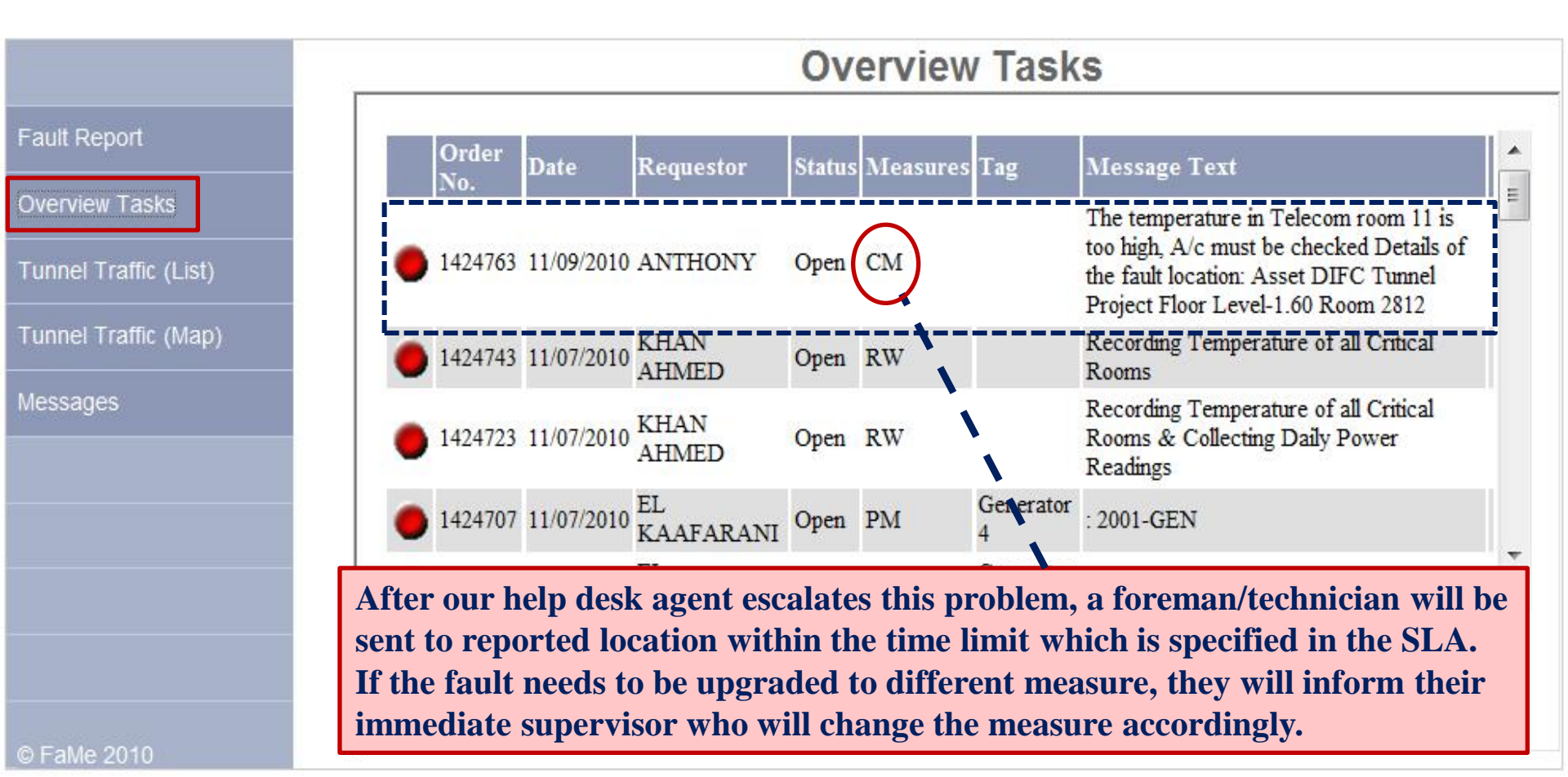

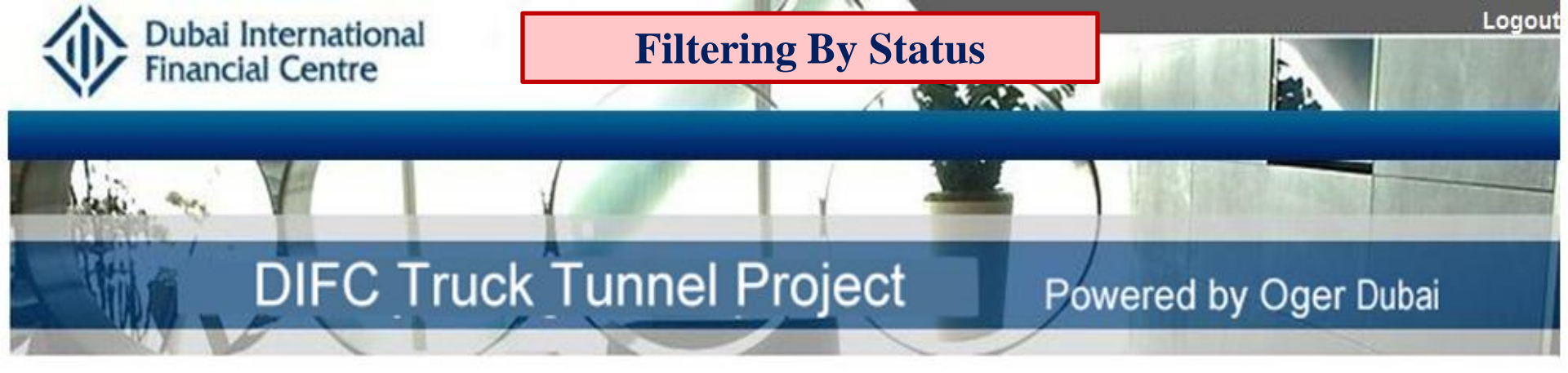

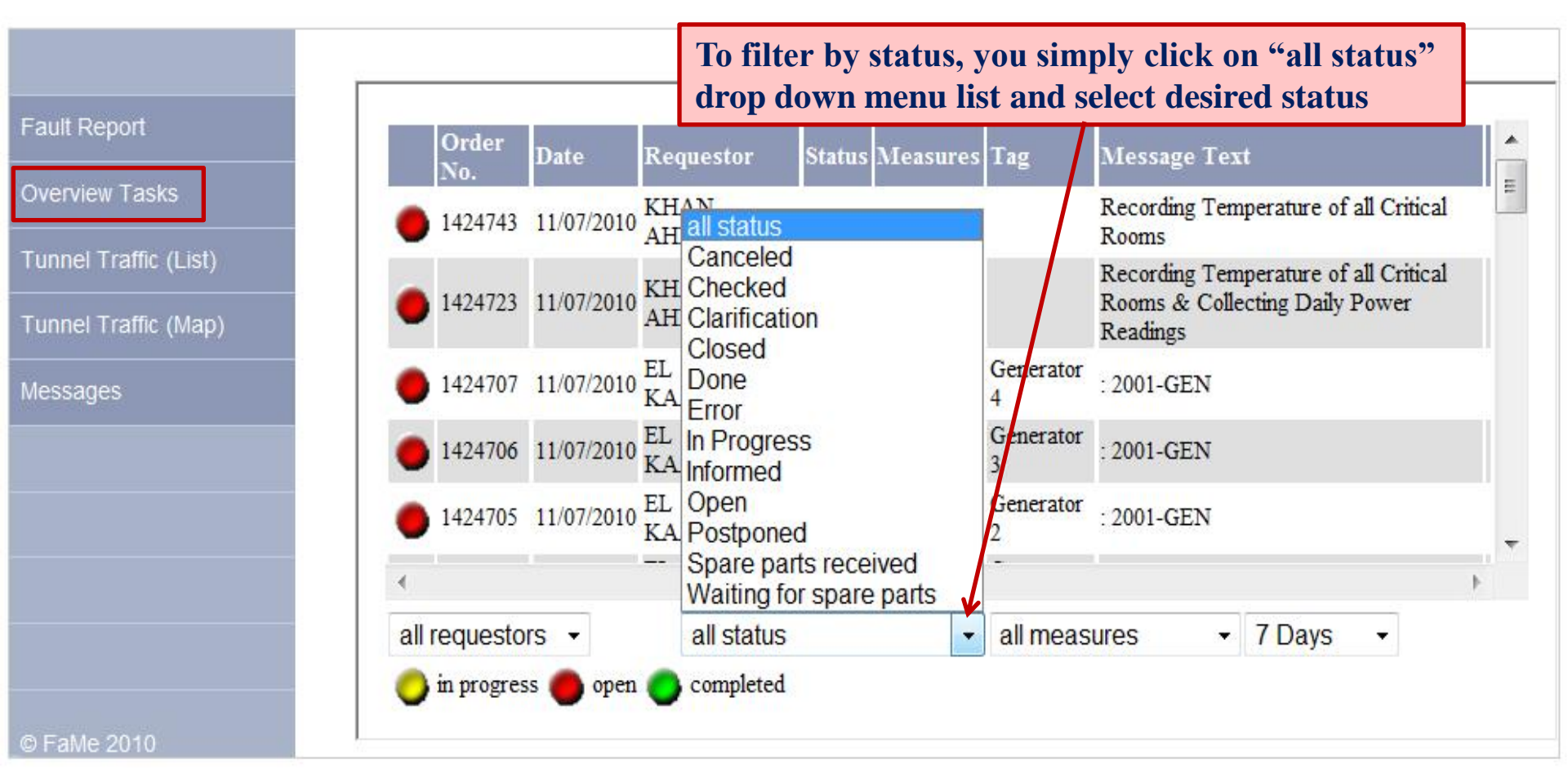

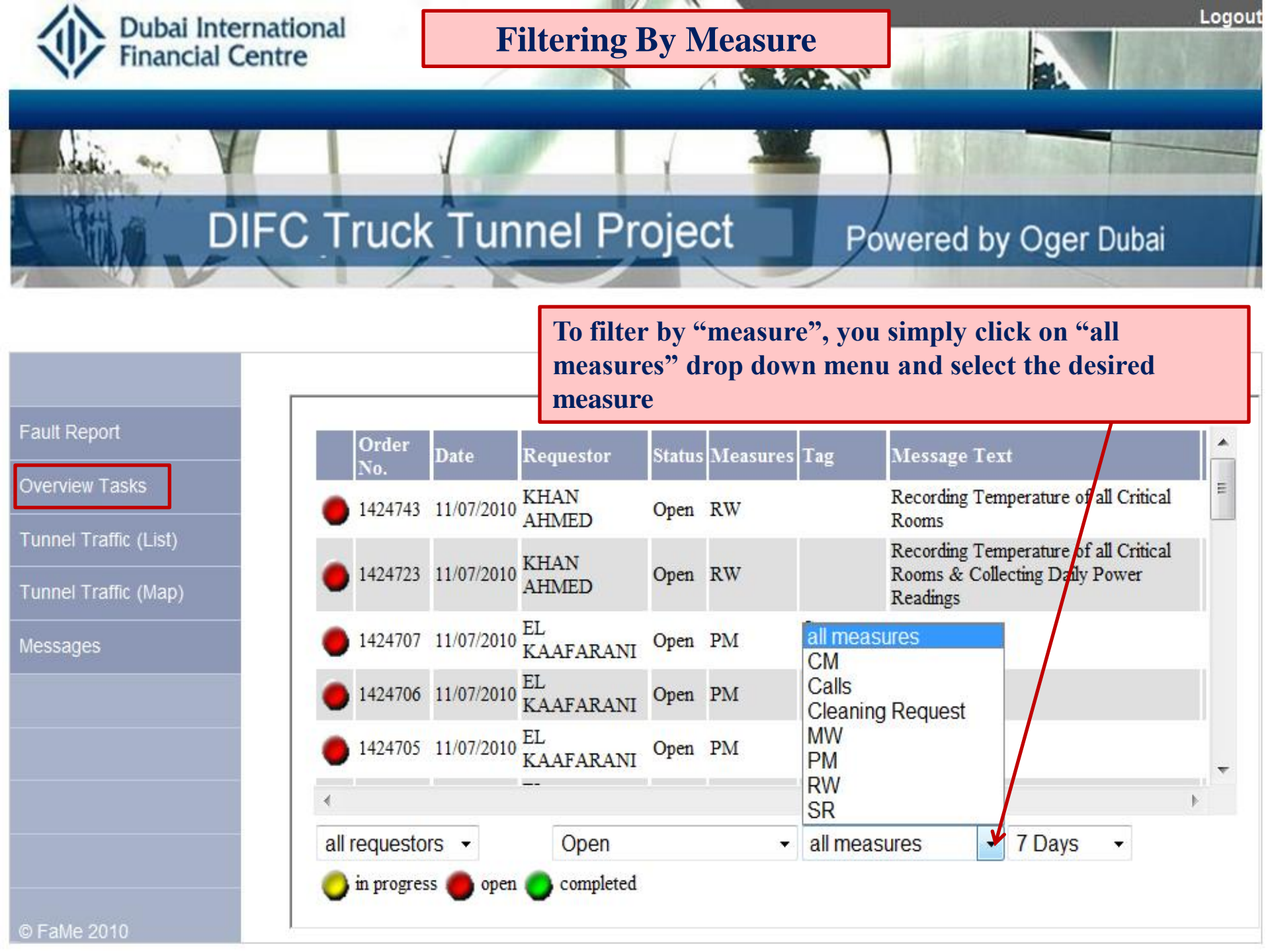

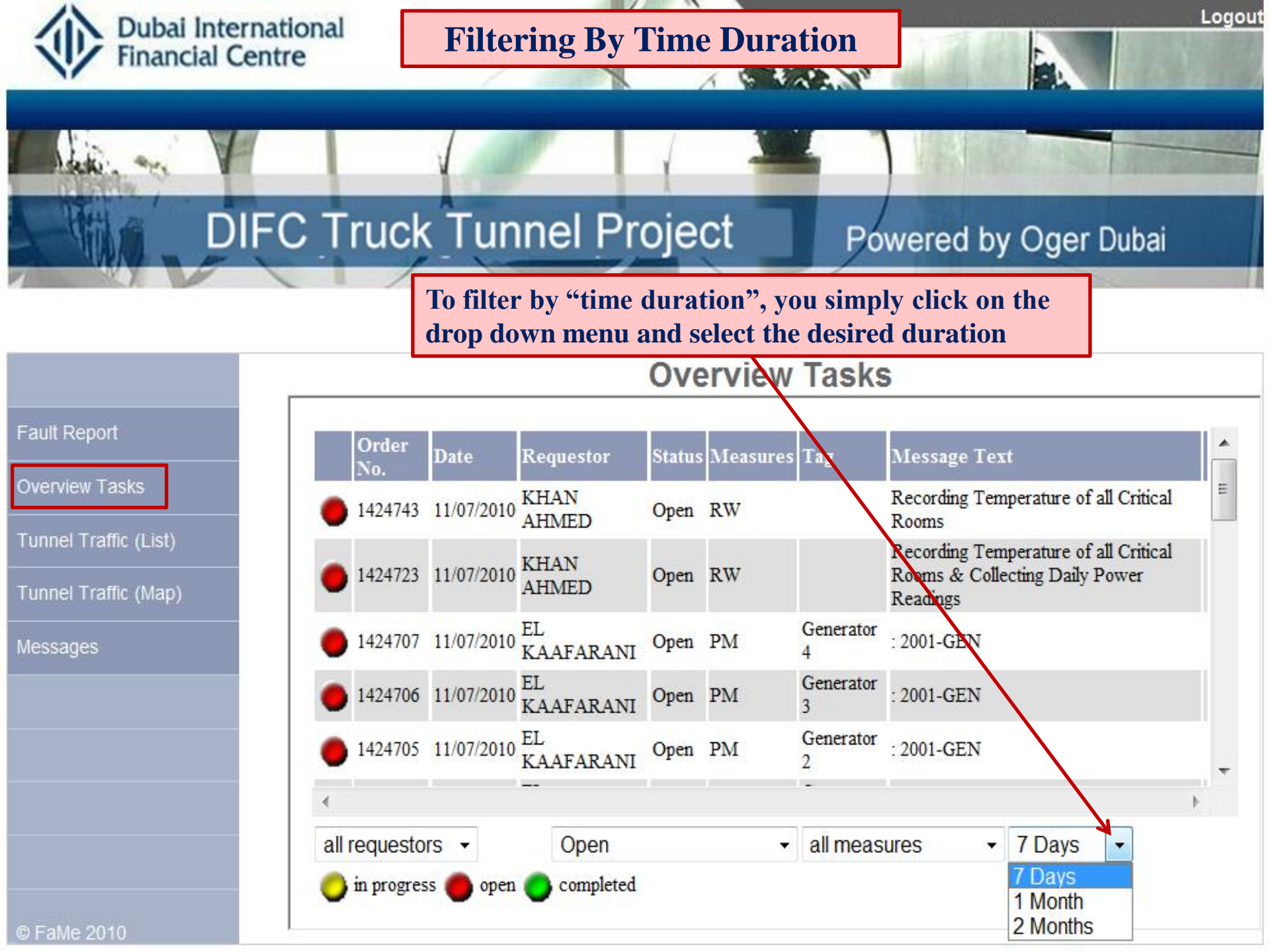

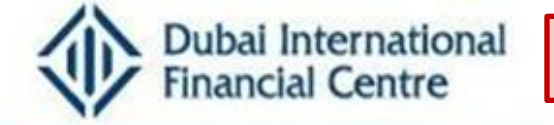

#### Work Order Details Enquiry

#### **DIFC Truck Tunnel Project**

#### Powered by Oger Dubai

Logout

To enquire about any work order details, you simply drive the cursor to desired order and an instant flyover information box will appear displaying available details

6 6 4 6 10

| Fault Report                                                                                                    |      |     |          |    |    |
|----------------------------------------------------------------------------------------------------|------|-----|----------|----|----|
| i auii Reputi                                                                                                    | 1 1  | 187 | 20       | 21 | 10 |
| and the second second se | 1 61 | 2.4 | <b>1</b> | 91 |    |
|                                                                                                    |      |     | -0       |    |    |

Overview Tasks

Tunnel Traffic (List)

Tunnel Traffic (Map)

Messages

|      | Order No.                 | Date                         | Requestor                                  | Status | Measures | Tag         | Message Text  | 1 |
|------|---------------------------|------------------------------|--------------------------------------------|--------|----------|-------------|---------------|---|
|      | 1424701                   | 11/07/2010                   | EL KAAFARANI                               | Open   | PM       | Generator 4 | 4 : 2001-GEN  |   |
| )    | 142 Process:              | 00/10.11.07-295              | 500 Created on: 11/07/2010<br>Status: Open | Open   | PM       | Generator 3 | 3 : 2001-GEN  |   |
| )    | 142 Requesto              | or: Phone:                   | SULUS: OPEN                                | Open   | PM       | Generator 2 | 2 : 2001-GEN  |   |
| )    | 142 Location:<br>Barcode: | 2001 Tunnel L<br>Generator 4 | evel-8 1182                                | Open   | PM       | Generator 1 | : 2001-GEN    | 1 |
| )    | 1424536                   | 11/03/2010                   | EL KAAFARANI                               | Open   | PM       | FM200 13/1  | 13 : 2001-FMP |   |
| )    | 1424534                   | 11/03/2010                   | EL KAAFARANI                               | Open   | PM       | FM200 2/13  | 3 : 2001-FMP  |   |
| )    | <mark>1424533</mark>      | 11/03/2010                   | EL KAAFARANI                               | Open   | PM       | FM200 7/13  | 3 : 2001-FMP  |   |
| •    | 1424530                   | 11/03/2010                   | EL KAAFARANI                               | Open   | PM       | FM200 6/13  | 3 : 2001-FMP  | • |
| ll r | equestors                 | •                            | Open                                       | •      | PM       | •           | 7 Days 👻      |   |

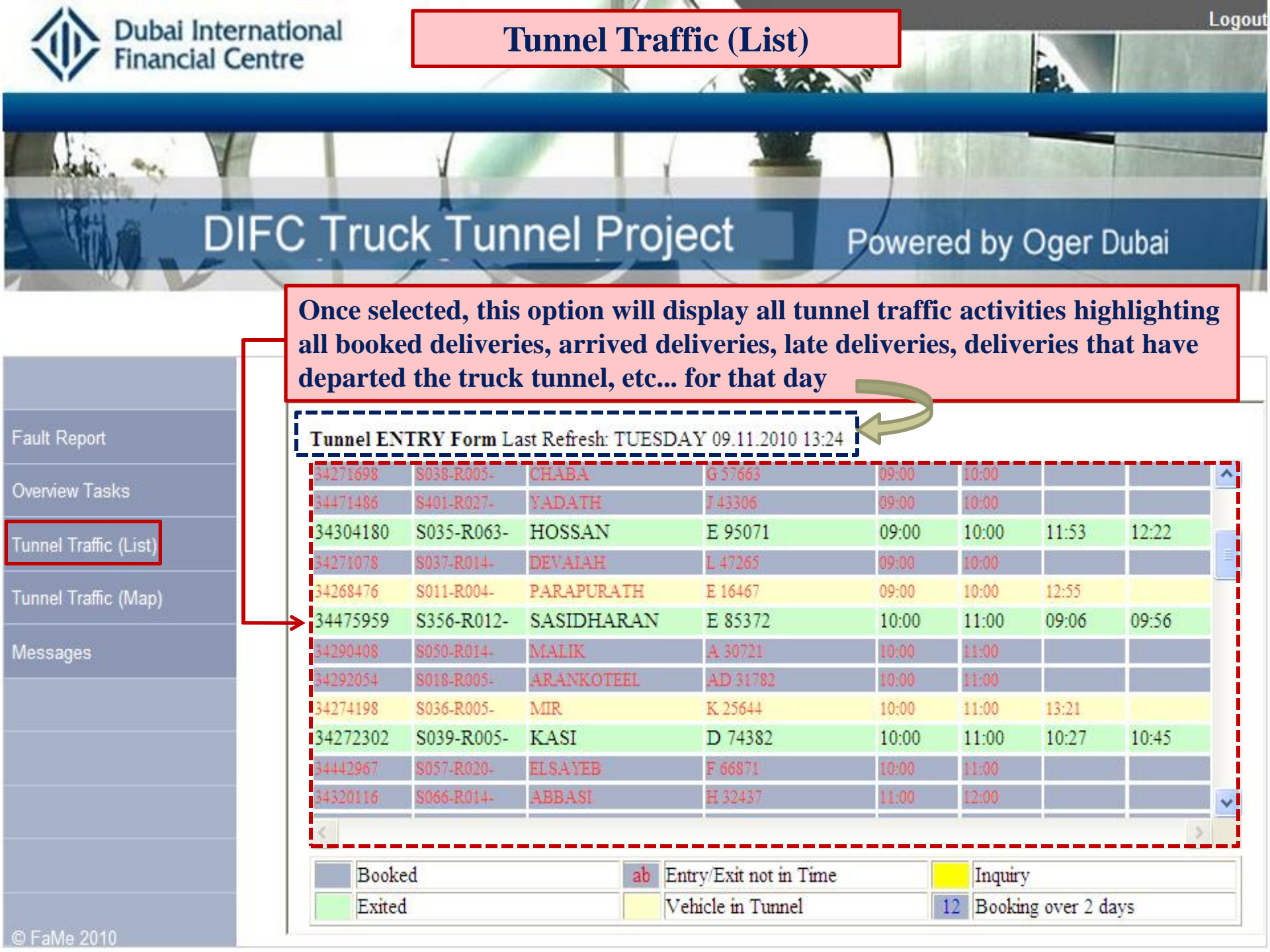

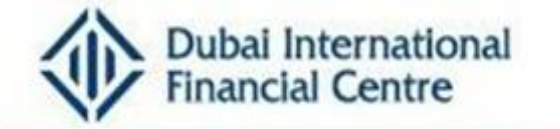

#### **Additional Delivery Details Enquiry**

#### **DIFC Truck Tunnel Project**

#### Powered by Oger Dubai

1

Logout

Should you need more details regarding any delivery, you simply point the cursor to that delivery and the flyover information box will instantly appear displaying the additional information for that delivery

#### Tunnel ENTRY Form Last Refresh: TUESDAY 09.11.2010 13:24

| 3/130/1120 | \$035 R063  | HOSSAN          | E 95071               | 00.00        | 10.00     | 11:53       | 12.22 |   |
|------------|-------------|-----------------|-----------------------|--------------|-----------|-------------|-------|---|
| 31331070   | S033-10003- | DEVALAN         | L 17265               | 09.00        | 10.00     | 11.55       | 12.22 |   |
| 34268475   | S0 100      | PARAPURATH      | E 16467               | 09:00        | 10:00     | 12:55       |       | - |
| 34475959   | 56-R012-    | ASIDHARAN       | E 85372               | 10:00        | 11:00     | 09:06       | 09:56 |   |
| 34290408   | 10-R014-    | I LIK           | A 30721               | 10:00        | 11:00     |             |       |   |
| 342920     | S 8-R005-   | AR VKOTEEL      | AD 31782              | 10:00        | 11:00     |             |       |   |
| 34274198   | S036-R005-  | MIN             | K.25644               | 10:00        | 11:00     | 13:21       |       |   |
| 34272302   | S039-I GV-0 | 1-B3 ZUMA RESTA | URANTS Transpo        | rt Goods: SE | A .:00    | 10:27       | 10:45 |   |
| 34442967   | S057-R FOOD | )               |                       |              | :00:      |             |       |   |
| 34320116   | S066-R014-  | ABBASI          | H 32437               | 11:00        | 12:00     |             |       | - |
| <          |             |                 |                       |              |           |             |       | > |
| Book       | ed          | ab E            | intry/Exit not in Tim | ie 🛛         | Inquir    | у           |       |   |
| Exite      | 4           | 7               | Vehicle in Tunnel     |              | 12 Bookin | ng over 2 d | avs   |   |

#### Fault Report

**Overview Tasks** 

Tunnel Traffic (List)

Tunnel Traffic (Map)

Messages

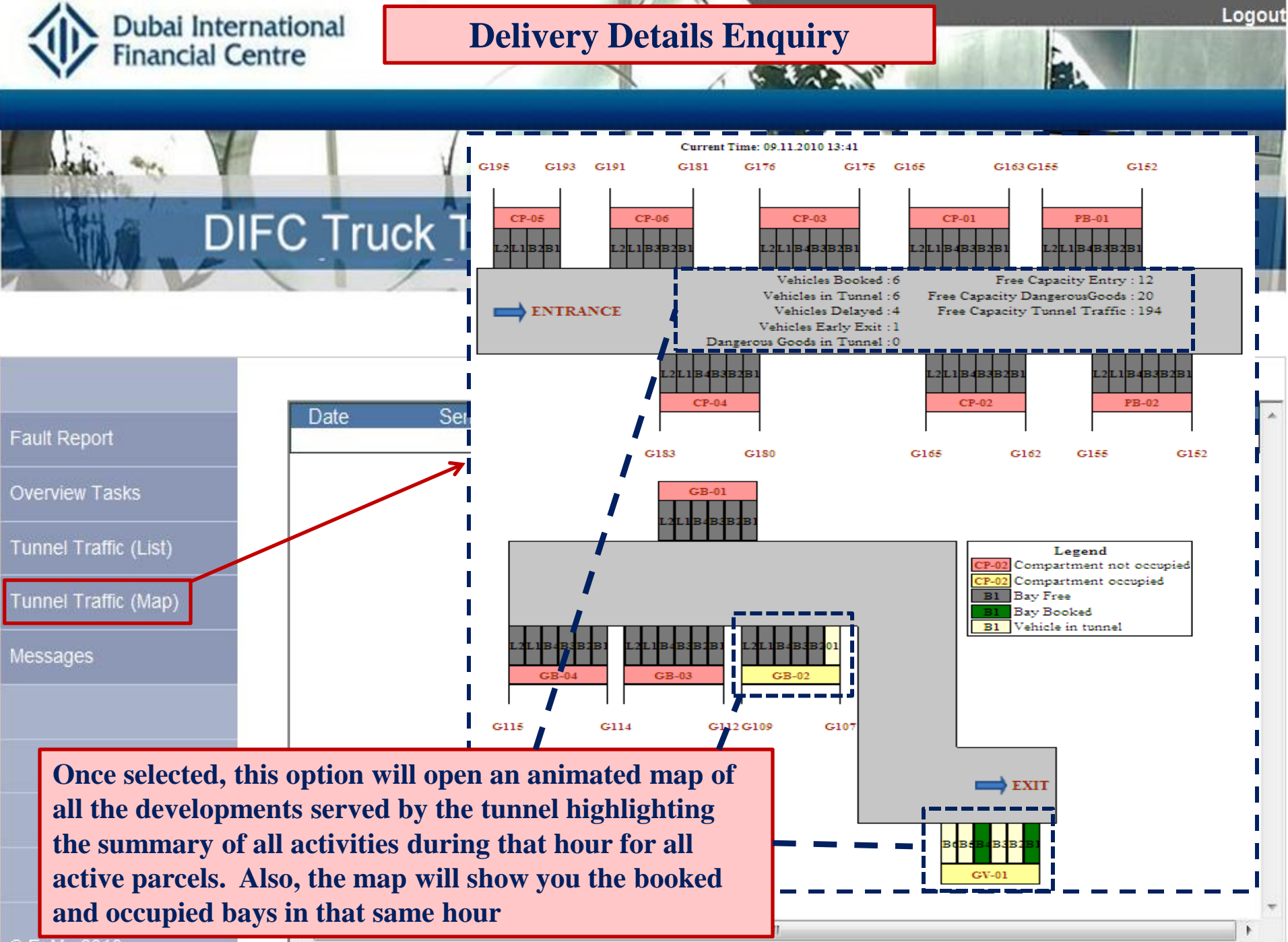

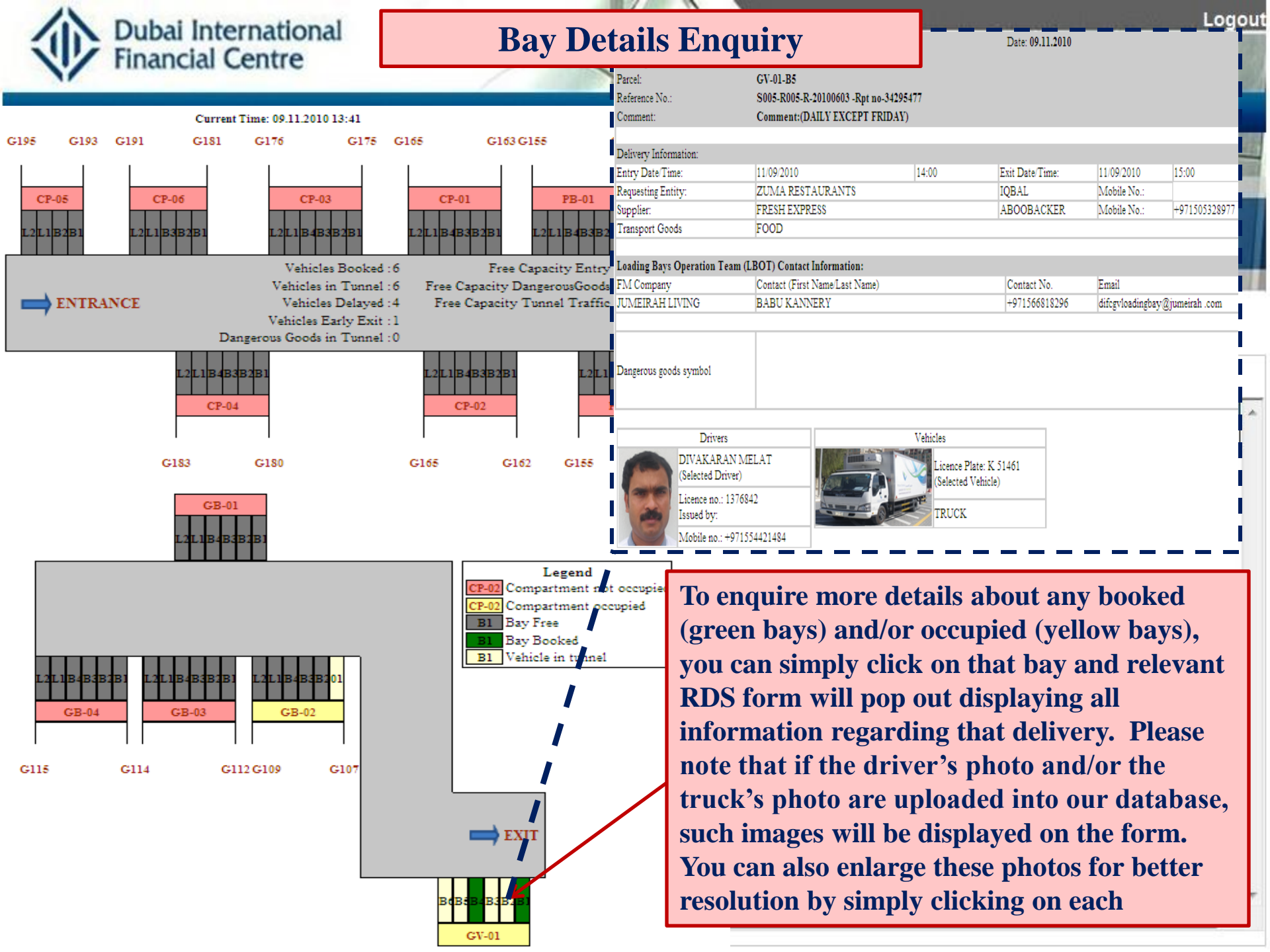

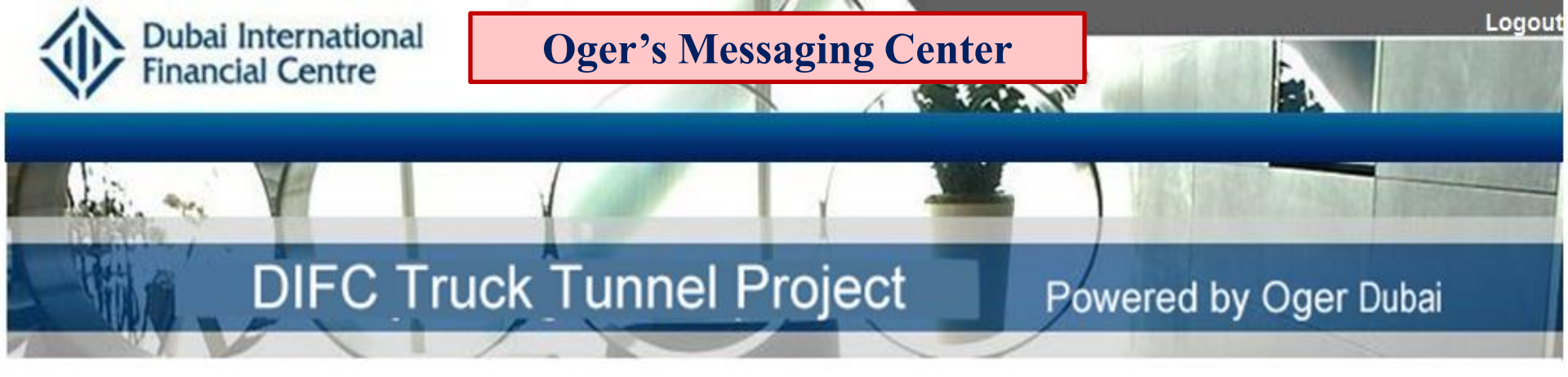

|       |                   | Messages from Oger Dubai                                                                                               |                                                       |
|-------|-------------------|----------------------------------------------------------------------------------------------------|-------------------------------------------------------|
| Fault | Report            | Date     Sender     Subject     Message       11/00/2010     DEWA     Dear DIFC Operation Team. Due to DE              | delete 🔶                                              |
| Overv | iew Tasks         | generic_search_dash - Windows Internet Explorer                                                                        | c?f1=44228&sp_obj=44240                               |
| Tunne | el Traffic (List) | From: aelkaafarani<br>Subject: DEWA SHUTDOWN                                                                           |                                                       |
| Tunne | el Traffic (Map)  | Message:<br>Dear DIFC Operation Team. Due to DEWA maintena<br>will be carried out all day tomorrow, please note that n | ce of all substations that<br>elevant PM WO's will be |
| Messa | By default or     | Close window                                                                                                    |                                                       |
|       | you are prom      | pted to the message center screen. If                                                                                  |                                                       |
|       | you would lik     | e to access the message center,<br>n the "Messages" option To view                                                     |                                                       |
|       | any displayed     | message, simply click on it and a                                                                                      | € <b>x</b> ⊕ 130% <b>x</b>                            |
| © Fal | window will p     | op out displaying the whole message                                                                                    |                                                       |

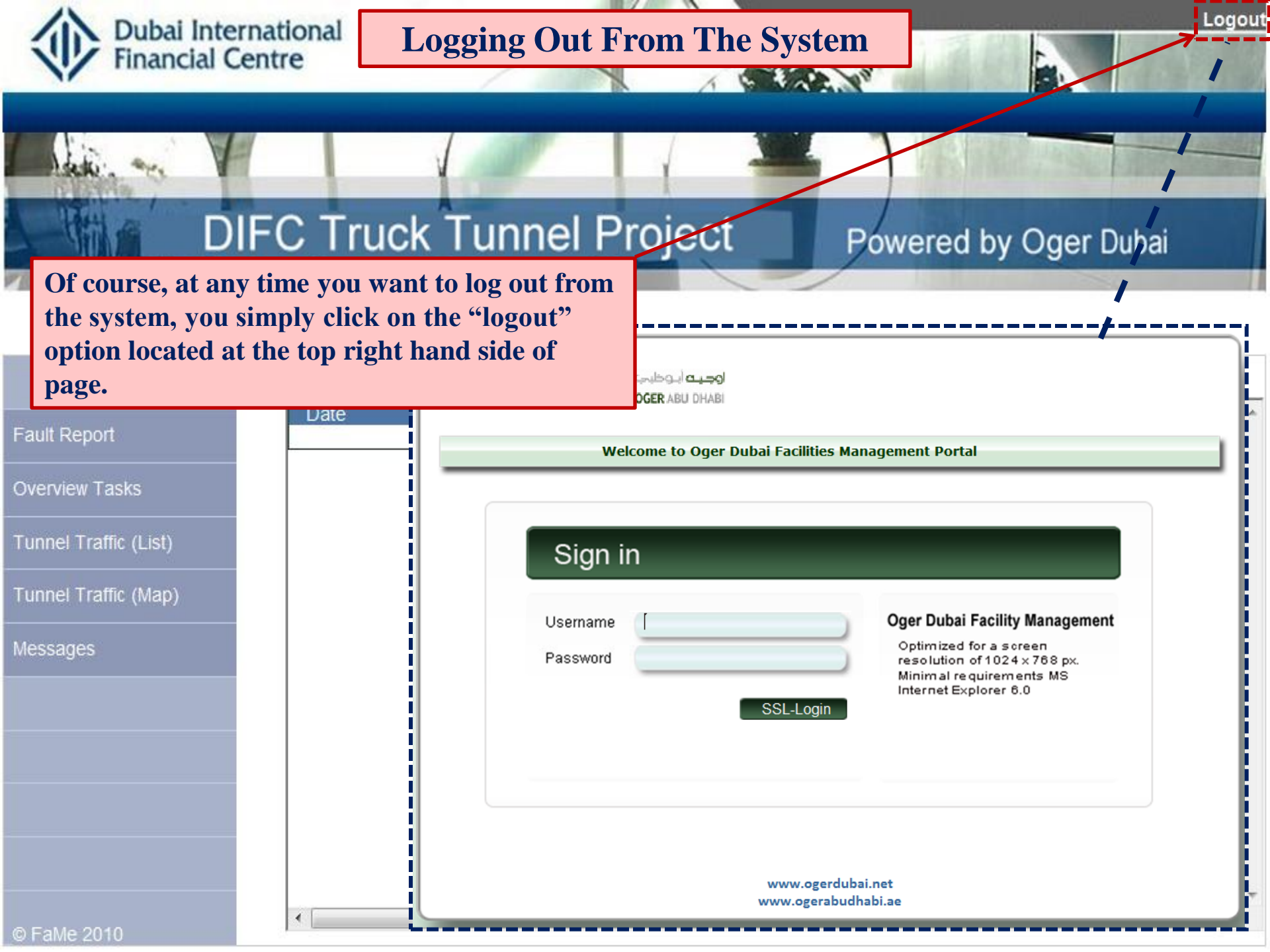

|            | وجيت ديسي<br>OGER DUBAI DO GER ABU DHABI<br>Welcome to Oger Dubai Facilities Management Portal                                                                                                |
|------------|----------------------------------------------------------------------------------------------------|
| VITOTINE M | Sign in     Username   Oger Dubai Facility Management     Password   Optimized for a screen<br>resolution of 1024 x 768 px.<br>Minimal requirements MS<br>Internet Explorer 8.0     SSL-Login |
| A C A      | www.ogerdubai.net<br>www.ogerabudhabi.ae                                                                                                    |
| B C A      |                                                                                                    |

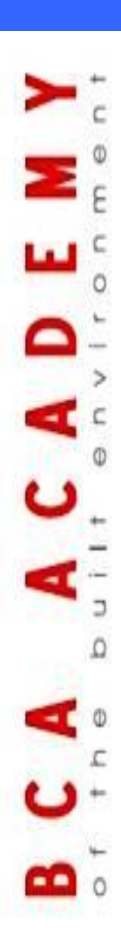

# Case Study 2 Linking BIM to CAFM

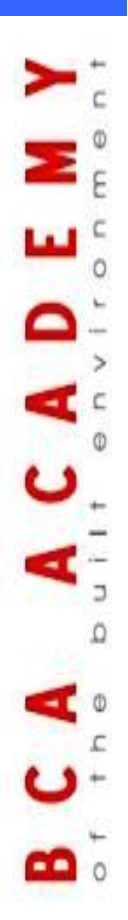

# Ifc Model Based Operation and Maintenance of Buildings

# lfc-mBomb

# **Building Lifecycle**

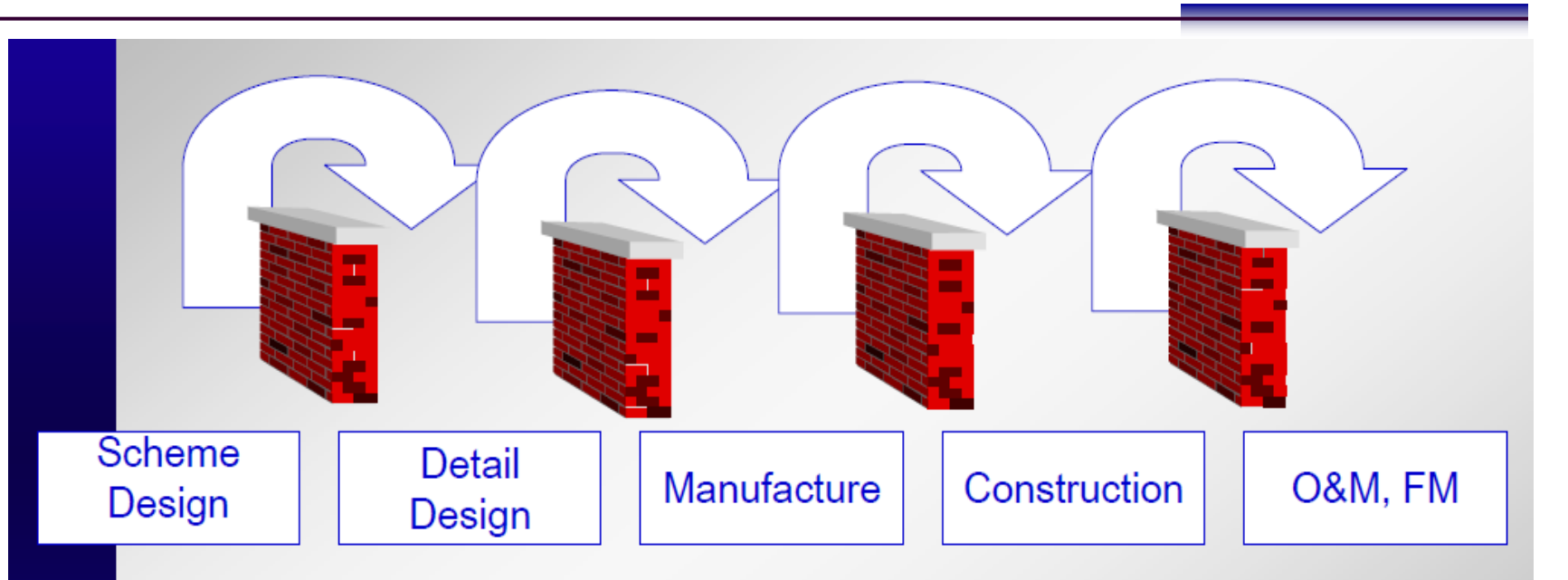

- Disconnected Processes
- Data loss
- Time delay in re-entering data
- Extra costs

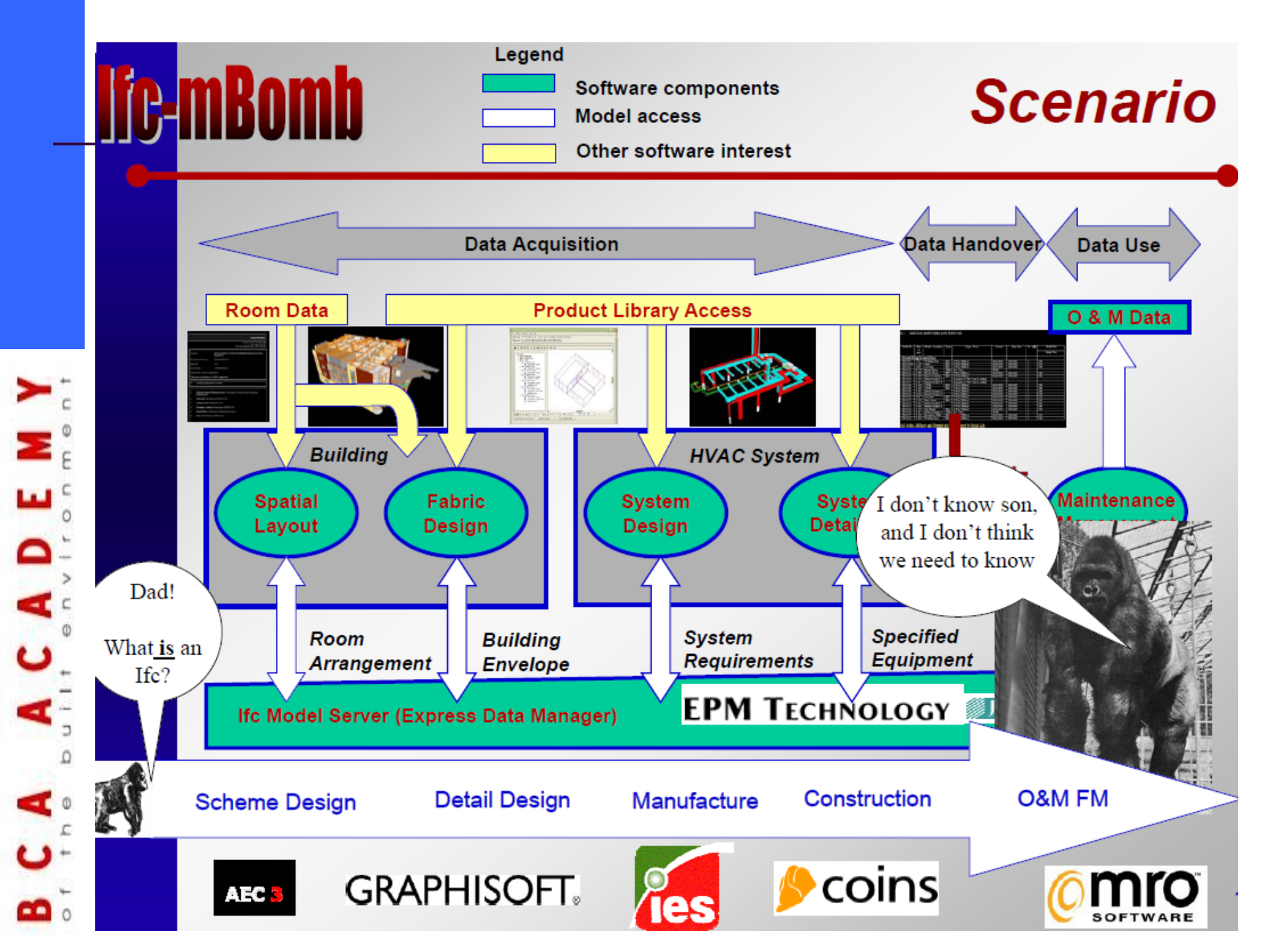

#### Test Case 1

#### South Birmingham College - Digbeth

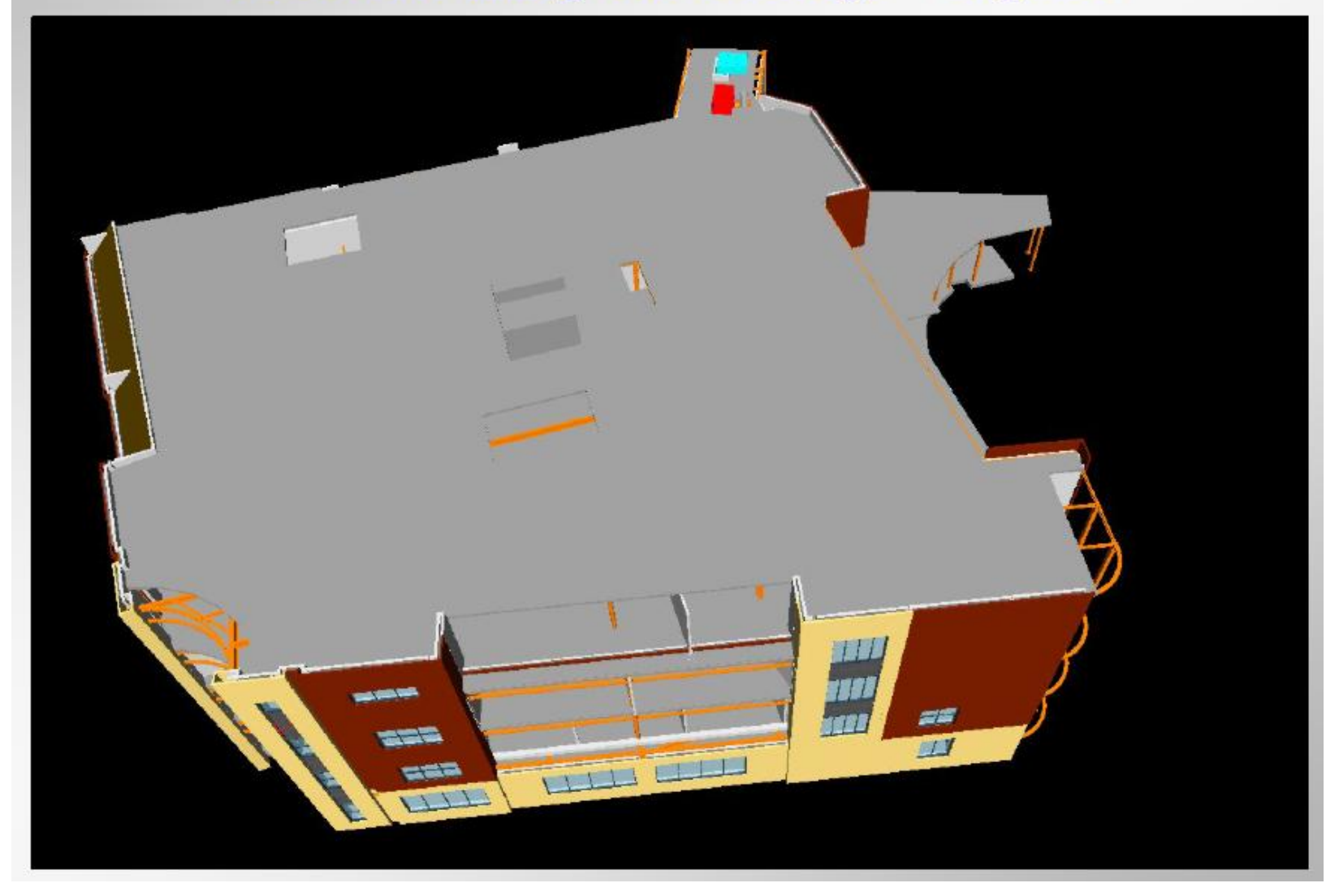

## Digbeth Ductwork

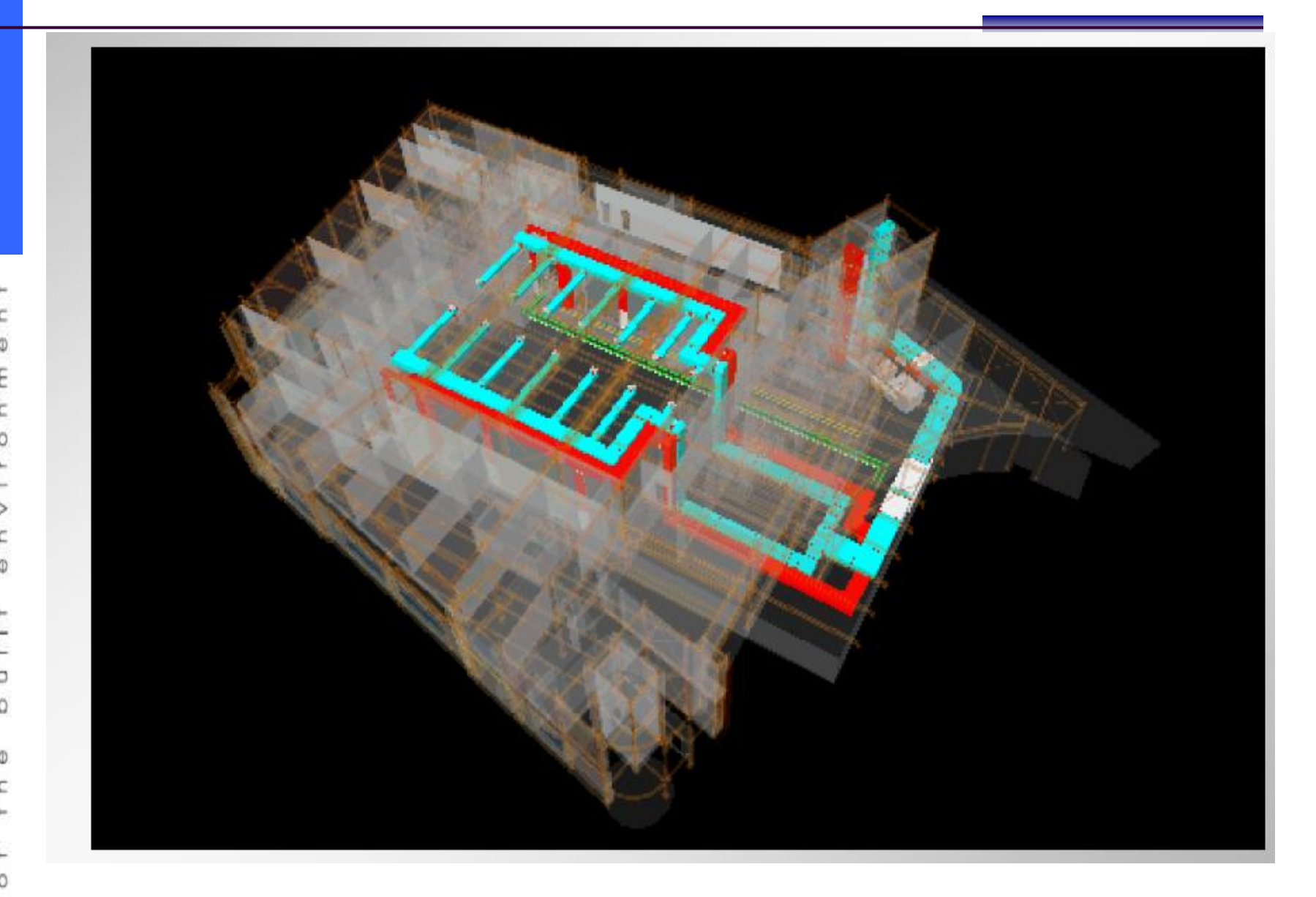

### **Proof of Concept**

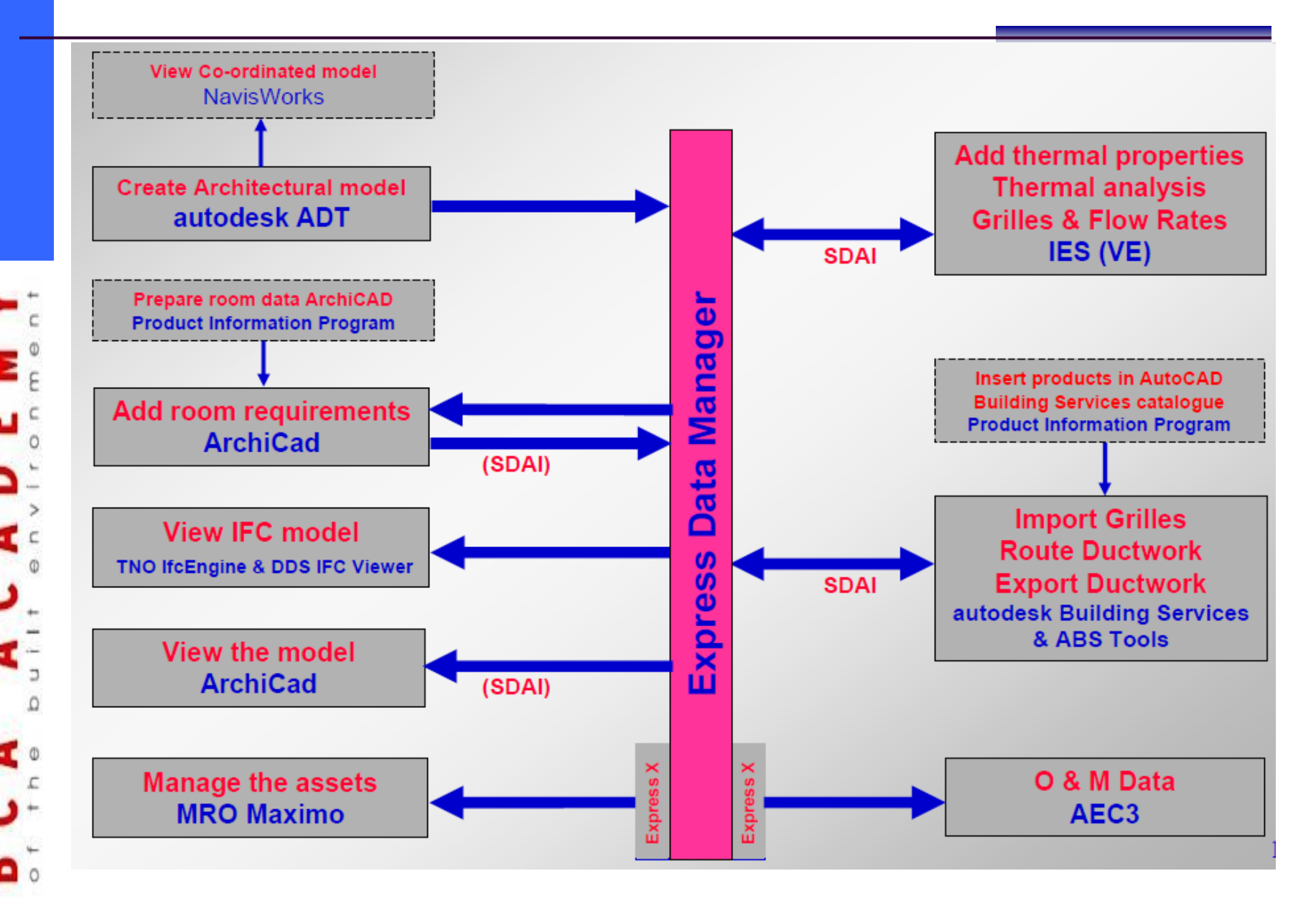

## Typical Room Data Table

| Roo  | m Description          | Location                   | Activity        | People Occupancy | Walls               | Floors                            | Skirting         | Ceiling              | MinTemp | MaxTem | ) AirFlov | ( Ilumin | ation Working Plane | SocketArea |    |
|------|------------------------|----------------------------|-----------------|------------------|---------------------|-----------------------------------|------------------|----------------------|---------|--------|-----------|----------|---------------------|------------|----|
| G02  | Restaurant             | Ground                     | Eating          | 170 DayAndNight  | Plastered blockwork | Non step heavy duty Safety floor  | Panted softwood  | óOD z óDD tile       |         |        |           | 8        | 200 Table           | 1.         | 44 |
| 603  | Coffee Shop            | Ground                     | Serving         | 4 DayAndNight    | Plastered blockwork | Non step heavy duty Safety floor  | Painted softwood | 600 z 600 tile       |         | 21     |           | 8        | 200 Floor           | 1.         | 4  |
| GOM  | Kitchen                | Ground                     | Coaking         | 10 DayAndNight   | Plastered blockwork | Non shp heavy duty Satety floor   | Vinyl coving     | 600 z 600 tile       |         | 13     | 13        | 20       | 500 Floor           | 1.         | 11 |
|      |                        |                            |                 |                  |                     |                                   |                  |                      |         |        |           |          |                     |            |    |
| G11  | Female WC              | Ground                     | WC              | 4 Intermittantly | ceramic tiles       | Non sho heavy duty Safety floor   | Vinvi covine     | 600 z 600 tile       |         | 18     |           | 10       | 15D Floor           | 1.         | 44 |
| G12  | Male WC                | Ground                     | WC              | 4 Intermittantly | ceramic tiles       | Non shp heavy duty Safety floor   | Vinyl coving     | 600 z 600 tile       |         | 18     |           | 10       | 15D Floor           | 1.         | 44 |
|      |                        |                            |                 |                  |                     |                                   |                  |                      |         |        |           |          |                     |            |    |
|      |                        |                            |                 | number           |                     |                                   |                  |                      | degC    | degC   | l/s/p     | lux      |                     | m2         |    |
| G16  | Exhibition             | Ground                     | Gathering       | 117 DayAndNight  | Plastered blockwork | Heavy duty contract sheet vinyl   | Painted softwood | 600 z 600 tile       | Č       | 21     |           | 8        | 25D Floor           | 1.         | 44 |
|      |                        |                            | Ť               | , , ,            |                     |                                   |                  |                      |         |        |           |          |                     |            |    |
| G18  | Foyer                  | Ground                     | Gathering       | 117 DayAndNight  | Plastered blockwork | Heavy duty contract sheet viryl   | MDF              | 600 x 600 tile       |         | 21     |           | 8        | 175 Floor           | 1.         | 44 |
| G19  | Reception              | Ground                     | Officework      | 10 DayAndNight   | Plastered blockwork | Raised access floor               | Painted softwood | 600 x 600 tile       |         | 21     |           | 8        | 50D Table           | 1.         | 44 |
| 620  | Auditorium             | Ground                     | Dancing         | 400 Occasional   | Specialist          | sprung timber                     | Painted softwood | acoustic suspended c | c       | 21     | 23        | 8        | 40D Floor           | 1.         | 44 |
| 621  | Back stage             | Ground                     | Storage         | 0 Occasional     | Plastered blockwork | Heavy contract vinyl safety floor | Painted softwood | PaintedExposedSofft  |         | 21     |           | 8        | 300 Floor           | 1.         | 44 |
|      |                        |                            |                 |                  |                     |                                   |                  |                      |         |        |           |          |                     |            | 1  |
| Data | not documented         |                            |                 |                  |                     |                                   |                  |                      |         |        |           |          |                     |            |    |
|      | Equipment and format   | ture and sanitary fittings |                 |                  |                     |                                   |                  |                      |         |        |           |          |                     |            |    |
|      | Fire detertion and se  | ranty and rorms and en     | ergenry lightin | g                |                     |                                   |                  |                      |         |        |           |          |                     |            | _  |
|      | Doors not specified    |                            |                 |                  |                     |                                   |                  |                      |         |        |           |          |                     |            |    |
| _    | All windows identics   | ł.                         |                 |                  |                     |                                   |                  |                      |         |        |           |          |                     |            | _  |
|      | Pressure drop in kit d | hen                        |                 |                  |                     |                                   |                  |                      |         |        |           |          |                     |            |    |
|      | Risks (noise/smell)    |                            |                 |                  |                     |                                   |                  |                      |         |        |           |          |                     |            | _  |
| _    | Staface specification  | is singlified              |                 |                  |                     |                                   |                  |                      |         |        |           |          |                     |            | _  |
|      | Sackets at one per fo  | n and 2 number taken as (  | nspeci.44m2     |                  |                     |                                   |                  |                      |         |        |           |          |                     |            | _  |
| _    | WC: 10 air changes ;   | perhourtaken is roughly    | r 10 Malp       |                  |                     |                                   |                  |                      |         |        |           |          |                     |            | _  |
|      |                        |                            |                 |                  |                     |                                   |                  |                      |         |        |           |          |                     |            | _  |

- c

۵ ۲ **۲** 

A C A D

000

## **Room Data Sheets**

| SpaceRequirements                                         | Activity             | Ventilatio                         | n Illumination                                                         | WorkingPlane                                                                                                  |                                                                         |
|-----------------------------------------------------------|----------------------|------------------------------------|------------------------------------------------------------------------|----------------------------------------------------------------------------------------------------|-------------------------------------------------------------------------|
| Space requirements, typically<br>from architectural brief | Occupancy<br>Profile | Minimum<br>personal :<br>supply    | air Minimum<br>illumination                                            | Working Plane<br>for illumination                                                                             |                                                                         |
| pace                                                      |                      |                                    | Ĭ                                                                      | Floor                                                                                                    |                                                                         |
|                                                           |                      |                                    |                                                                        | Table                                                                                                    |                                                                         |
|                                                           |                      |                                    |                                                                        | Wall                                                                                                    |                                                                         |
|                                                           |                      |                                    |                                                                        |                                                                                                    |                                                                         |
|                                                           | Enumeration          | Real                               | Real                                                                   | Enumeration                                                                                                   |                                                                         |
| 321                                                       | Daytime              |                                    | 8 400                                                                  | ) Table                                                                                                    |                                                                         |
| 23                                                        | Intermittantly       | Els Edit Manu Emerilar 7           | 40 450                                                                 | Elect                                                                                                    |                                                                         |
| uditorium                                                 | Occasional           | Glat · O · N @                     | 🐔 🔎 Search 🛨 Poverites 🗬 Media                                         | 🖉 🙉 🗟 👼 · 🗖 🕄 🕲 🛍 🚳 🖄                                                                                         |                                                                         |
| lackstage                                                 | Occasional           | Address G C:\fteVzibin\TypePred    | duct_G20.aml                                                           |                                                                                                    |                                                                         |
| Circulation                                               | DavAndNight          |                                    | Dom Data Sheet                                                         |                                                                                                    |                                                                         |
| 202                                                       | SovenEloven          |                                    | Data Sheet                                                             |                                                                                                    |                                                                         |
| 202                                                       | SevenLieven          | Product details                    |                                                                        |                                                                                                    |                                                                         |
| 303                                                       | SevenEleven          | Product Value                      |                                                                        |                                                                                                    |                                                                         |
| 304                                                       | SevenEleven          | Name G20                           |                                                                        |                                                                                                    |                                                                         |
| 519                                                       | DayAndNight          | Description Audito                 | orium                                                                  |                                                                                                    |                                                                         |
| G22                                                       | DayAndNight          | Identifier G20                     |                                                                        |                                                                                                    |                                                                         |
| _ibrary                                                   | Daytime              | Tag Audito                         | orium                                                                  |                                                                                                    |                                                                         |
| ounge                                                     | Daytime              | Classifications                    |                                                                        |                                                                                                    |                                                                         |
| Shopping                                                  | Daytime              | Classification Locat               | ion                                                                    | Valu                                                                                                    | 2                                                                       |
| Store                                                     | Occasional           | Property Sets                      |                                                                        |                                                                                                    |                                                                         |
| Teaching                                                  | Davtime              | Properties for                     |                                                                        |                                                                                                    |                                                                         |
| NC                                                        | Intermittantly       | Part TypeParatect Drose            | when for                                                               |                                                                                                    |                                                                         |
|                                                           | inconnicianciy       | TypeProductType Produ              | ict Type                                                               |                                                                                                    |                                                                         |
|                                                           |                      | Code Produ<br>Label Produ          | uct Code<br>uct Label                                                  |                                                                                                    |                                                                         |
|                                                           |                      | Properties for Definitio           | n from IAI: Properties common to                                       | the definition of all lfcSpace.                                                                               |                                                                         |
|                                                           |                      | Pset_SpaceCommon                   | Properties for Definition from W:                                      | Properties common to the definition of all I'cSpace                                                           |                                                                         |
|                                                           |                      | Reference                          | Reference ID for this specified by                                     | pe in this project (e.g. type 'A-1')                                                                          |                                                                         |
|                                                           |                      | OccupancyNumber                    | Maximum number of occupants fi                                         | e presiding building code.<br>or the designed usage of the space.                                             |                                                                         |
|                                                           |                      | AirConditioning                    | Indication whether this space has                                      | air conditioning provided (TRUE) or not (FALSE)                                                               |                                                                         |
|                                                           |                      | AirConditioningCentral             | Indication whether the space has<br>the property "AirConditioning" is  | a central air conditioning provided (TRUE) or not (<br>set to TRUE.                                           | -ALGE). It should only be given, it                                     |
|                                                           |                      | ArtificialLighting                 | Indication whether this space has<br>yes (FALSE) otherwise.            | s artificial lighting required (as natural lighting would                                                     | be not sufficient. (TRUE) indicate                                      |
|                                                           |                      | DisabledAccess                     | Indication whether this space (in<br>public toilet (TRUE) or not (FALS | case of e.g., a toilet) is designed to serve as a pub<br>E). This information is often used to declare the ne | icly accessible space, e.g., for a<br>ed for access for the disabled an |
|                                                           |                      | Applet IfCXML Visualisation starte | d                                                                      |                                                                                                    |                                                                         |

C A C

### ArchiCAD

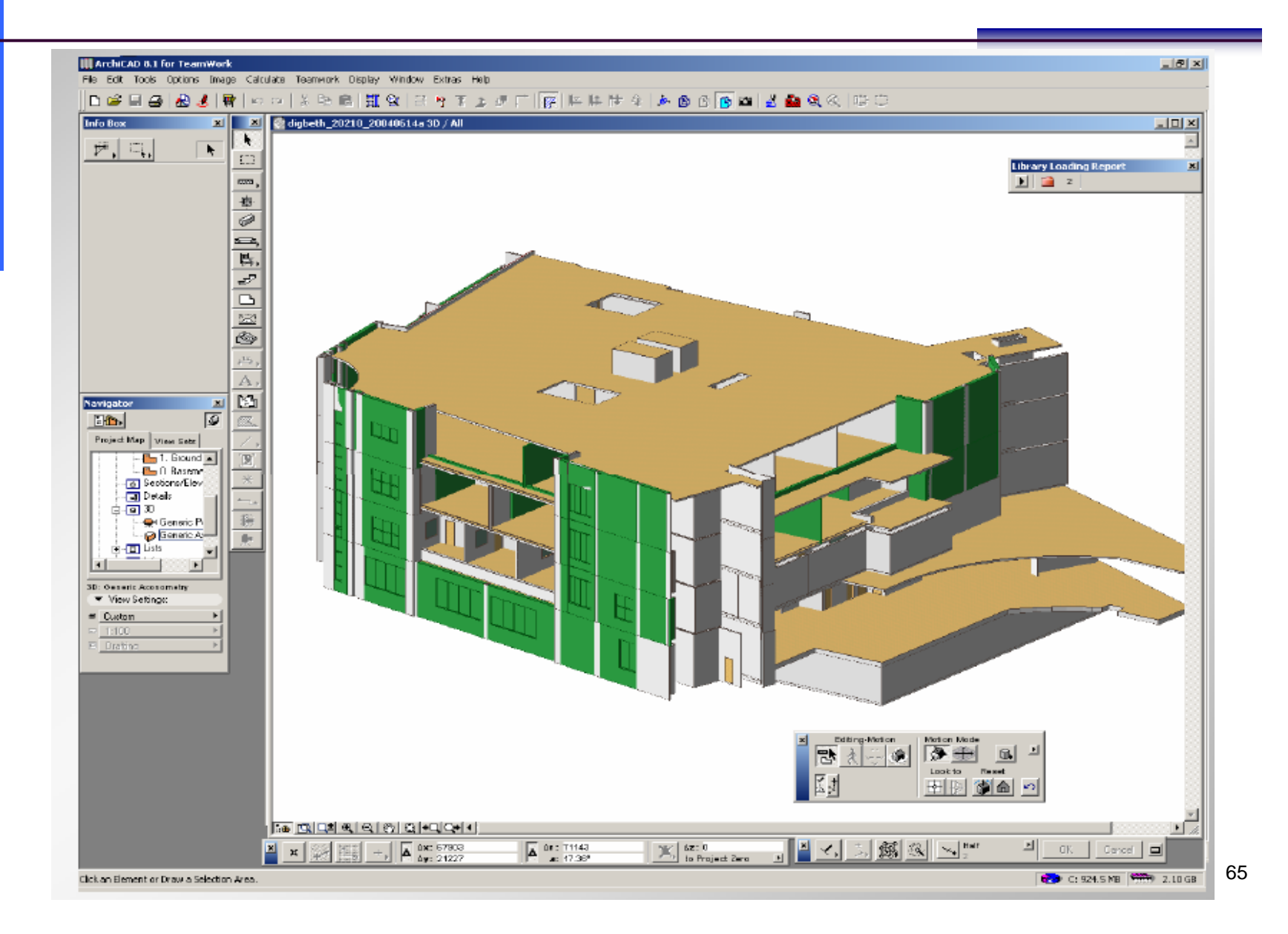

## ArchiCAD

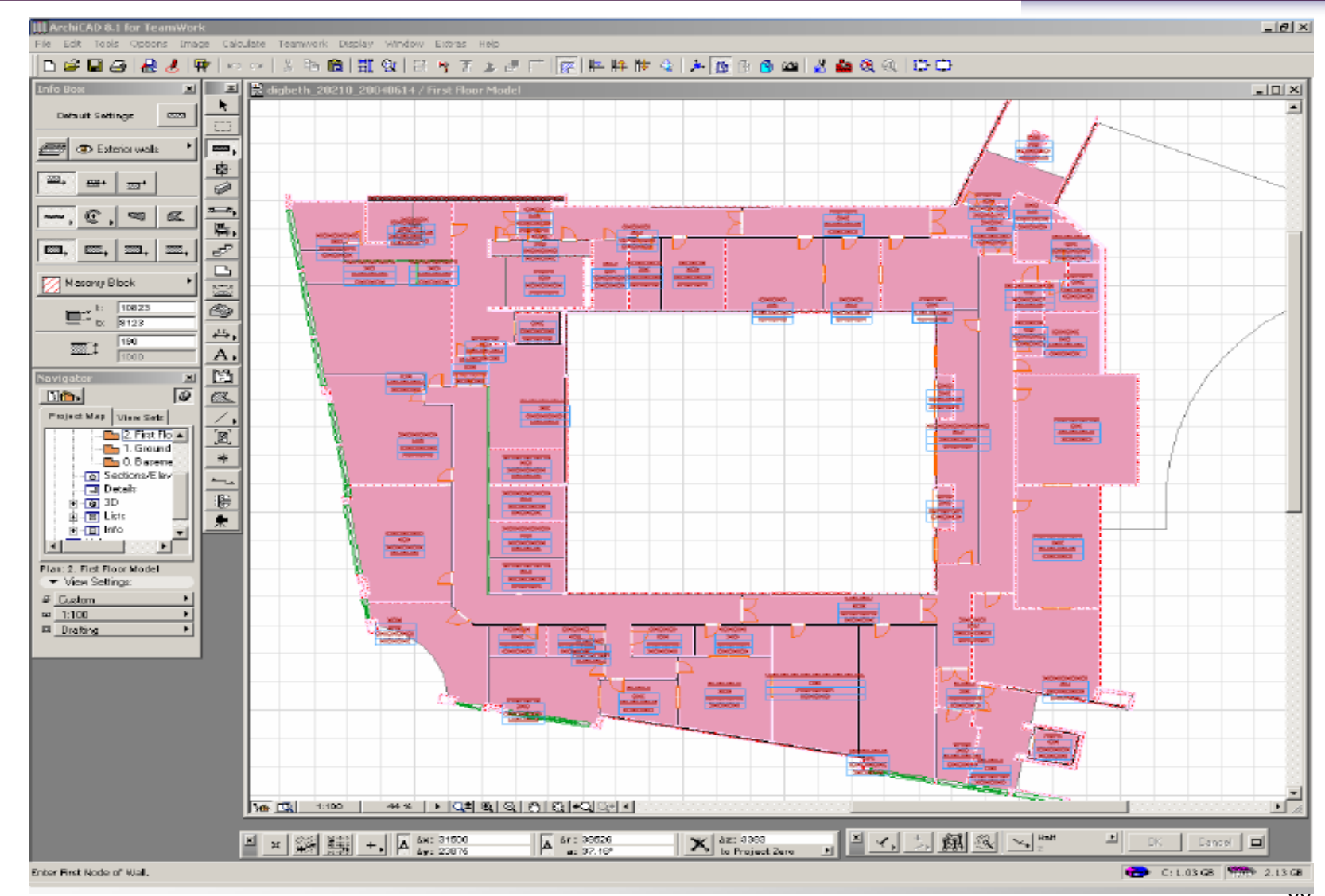

#### Add room requirement ArchiCAD

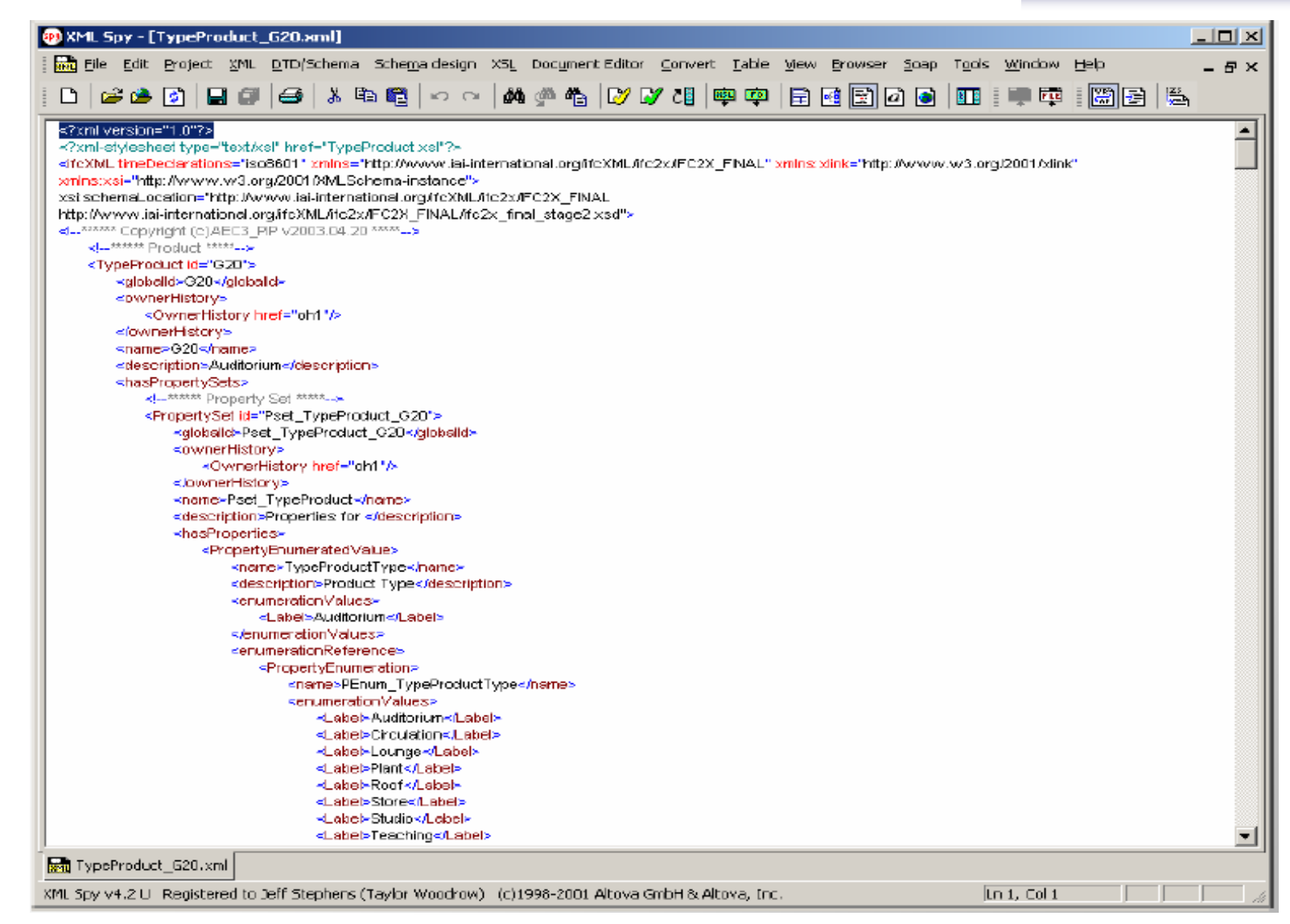

## Adding rooms data

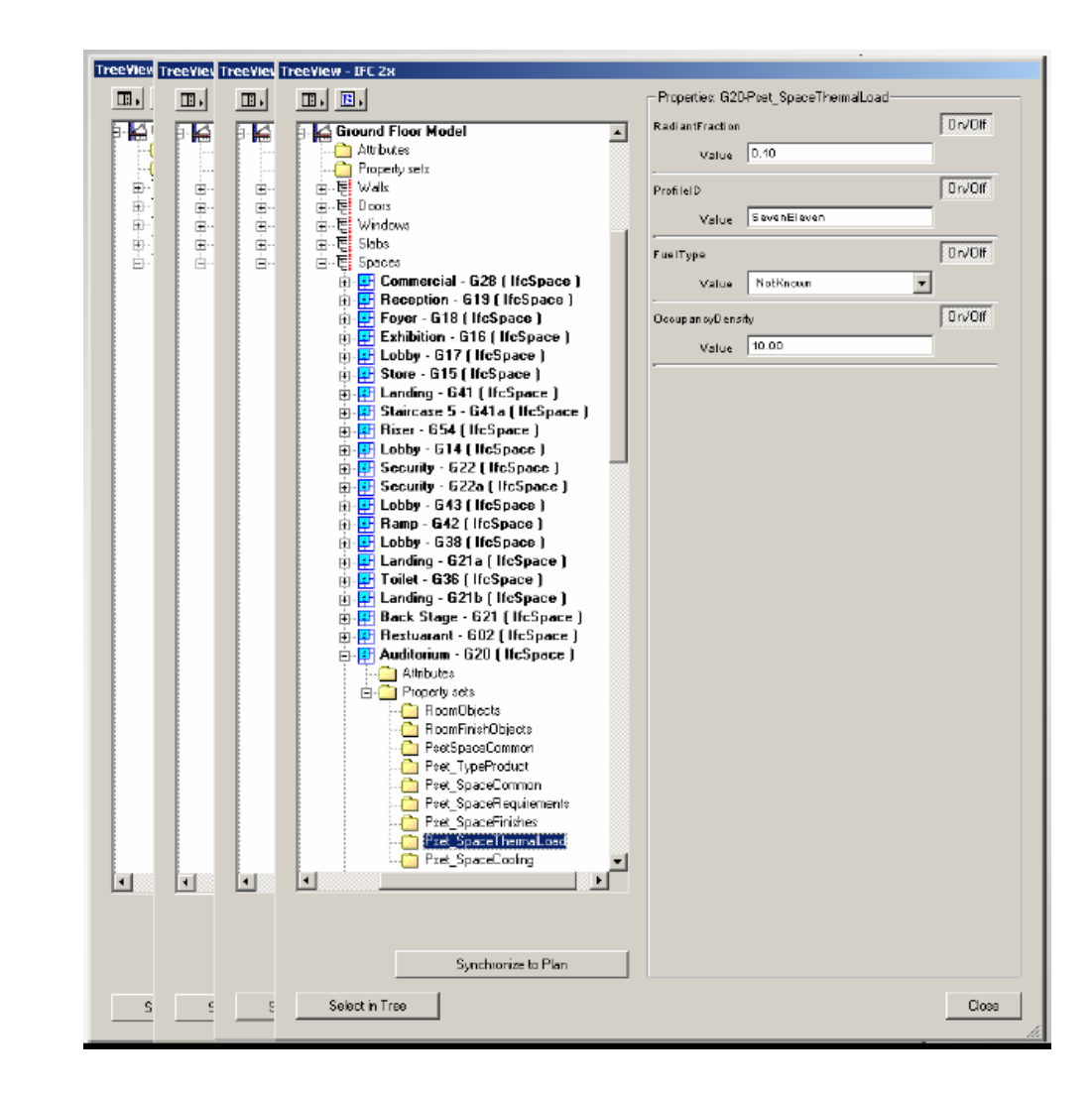

the built envi

# TNO *lfcEngine*

| e cur view Hep                                                                                                    |                                                                                                    |                                                                                |                                                                                                    |                                                                                                    |             |
|----------------------------------------------------------------------------------------------------|----------------------------------------------------------------------------------------------------|--------------------------------------------------------------------------------|----------------------------------------------------------------------------------------------------|----------------------------------------------------------------------------------------------------|-------------|
| F TS 🖡 ኧ 象 🖗 👁 😫 ይ ይ                                                                                                    | 🗢 🚾 😹 🎢 👘                                                                                                    |                                                                                |                                                                                                    |                                                                                                    |             |
| (ZaKXX72m\$', ≠6, ', ', ', ≠167387, ≠167383, \$, .FLOOR, )                                                                                                    |                                                                                                    |                                                                                |                                                                                                    |                                                                                                    |             |
| #6. EcownerHistory (#5, #2, \$, NOCHANGE., \$, \$, \$, 1                                                                                                    |                                                                                                    |                                                                                |                                                                                                    |                                                                                                    |             |
| #167387. If d.ocalPlacement (#154948, #167386)                                                                                                    |                                                                                                    |                                                                                |                                                                                                    |                                                                                                    |             |
| #167383. BeProductDefinitionShape (\$, \$, (#167379, #1)                                                                                                    |                                                                                                    |                                                                                |                                                                                                    |                                                                                                    |             |
| 🛄 #167379. IfcShapeRepresentation (#26, 'Body', 'Swep                                                                                                    |                                                                                                    |                                                                                |                                                                                                    |                                                                                                    |             |
| 😰 🚞 #26. DieGeometricRepresentationContext ('Plan', '                                                                                                    |                                                                                                    |                                                                                |                                                                                                    |                                                                                                    |             |
| 🔃 🦲 #167378. IfdExtrudedAreaSold (#167376, #1675                                                                                                    |                                                                                                    |                                                                                |                                                                                                    |                                                                                                    |             |
| #167382. IfcShepeRepresentation (#53, ", "Bounding)                                                                                                    |                                                                                                    |                                                                                |                                                                                                    |                                                                                                    |             |
| #53. DroGeometricRepresentationContext (Plan', ' #53. droGeometricRepresentationContext (Plan', ' #53. drogeometricRepresentationContext (Plan', ' #53. drogeometricRepresentationContext ( #53. drogeometricRepresentationContext ( #53. drogeometricRepresentationContext ( #53. drogeometricRepresentationContext ( #53. drogeometricRepresentationContext ( #53. drogeometricRepresentationContext ( #53. drogeometricRepresentationContext ( #53. drogeometricRepresentationContext ( #53. drogeometricRepresentationContext ( #53. drogeometricRepresentationContext ( #53. drogeometricRepresentationContext ( #53. drogeometricRepresentationContext ( #53. drogeomet |                                                                                                    |                                                                                | - 40                                                                                                    |                                                                                                    |             |
| Fig. #167381. IndependingBox (#167380, 50194.678,<br>102 #167380, WeChated Science / 41042, 045 - 24                                                                                                    |                                                                                                    |                                                                                |                                                                                                    |                                                                                                    |             |
|                                                                                                    |                                                                                                    |                                                                                |                                                                                                    |                                                                                                    |             |
|                                                                                                    |                                                                                                    |                                                                                | And a second second sec |                                                                                                    |             |
|                                                                                                    |                                                                                                    |                                                                                |                                                                                                    |                                                                                                    |             |
|                                                                                                    |                                                                                                    |                                                                                |                                                                                                    |                                                                                                    |             |
|                                                                                                    |                                                                                                    |                                                                                |                                                                                                    |                                                                                                    |             |
|                                                                                                    |                                                                                                    |                                                                                |                                                                                                    |                                                                                                    |             |
|                                                                                                    |                                                                                                    |                                                                                |                                                                                                    |                                                                                                    |             |
|                                                                                                    |                                                                                                    |                                                                                |                                                                                                    |                                                                                                    |             |
|                                                                                                    |                                                                                                    |                                                                                |                                                                                                    |                                                                                                    |             |
|                                                                                                    |                                                                                                    |                                                                                |                                                                                                    |                                                                                                    |             |
|                                                                                                    |                                                                                                    |                                                                                | $\sim 1$                                                                                                    |                                                                                                    |             |
|                                                                                                    |                                                                                                    |                                                                                |                                                                                                    |                                                                                                    |             |
|                                                                                                    | <u> </u>                                                                                                    |                                                                                | 1                                                                                                    |                                                                                                    |             |
|                                                                                                    |                                                                                                    | A                                                                              |                                                                                                    |                                                                                                    |             |
|                                                                                                    |                                                                                                    |                                                                                |                                                                                                    |                                                                                                    |             |
|                                                                                                    |                                                                                                    |                                                                                |                                                                                                    | and the second second                                                                                                    |             |
|                                                                                                    |                                                                                                    |                                                                                |                                                                                                    |                                                                                                    |             |
|                                                                                                    |                                                                                                    |                                                                                |                                                                                                    |                                                                                                    |             |
|                                                                                                    |                                                                                                    |                                                                                |                                                                                                    | and the second second se |             |
|                                                                                                    |                                                                                                    | ×                                                                              |                                                                                                    |                                                                                                    |             |
|                                                                                                    |                                                                                                    | <u> </u>                                                                       | - 1 -                                                                                                    |                                                                                                    |             |
|                                                                                                    |                                                                                                    |                                                                                |                                                                                                    | SC 4954 Silling                                                                                                    |             |
|                                                                                                    |                                                                                                    |                                                                                | 1000                                                                                                    |                                                                                                    |             |
|                                                                                                    |                                                                                                    |                                                                                | and the second second se                                                                                                    |                                                                                                    |             |
|                                                                                                    |                                                                                                    |                                                                                | Ser.                                                                                                    |                                                                                                    |             |
|                                                                                                    |                                                                                                    |                                                                                |                                                                                                    |                                                                                                    |             |
|                                                                                                    |                                                                                                    |                                                                                |                                                                                                    |                                                                                                    |             |
|                                                                                                    |                                                                                                    |                                                                                |                                                                                                    |                                                                                                    |             |
|                                                                                                    |                                                                                                    |                                                                                |                                                                                                    |                                                                                                    |             |
|                                                                                                    |                                                                                                    |                                                                                |                                                                                                    |                                                                                                    |             |
|                                                                                                    |                                                                                                    |                                                                                |                                                                                                    |                                                                                                    |             |
|                                                                                                    |                                                                                                    |                                                                                |                                                                                                    |                                                                                                    |             |
|                                                                                                    |                                                                                                    |                                                                                |                                                                                                    |                                                                                                    |             |
| R                                                                                                    | ата Тура                                                                                                    | Dete                                                                           | Scheme Name                                                                                                    | Schema Type                                                                                                    | <u>&gt;</u> |
| 19                                                                                                    | ame Type                                                                                                    | Deta                                                                           | Schema Name<br>D'cRoot                                                                                                    | Schema Type                                                                                                    | <u> </u>    |
| بي<br>ت                                                                                                    | ams Type<br>Argument O String Type                                                                                                    | Dete<br>'SbR4KBvH2Y8x2aC0072m\$'                                               | Schema Name<br>D'cRoot<br>Globeltid                                                                                                    | Scheme Type<br>D'cGloballyUnique3d                                                                                                    | <u> </u>    |
|                                                                                                    | ams Type<br>JArgument 0 String Type<br>JArgument 1 Drowneri-listory                                                                                                    | Deta<br>'3b84kl9×H2Y8x2ai0072m\$'<br>#6                                        | Scheme Name<br>D'cRoot<br>Globalid<br>OwnerHistory                                                                                                    | Scheme Type<br>D'r Globally Unique3d<br>D'r Owner History                                                                                                    | <u>*</u>    |
| 제<br>명<br>단<br>단                                                                                                    | ans Type<br>Argument 0 String Type<br>Argument 1 DrotwnerHistory<br>Argument 2 String Type                                                                                                    | Deta<br>'SbR4Kl9xH2Y8x2a/0072m\$'<br>#6<br>*                                   | Schema Name<br>D'rRoot<br>Globalid<br>O'NierHistory<br>Name                                                                                                    | Scheme Type<br>D'oGloballyUrique3d<br>D'oOvnerHistory<br>Optional Trictabel                                                                                                    | *           |
| 대<br>11<br>11<br>11<br>11<br>11<br>11<br>11<br>11<br>11<br>11<br>11<br>11<br>11                                                                                                    | ame Type<br>Jargument O String Type<br>Jargument 1 DrOkwan-Hatory<br>Jargument 2 String Type<br>Jargument 3 String Type                                                                                              | Deta<br>SbR4kBvH2Y8x2a00072m¥<br>≠6<br>•                                       | Scheme Neme<br>If Root<br>Globalid<br>OwnerHistory<br>Name<br>Description                                                                                                    | Scheme Type<br>DicGloballyUniqueId<br>DicGlownerHistory<br>Optional Dictabel<br>Optional Dictabel                                                                                                    |             |
| व<br>य<br>य<br>य                                                                                                    | ame Type<br>Pargument 0 String Type<br>Pargument 1 String Type<br>Pargument 2 String Type<br>Pargument 3 String Type                                                                                                 | Deta<br>SbR4kl9×H2Y8x2a/0072m∳<br>≉<br>•<br>•                                  | Scheme Name<br>D'cRoot<br>Globalld<br>Owner History<br>Name<br>Description<br>D'cObject                                                                                                    | Scheme Type<br>DrogloballyUniqueId<br>Droomert-Skory<br>Optional Ificiabal<br>Optional Ificiabal                                                                                                    |             |
| 제<br>(1)<br>(1)<br>(1)<br>(1)<br>(1)<br>(1)<br>(1)<br>(1)<br>(1)<br>(1)                                                                                                    | ame Type<br>Jacgument O String Type<br>Jacgument I DicownenHatory<br>Jacgument 2 String Type<br>Jacgument 3 String Type<br>Jacgument 4 String Type                                                                   | Deta<br>'3bR4kl9×H2Y8x2a/0072m\$'<br>#6<br>•<br>•                              | Scheme Name<br>D'cRoot<br>Globaltid<br>OwnerHistory<br>Name<br>Description<br>D'cObject<br>Object ype                                                                                                    | Scheme Type<br>DiroSohari Virique3d<br>DiroSohari History<br>Optional Lific Label<br>Optional Lific Label<br>Optional Lific Label                                                                                                    | *           |
| य<br>व<br>व<br>व<br>व                                                                                                    | ans Type<br>Argument 0 String Type<br>Argument 1 Drotwen-Hatory<br>Argument 2 String Type<br>Dargument 3 String Type<br>Dargument 4 String Type                                                                      | Deta<br>SbR4439+H2Y8x2a/0072m∳<br>≠6<br>•<br>•                                 | Scheme Name<br>D'rRoot<br>Globaltid<br>OwnerHistory<br>Name<br>Description<br>D'cObject<br>ObjectType<br>D'cProduct                                                                                                    | Scheme Type<br>DicGloballyUniqueId<br>DicGlownerHistory<br>Optionel Ificiabel<br>Optionel Ificiabel<br>Optionel Ificiabel                                                                                                    | A           |
| 로<br>1<br>1<br>1<br>1<br>1<br>1<br>1<br>1<br>1<br>1<br>1<br>1<br>1<br>1<br>1<br>1<br>1<br>1<br>1                                                                                                    | ame Type<br>Argument 0 String Type<br>Jargument 1 Growner-Hacory<br>Jargument 2 String Type<br>Jargument 3 String Type<br>Jargument 4 String Type<br>Jargument 5 OrthogePacement                                     | Deta<br>3bR4kB+H2Y8x2ak0072m\$'<br>≠6<br>•<br>•<br>•<br>•                      | Schema Name<br>If Gloot<br>Globalld<br>Owner History<br>Name<br>Description<br>If object<br>Object Type<br>If Phroduct<br>Object Recement                                                                                                    | Schema Type<br>TroBiballyUniqueId<br>TroOvnet History<br>Optional Ificiated<br>Optional Ificiated<br>Optional Ificiated<br>Optional Ificiated<br>Optional Ificiated                                                                                                    | <u>*</u>    |
|                                                                                                    | ame Type<br>Jacgument 0 String Type<br>Jacgument 1 DicownerHatory<br>Jacgument 2 String Type<br>Jacgument 3 String Type<br>Jacgument 4 String Type<br>Jacgument 5 DictocePlecomeric<br>Jacgument 6 DictocePlecomeric | Deta<br>'3bR4KB×H2Y8x2a/0072m\$'<br>#6<br>•<br>•<br>•<br>•<br>•<br>*<br>*<br>* | Scheme Name<br>I'cRoot<br>Globaltd<br>OwnerHistory<br>Name<br>Description<br>If cObject<br>ObjectType<br>If Ghockut<br>ObjectTypesentation                                                                                                    | Scheme Type<br>D'cGloballyUrique3d<br>D'cOvnerHistory<br>Optional UficLabel<br>Optional IficLabel<br>Optional IficLabel<br>Optional IficDigis:IFIe<br>Optional IficObjes:IFIe                                                                                                    | <u> </u>    |

C A o u < 0

## **DDS Ifc Viewer**

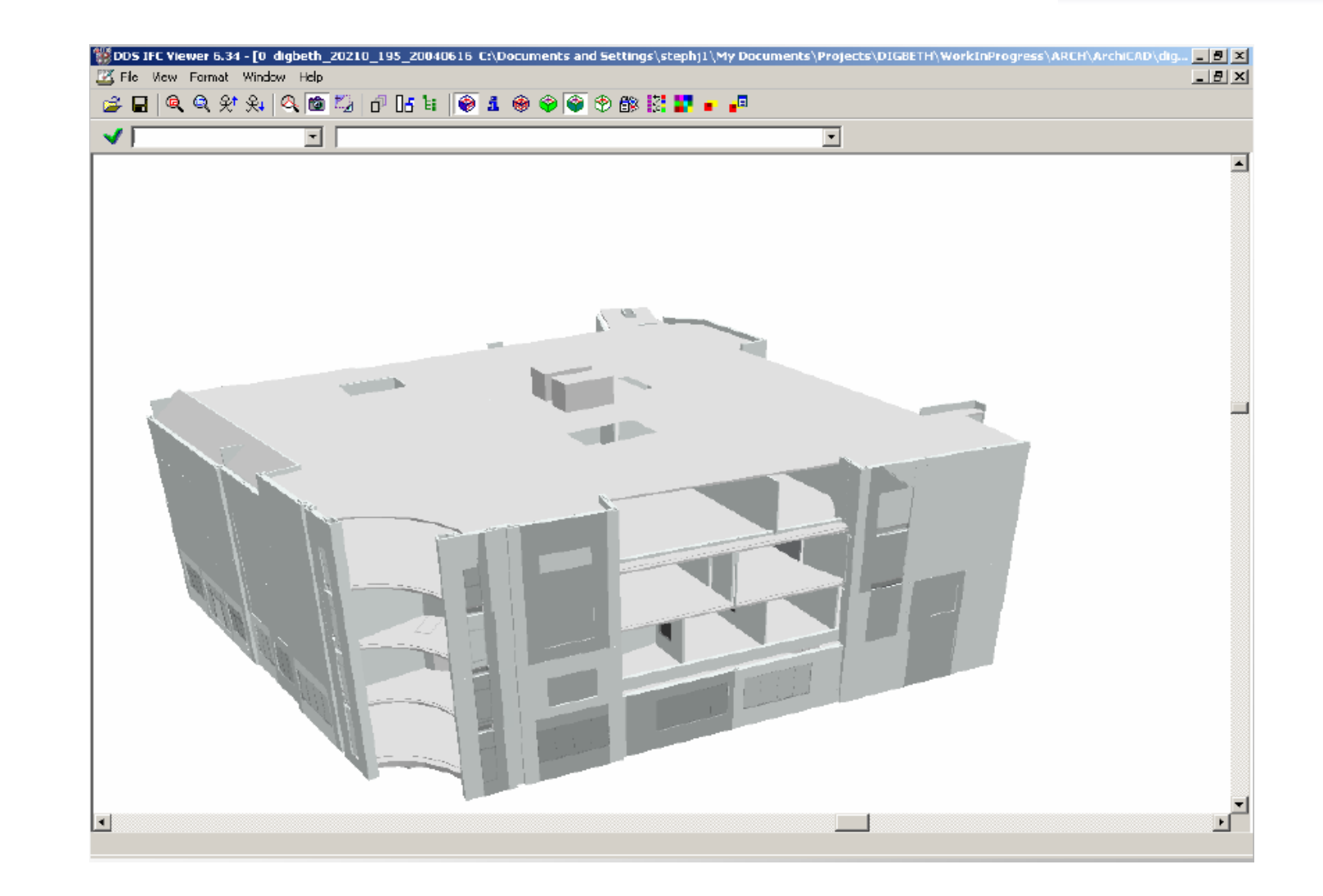

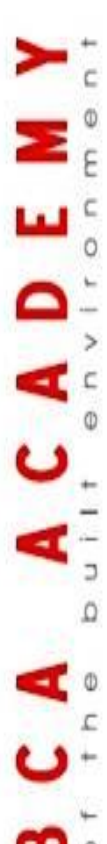

## **IES** Apache view

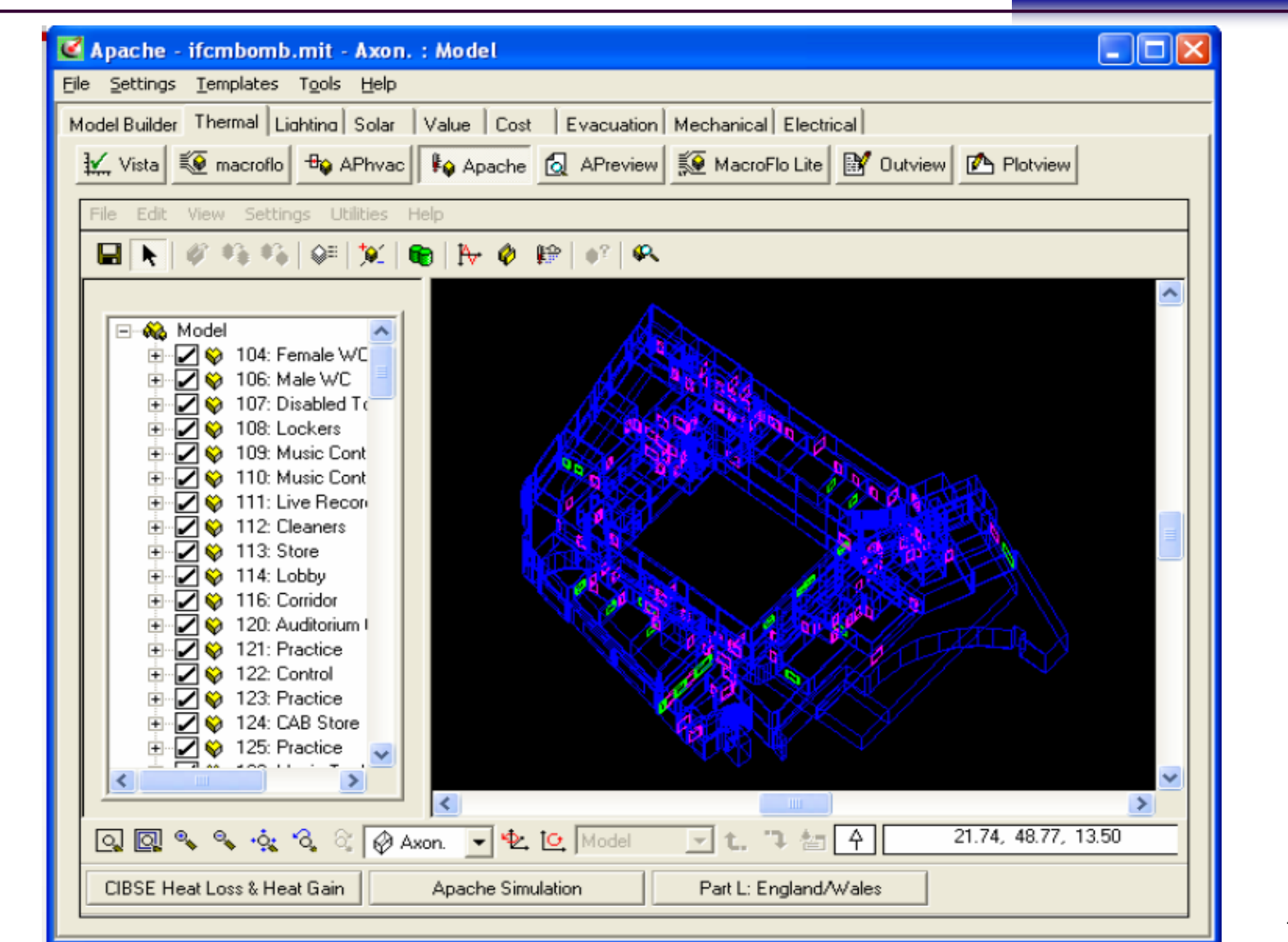

## O & M Doo<u>r Schedule</u>

|    | ] Die Dolt y                    | en Fgyorkes          | Toola Halp                    |            |             |              |          |          |              |        |                          |                       |          |         |
|----|---------------------------------|----------------------|-------------------------------|------------|-------------|--------------|----------|----------|--------------|--------|--------------------------|-----------------------|----------|---------|
| el | $] \in Back \times \rightarrow$ | - 🕲 🙆 🖄              | 🛛 🗟 Search 🔄 Favorites 🛞 Med  | 6 🧭 🖻      | ) - 🎿 🕅 - 🗉 | 13           |          |          |              |        |                          |                       |          |         |
|    | 🛛 Address 📳 C:0                 | reportsijBuilding Fi | le_Digbeth.html               |            |             |              |          |          |              |        |                          |                       |          |         |
|    | Google -                        |                      | 💌 💏 Search Web 🕞 🍏            | 1 Autorili | 🕒 🛃 Option  | rs 🥒         |          |          |              |        |                          |                       |          |         |
|    | Building Fi<br>Systems dese     | ile Section f        | for Doors<br>ontext for Doors |            |             |              |          |          |              |        |                          |                       |          |         |
|    |                                 |                      | System Name                   |            |             |              |          |          |              |        | System Description       |                       |          |         |
|    | Fabric                          |                      |                               |            |             | Building Fab | iric     |          |              |        |                          |                       |          |         |
|    | Instance sch                    | edule for Doo        | rs                            |            |             | 1 mont       |          |          |              |        | 1                        |                       |          |         |
|    | Name                            | Type Name            | Operation                     | Depth      | Thickness   | Depth        | Weth     | From     | To           | height | Unique                   | Location              | Location | Locat   |
|    | DOOR 1                          | DOOR Type 1          | SINGLE_SWING_RIGHT            | 100.0 mm   | 50.0 mm     | 50.0 mm      | 1.000 mm | 806      | <b>B</b> 07  | 0.0 mm | OuvbETPJ1EV0wjylAdiAZap  | BasementModel         | Digbeth  | Digbeth |
|    | DOOR 2                          | DOOR Type 1          | SINGLE_SMING_LEFT             | 100.0 mm   | 50.0 mm     | 50.0 mm      | 1.000 mm | 804      | <b>B</b> 01  | 0.0 mm | 0_KQCwr5DQhTy3_JEF7da    | BasementModel         | Digbeth  | Digbeth |
|    | DOOR 3                          | DOOR Type 2          | DOUBLE_DOOR_SINGLE_SMING      | 120.0 mm   | 50.0 mm     | 50.0 mm      | 0.500 mm | 804      | 801          | 0.0 mm | 3hH2DZ2qb4WeGC8KCZRAJE   | BasementModel         | Digbeth  | Digbeth |
|    | DOOR 4                          | DOOR Type 1          | SINGLE_SWING_LEFT             | 100.0 mm   | 50.0 mm     | 50.0 mm      | 1.000 mm | 808      | <b>B</b> 04a | 0.0 mm | OBMGXOGRB90EWVdXI8gWgU   | BasementModel         | Digheth  | Digbeth |
|    | DOOR 5                          | DOOR Type 1          | SINGLE_SWING_LEFT             | 100.0 mm   | 50.0 mm     | 50.0 mm      | 1.000 mm | 809      | 808          | 0.0 mm | 181KYise14PAeJ5x5OjdRX   | BasementModel         | Digheth  | Digbeth |
|    | DOOR 6                          | DOOR Type 1          | SINGLE_SWING_LEFT             | 100.0 mm   | 50.0 mm     | 50.0 mm      | 1.000 mm | 804      | B07          | 0.0 mm | 2q8sCE_X/3SRb8dAr43oVS   | BasementModel         | Digheth  | Digbeth |
|    | DOOR 7                          | DOOR Type 3          | SINGLE_SWING_LEFT             | 100.0 mm   | 50.0 mm     | 50.0 mm      | 1.000 mm | 810      | 813          | 0.0 mm | 1 MB0y4cD9u8skyHLAxqCK   | BasementModel         | Digheth  | Digbeth |
|    | DOOR B                          | DOOR Type 3          | BINGLE BWING LEFT             | 100.0 mm   | 50.0 mm     | 50.0 mm      | 1.000 mm | 804      | BIC          | 0.0 mm | 11 huuliRT/8Rf2WEOM0R558 | BasementModel         | Diplieth | Diabeth |
|    | DOOR 8                          | DOOR Type 4          | SINGLE_SWING_LEFT             | 210.0 mm   | 44.0 mm     | 44.0 mm      | 1.000 mm | 039      | 646          | 0.0 mm | 13n6xgPtAC48KScdsrjOyf   | Madel                 | Digbeth  | Digbeth |
|    | DOOR 10                         | DOOR Type 4          | SINGLE_BAING_LEFT             | 210.0 mm   | 44.0 mm     | 44.0 mm      | 1.000 mm | 039      | 046          | 0.0 mm | 2n4ktr23n5MOJJFJoYIQcj   | Ground Flaar<br>Madel | Digbeth  | Digbeth |
|    | DOOR 11                         | DOOR Type 4          | SINGLE_BAING_LEFT             | 210.0 mm   | 44.0 mm     | 44.0 mm      | 1.000 mm | 632      | G46          | 0.0 mm | 3DJc5kcS1Aj8TLZudZbLVVG  | Ground Floor<br>Madel | Digbeth  | Digbeth |
|    | DOOR 12                         | DOOR Type 5          | DOUBLE_DOOR_SINGLE_SWING      | 140.0 mm   | 44.0 mm     | 40.0 mm      | 0.500 mm | 625      | 639          | 0.0 mm | 1 ftaGERkjFd8oQp5OF8z5F  | Ground Flaar<br>Madel | Digbeth  | Digbeth |
|    | DOOR 13                         | DOOR Type 6          | SINGLE_SWING_LEFT             | 140.0 mm   | 44.0 mm     | 44.0 mm      | 1.000 mm | 628      | G35          | 0.0 mm | al6uh1PC509BD7MGqgWSI_   | Ground Flaar<br>Madel | Digheth  | Digbeth |
|    | DOOR 14                         | DOOR Type 6          | SINGLE_SWING_LEFT             | 140.0 mm   | 44.0 mm     | 44.0 mm      | 1.000 mm | 0.28     | 827          | 0.0 mm | 2v08k8vsjAhBK4NyrwFw5q   | Ground Floor<br>Model | Digbeth  | Digbeth |
|    | DOOR 15                         | DOOR Type 5          | DOUBLE_DOOR_BINGLE_SWING      | 140.0 mm   | 44.0 mm     | 40.0 mm      | 0.500 mm | 843      | 025          | 0.0 mm | 3ZqDRsZ3H1AdpNpdnVRUkh   | Ground Floor<br>Model | Digbeth  | Digbeth |
|    | DOOR 16                         | DOOR Type 5          | BINGLE_BYING_LEFT             | 140.0 mm   | 44.0 mm     | 44.0 mm      | 1.000 mm | 938      | 925          | 0.0 mm | 0cypNKutX5zBmCJgW_Ann4   | Ground Floor<br>Model | Digbeth  | Digbeth |
|    | DOOR 17                         | DOOR Type 6          | SINGLE_SWING_LEFT             | 140.0 mm   | 44.0 mm     | 44.0 mm      | 1.000 mm | 618      | 622          | 0.0 mm | 3r2hkFivHE4øk9Tjqb8yZu   | Ground Flaar<br>Madel | Digbeth  | Digbeth |
|    | DOOR 18                         | DOOR Type 5          | DOUBLE_DOOR_SINGLE_SWING      | 140.0 mm   | 44.0 mm     | 40.0 mm      | 0.500 mm | 843      | 042          | 0.0 mm | 20CQmIRM9DjfESDY0FU6Uj   | Ground Floor<br>Madel | Digbeth  | Digbeth |
|    | DOOR 19                         | DOOR Type 5          | DOUBLE_DOOR_SINGLE_SWING      | 210.0 mm   | 44.0 mm     | 40.0 mm      | 0.500 mm | 017      | 820          | 0.0 mm | 34/EMNUbT8DeXkVtGw1eQ    | Ground Flaar<br>Madel | Digbeth  | Digbeth |
|    |                                 | DODR DOD 5           | DOLLELE DOOR SINGLE SAINS     | 210.0 mm   | 44.0 mm     | 40.0 mm      | 0.500 mm | G14      | 620          | 0.0 mm | 0qJ5Mbu/P1nPf6cRCYCuHJ   | Ground Floor<br>Madel | Digbeth  | Digbeth |
|    | DOOR 20                         | DOOK TYPES           | BOORE_BOOK_BINDLE_BINNO       |            |             | L            |          | <u> </u> | <u> </u>     | L      |                          | Auger 181             |          | -       |
#### Maximo

#### - Drill down to component level

| Work Rockests       Driktown         Location:       FCDATA         Equipment:       Equipment         System:       Statue:         System:       Statue:         Statue:       - 01NROTQEHB2FS0XUDPOVRL: AIRTERMINAL Grile 2         System:       - 01F2YHWF6LU888BJTJDX: AIRTERMINAL Grile 10         Statue:       - 01F2YHWF6LU888BJTJDX: AIRTERMINAL Grile 10         Statue:       - 11LDHG_0FDH-M70ETB2VB3FAUROPCAUR48: AIRTERMINAL Grile 11         Statue:       - 11F15D57D9BBADP00006485: AIRTERMINAL Grile 11         Statue:       - 11VF15D57D3DPJ3PJ39M58A: AIRTERMINAL Grile 12         Statue:       - 10F170D2F3986ADP00006485: AIRTERMINAL Grile                                                                                                    | v= back • ⇒ • 🕲 😰 🖆 🥨 Search             | marcevortes vyrmeda 👔 Lor og mir I                                                                                                    | ar-   |
|----------------------------------------------------------------------------------------------------|------------------------------------------|----------------------------------------------------------------------------------------------------|-------|
| Locations       Equipment         Equipment:       FCDATA         System:       Status:         System:       Status:         Status:       Status:         Status:       Status:         Status:       Status:         Status:       Status:         Status:       Status:                                                                                                    |                                          |                                                                                                    | (* G0 |
| Location:         Equiment           Location:         FCDATA         FCDATA           Equipment:         FCDATA         FCDATA           System:         FCDATA         FCDATA           System:         FCDATA         FCDATA           System:         FCDATA         FCDATA           System:         FCDATA         FCDATA           FCDATA         FCDATA         FCDATA           System:         FCDATA         FCDATA           FCDATA         FCDATA         FCDATA                                                                                                    |                                          |                                                                                                    |       |
| Location:       FCDATA       FCDATA         Equipment:       No equipment found at this location.         System:       SpatialSinuture         -       -         -       -         System:       SpatialSinuture         -       -         -       -         -       -         -       -         -       -         -       -         -       -         -       -         -       -         -       -         -       -         -       -         -       -         -       -         -       -         -       -         -       -         -       -         -       -         -       -         -       -         -       -         -       -         -       -         -       -         -       -         -       -         -       -         -       -         -       - <tr< td=""><td>Locations</td><td>Equipment</td><td></td></tr<>                                                                                                    | Locations                                | Equipment                                                                                                    |       |
| Lboarder:       IPCLATA       IPCLATA       IPCLATA         Equipment:       IPCLATA       IPCLATA       IPCLATA         System:       IPCLATA       IPCLATA       IPCLATA         System:       IPCLATA       IPCLATA       IPCLATA         System:       IPCLATA       IPCLATA       IPCLATA         System:       IPCLATA       IPCLATA       IPCLATA         System:       IPCLATA       IPCLATA       IPCLATA         System:       IPCLATA       IPCLATA       IPCLATA         System:       IPCLATA       IPCLATA       IPCLATA         System:       IPCLATA       IPCLATA       IPCLATA         System:       IPCLATA       IPCLATA       IPCLATA         IPCLATA       IPCLATA       IPCLATA       IPCLATA         IPCLATA       IPCLATA       IPCLATA       IPCLATA         IPCLATA       IPCLATA       IPCLATA       IPCLATA         IPCLATA       IPCLATA       IPCLATA       IPCLATA         IPCLATA       IPCLATA       IPCLATA       IPCLATA         IPCLATA       IPCLATA       IPCLATA       IPCLATA         IPCLATA       IPCLATA       IPCLATA       IPCLATA         IPCLATA                                                                                                    |                                          |                                                                                                    |       |
| System:       - 3IPWYG6FV4SRKQT533H2D0: SPACE 620 Auditorium         - 0INRDTQEHB2PSQYJDPDVRL: AIRTERNINAL Grille 2         - 0INRDTQEHB2PSQYJDPDVRL: AIRTERNINAL Grille 2         - 00FEZYHMF5LU88IBJTJDXX: AIRTERNINAL Grille 8         - 00FEZYHMF5LU88IBJTJDXX: AIRTERNINAL Grille 8         - 00FEZYHMF5LU88IBJTJDXX: AIRTERNINAL Grille 8         - 00FEZYHMF5LU88IBJTJDXX: AIRTERNINAL Grille 8         - 00FEZYHMF5LU88IBJTJDXX: AIRTERNINAL Grille 10         - 00FEZYHMF5LU88IBJTJDXX: AIRTERNINAL Grille 8         - 00FEZYHMF5LU88IBJTJDXX: AIRTERNINAL Grille 10         - 00FEZYHMF5LU88IBJTJDXX: AIRTERNINAL Grille 10         - 00FEZYHMF5LU88IBJTJDXX: AIRTERNINAL Grille 10         - 00FEZYHMF5LU88IBJTJDXX: AIRTERNINAL Grille 10         - 00FEZYHMF5LU88IBJTJDXX: AIRTERNINAL Grille 11         Select : to show chiczen.         Select : to show chiczen.         Select : to return a bostion         - 2FPSC14H10IPDZLUBBQGS9: AIRTERNINAL Grille 1         - 2FPSC14H10IPDZLUBBQGS9: AIRTERNINAL Grille 12         - 2ZUJKJJBRX2BOEUSQPXWAOH: AIRTERNINAL Grille 12         - 2ZUJKJJBRX2BOEUSQPXWAOH: AIRTERNINAL Grille 14         - 2ZUJKJJBRX2BOEUSQPXWAOH: AIRTERNINAL Grille 14         - 2ZUJKJBRX2BOEUSQPXWAOH: AIRTERNINAL Grille 14         - 2ZUJKJBRX2BOEUSQPXWAOH: AIRTERNINAL Grille 14         - 2ZUJKJBRX2BOEUSQPXWAOH: AIRTERNINAL Grille 14         - 2ZUJKJBRY                                                                                                    |                                          | No equipment found at this location                                                                                                    |       |
| System     System     System | Sustan: SpatialStructure                 |                                                                                                    |       |
| <ul> <li>OINRDTQEHB2PSQYJDPDVRL: AIRTERMINAL Grille 2</li> <li>OQFEZYHMF5LU88/BJTJDVX: AIRTERMINAL Grille 3</li> <li>OUTWGWG82ZF0XX3DGERFIEL: AIRTERMINAL Grille 10</li> <li>OTWGWG82ZF0XX3DGERFIEL: AIRTERMINAL Grille 10</li> <li>I HLDHG_OFDHHV70ET2QWSI: AIRTERMINAL Grille 10</li> <li>I HLDHG_OFDHHV70ET2QWSI: AIRTERMINAL Grille 10</li> <li>I HLDHG_OFDHHV70ET2QWSI: AIRTERMINAL Grille 10</li> <li>I HLDHG_OFDHHV70ET2QWSI: AIRTERMINAL Grille 10</li> <li>I HLDHG_OFDHHV70ET2QWSI: AIRTERMINAL Grille 11</li> <li>I HLDHG_OFDHHV70ET2QWSI: AIRTERMINAL Grille 11</li> <li>I HLDHG_OFDHHV70ET2QWSI: AIRTERMINAL Grille 11</li> <li>I HLDHG_OFDHHV70ET2QWSI: AIRTERMINAL Grille 5</li> <li>I I I I I I I I I I I I I I I I I I I</li></ul>                                                                                                    | aystem. apatalandure                     | 📃 🔲 - 3IPNYGGFV48RKQT593H2D0: SPACE G20 Auditorium                                                                                                    |       |
| <ul> <li>OQFEZYHMF5LU89IBJTJDVX: AIRTERMINAL Grille 8</li> <li>OTWGW08ZZFOXK3DGERFIEL: AIRTERMINAL Grille 10</li> <li>Pac Show Path to Top</li> <li>View Work Orders &amp; PMs</li> <li>Highlight a location to view its details.</li> <li>Select</li></ul>                                                                                                    |                                          | 🔄 🔜 – OINRDTQEHB2PSQYJDPDVRL: AIRTERMINAL Grille 2                                                                                                    |       |
| <ul> <li>OTWGWG8ZZFOXK3DGERFI6L: AIRTERMINAL Grille 10</li> <li>Show Path to Top</li> <li>IHLDHG_0FDHHV7OET2QWSI: AIRTERMINAL Grille 4</li> <li>IPBPF_UMX1EPBLRLZYKGND: AIRTERMINAL Grille 9</li> <li>IUF15D\$7D9BBADPOQOGK6\$: AIRTERMINAL Grille 11</li> <li>IUF15D\$7D9BBADPOQOGK6\$: AIRTERMINAL Grille 11</li> <li>IWKQ65T7D3DPJ97H5M0I\$A: AIRTERMINAL Grille 5</li> <li>IUF15D\$7D9BBADPOQOGK6\$: AIRTERMINAL Grille 5</li> <li>IUF15D\$7D9BBADPOQOGK6\$: AIRTERMINAL Grille 5</li> <li>IUF15D\$7D3DPJ97H5M0I\$A: AIRTERMINAL Grille 7</li> <li>IUF15D\$7D3DPJ97H5M0I\$A: AIRTERMINAL Grille 7</li> <li>IUF15D\$7D3DPJ87H5M0I\$A: AIRTERMINAL Grille 12</li> <li>IUF15D\$7D3DPJ87H5M0I\$A: AIRTERMINAL Grille 12</li> <li>IUF15D\$7D3DPJ87H5M0I\$A: AIRTERMINAL Grille 14</li> <li>IUF15D\$7D3DPJ87H5M0I\$A: AIRTERMINAL Grille 14</li> <li>IUF15D\$7D3DPJ87H5M0I\$A: AIRTERMINAL Grille 14</li> <li>IUF15D\$7D3DPJ87H5M0I\$A: AIRTERMINAL Grille 14</li> <li>IUF15D\$7D3DPJ87H5M0I\$A: AIRTERMINAL Grille 14</li> <li>IUF15D\$7D3DPJ87H5M0I\$A: AIRTERMINAL Grille 14</li> <li>IUF15D\$7D3DPJ87H5M0I\$A: AIRTERMINAL Grille 14</li> <li>IUF15D\$7D3DPJ87H5M0I\$A: AIRTERMINAL Grille 14</li> <li>IUF15D\$7D3DPJ87H5M0I\$A: AIRTERMINAL Grille 14</li> <li>IUF15D\$7D3DPJ89J80VYENRZD\$X00: SPACE 028 Commercial</li> <li>IUF15D\$7D3DPJ89J80VYERRZD\$X00: SPACE 044 Meta Totle1 debw</li> </ul>                                                                                                    |                                          | 🖸 🔲 - OQFEZYHMF5LU88IBJTJDVX: AIRTERNINAL Grille B                                                                                                    |       |
| Pac       Show Path to Top         View Work Orders & PMs       Image: Fightight a location to view to details.         Select Image: To bide children.       Image: Fightight a location.         Select Image: To return a location.       Image: Fightight a location.         Select Image: To return a location.       Image: Fightight a location.         Select Image: To return a location.       Image: Fightight a location.         Select Image: To return a location.       Image: Fightight a location.         Image: To return a location.       Image: Fightight a location.         Image: To return a location.       Image: Fightight a location.         Image: To return a location.       Image: Fightight a location.         Image: To return a location.       Image: Fightight a location.         Image: To return a location.       Image: Fightight a location.         Image: To return a location.       Image: Fightight a location.         Image: To return a location.       Image: Fightight a location.         Image: To return a location.       Image: Fightight a location.         Image: To return a location.       Image: Fightight a location.         Image: To return a location.       Image: Fightight a location.         Image: To return a location.       Image: Fightight a location.         Image: To return a location.       Image: Fight a location. <td></td> <td>🖂 🔲 - 0TWGWG8ZZFOXK3DGERFI6L: AIRTERMINAL Grille 10</td> <td></td>                                                                                                    |                                          | 🖂 🔲 - 0TWGWG8ZZFOXK3DGERFI6L: AIRTERMINAL Grille 10                                                                                                    |       |
| View Work Orders & PMs <ul> <li>1PBPF_UMX1 EPBLRLZYKGND: AIRTERMINAL Grille 9</li> <li>1UF15D\$7D9BBADPOQOGK6\$: AIRTERMINAL Grille 11</li> <li>1UKQ55T7D3DPJB7H5N0I\$A: AIRTERMINAL Grille 5</li> </ul> Select to hide children. <ul> <li>2FP\$C14H10IPDZLJBB0GS9: AIRTERMINAL Grille 7</li> <li>2Select to return a location.</li> <li>2SP5MG0MX4PGRSB080XEFT: AIRTERMINAL Grille 3</li> <li>2T2UMN03R18UM4SZ7GKF13: AIRTERMINAL Grille 12</li> <li>2Z9LZCVI1740FX00Q0PJS0: AIRTERMINAL Grille 14</li> <li>2Z29LZCVI1740FX00Q0PJS0: AIRTERMINAL Grille 14</li> <li>343DERJDRFJWXGNGY2LIOR: AIRTERMINAL Grille 13</li> <li>34XDERJDRFJWXGNGY2LIOR: AIRTERMINAL Grille 13</li> <li>34XDERJDRFJWXGNGY2LIOR: AIRTERMINAL Grille 13</li> <li>34XDERJDRFJWXGNGY2LIOR: AIRTERMINAL Grille 13</li> <li>30XEDTT00471800000FJC9: 9PACE 044 Mala Totlat John</li> </ul>                                                                                                    | 🖳 Show Path to Top                       | 🖂 🔲 - 1HLDHG_0FDHHV70ET2QWSI: AIRTERMINAL Grille 4                                                                                                    |       |
| Hghlight a location to view to details.         Select II: to show children.         Select II: to inde children.         Select II: to return a location.         Select II: to return a location.         IIIIII: To return a location.         IIIIIIIIIIIIIIIIIIIIIIIIIIIIIIIIIIII                                                                                                    | View Work Orders & PMs                   | Image: Image: |       |
| Select ::       to show children.         Select ::       to hide children.         Select ::       to hide children.         Select ::       to return a location.         ::       - 2FP\$C14H10IPDZLUBB0GS9: AIRTERMINAL Grille 7         Select ::       to return a location.         ::       - 2SP5MGOMX4PGRSB060XEFT: AIRTERMINAL Grille 3         ::       - 2T2UMN03R18UM4SZ7GKF13: AIRTERMINAL Grille 12         ::       - 2Z9LZCVI1740FX0000PJS0: AIRTERMINAL Grille 14         ::       - 2ZJK3J&RX2BOEUSQFXWAQH: AIRTERMINAL Grille 14         ::       - 34\$DERJDRFJWKGNGY2LIOR: AIRTERMINAL Grille 16         ::       - 3FL4M0MYZ1NWQ_ZH14Y7R6: AIRTERMINAL Grille 13         ::       - 30XE0TT0904T69WDCM95ZC9: 9PACE 044 Meta Total chilw                                                                                                    | Highlight a location to view its datails | 🔄 🔜 - 10F15D\$7D9BBADP0Q0GK6\$: AIRTERMINAL Grille 11                                                                                                    |       |
| Select       to hide children.         Select       to return a location.         Select       to return a location.         Select       to return a location.         Select       to return a location.         Select       to return a location.         Select       to return a location.         Select       to return a location.         Select       to return a location.         Select       to return a location.         Select       to return a location.         Select       to return a location.         Select       to return a location.         Select       to return a location.         Select       to return a location.         Select       2SP5NGOMX4PGRSB060XEFT: AIRTERNINAL Grille 12         Select       2ZJK3J\$RX2BOEUSQF2VA00PJSD: AIRTERNINAL Grille 14         Select       2ZJK3J\$RX2BOEUSQF2WAQH: AIRTERNINAL Grille 14         Select       34\$DERJDRFJWXGN0Y2LIOR: AIRTERNINAL Grille 6         Select       3FL4MOMYZ1NWG_ZH14Y7R6: AIRTERNINAL Grille 13         Select       307E0TT09ATERWDCMSETCS: SPACE 044 Meta Tolle1 obby                                                                                                    | Select III to show children              | 🔄 🔜 - 1WKQ55T7D3DPJB7H5M0I\$A : AIRTERMINAL Grille 5                                                                                                    |       |
| Select       to return a location.         Image: Select       - 2SP5MGOMX4PGRSB080XEFT : AIRTERNINAL Grille 3         Image: Select       - 2T2UMN03R18UM4SZ76KF13 : AIRTERNINAL Grille 12         Image: Select       - 2T2UMN03R18UM4SZ76KF13 : AIRTERNINAL Grille 12         Image: Select       - 2T2UMN03R18UM4SZ76KF13 : AIRTERNINAL Grille 12         Image: Select       - 2T2UMN03R18UM4SZ76KF13 : AIRTERNINAL Grille 14         Image: Select       - 2T2UK3J\$RX280EUSQF2WAQH : AIRTERNINAL Grille 14         Image: Select       - 2T2UK3J\$RX280EUSQF2WAQH : AIRTERNINAL Grille 1         Image: Select       - 34\$DERJDRFJWX6N6Y2LIOR : AIRTERNINAL Grille 6         Image: Select       - 3FL4M6IMYZ1NW9_ZH14Y7R6 : AIRTERNINAL Grille 13         Image: Select       - 307E0TT09AT89WDCM9E7C9 : 9PACE 044 Meta Totlet Lobby                                                                                                    | Select 🔄 to hide children.               | Image: Participation of the second state of the second state of |       |
|                                                                                                    | Select 📕 to return a location.           | 🔄 📃 - 2SP5NGOMX4PGRSB080XEFT : AIRTERMINAL Grille 3                                                                                                    |       |
| - 2Z9LZCVI174QEXQQQOPJSQ: AIRTERMINAL Grille 14   - 2ZJK3J\$RX2BOEUSQEXWAQH: AIRTERMINAL Grille 1   - 34\$DERJDRFJWXGNGY2LIOR: AIRTERMINAL Grille 6   - 3FL4MGMYZ1NWQ_ZH14Y7RG: AIRTERMINAL Grille 13   - 3FL4MGMYZ1NWQ_ZH14Y7RG: SPACE 028 Commercial   - 307E0TT09AT89WDCM9EZC9: 9PACE 044 Meta Totlet Lobby                                                                                                    |                                          | 🔄 📃 - 2T2UMNO3R18UM4SZ7GKF13: AIRTERMINAL Grille 12                                                                                                    |       |
| - 2ZJK3J\$RX2BOEUSQEXWAQH : AIRTERNINAL Grille 1     - 34\$DERJDRFJWKGNGY2LIOR : AIRTERNINAL Grille 6     - 3FL4MGMYZ1NWG_ZH14Y7RG : AIRTERMINAL Grille 13     - 3FL4MGMYZ1NWG_ZH14Y7RG : SPACE 028 Commercial     - 30XE0TT09ATE9WDCM9EZC9 : 9PACE 044 Meta Total Lobby                                                                                                    |                                          | 🔄 🔲 - 2Z9LZCVI1740FX0000PJS0: AIRTERMINAL Grille 14                                                                                                    |       |
|                                                                                                    |                                          | III = - 2ZJK3J\$RX2BOEUSQEXWAQH : AIRTERMINAL Grille 1                                                                                                    |       |
| - 3FL4MGMYZ1NWG_ZH14Y7R6: AIRTERMINAL Grille 13     - 3KNRX\$YB99J8UYERRZDX30: SPACE 028 Commercial     - 307E0TT09AT89WDCM9E7C9: 9PACE 044 Male Toilet Lobby                                                                                                    |                                          | Image: A standard and a standard and and a standard and a standard and a standard and a standard and a standard and a standard and a standard and a standard and a standard and a standard and a standard and a standard and a standard and a standard and a standard and a stand |       |
| - 3KNRX\$YE99J8UYERRZDX30: SPACE 028 Commercial                                                                                                    |                                          | Image: Second Second |       |
|                                                                                                    |                                          | State - 3KNRX\$YB99J8UYERRZDX30: SPACE 028 Commercial                                                                                                    | -     |
|                                                                                                    |                                          | - 3Q7F0TT09AT88WDCM8F7C8: SPACE 044 Male Toilet Lobby                                                                                                    |       |
|                                                                                                    |                                          |                                                                                                    |       |
| Displayed Fields Location : Description                                                                                                    |                                          | Displayed neids Location: Description                                                                                                    |       |
| Cancel                                                                                                    |                                          | Cano                                                                                                    | el 📄  |

## **Benefits**

#### Original Objective

- To populate a Facilities Management system with building services information
- Reduce the time to do this

#### Additional benefits

- Capturing furniture and assets
- Formalising room data
- Interactive design of ductwork
- Transfer of models into environmental design systems
- Change in building regulations
- Historical timescales for building maintenance (standards)

## Business Benefit - Owners/ Users

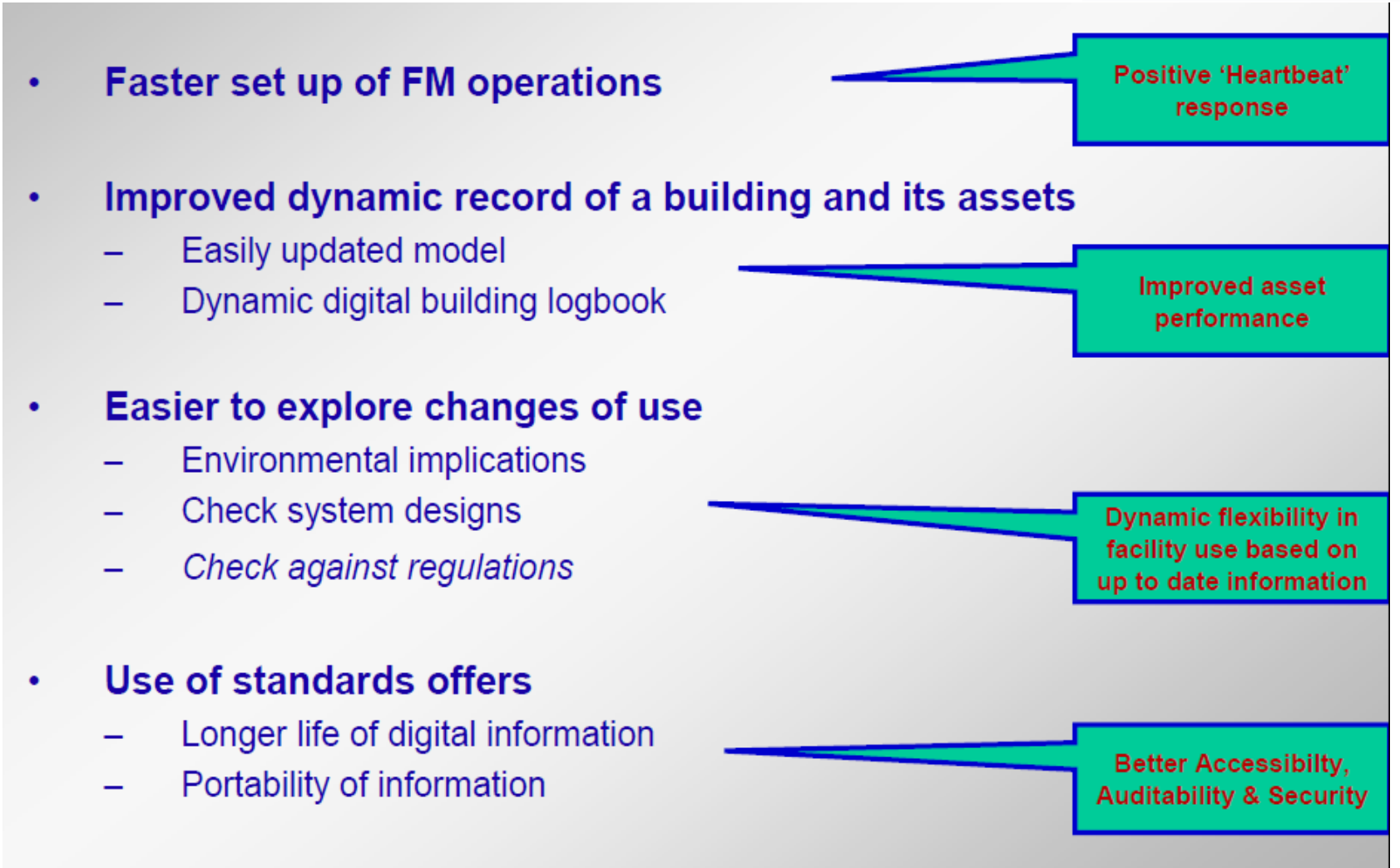

C A U

## Business Benefits - FM Operators

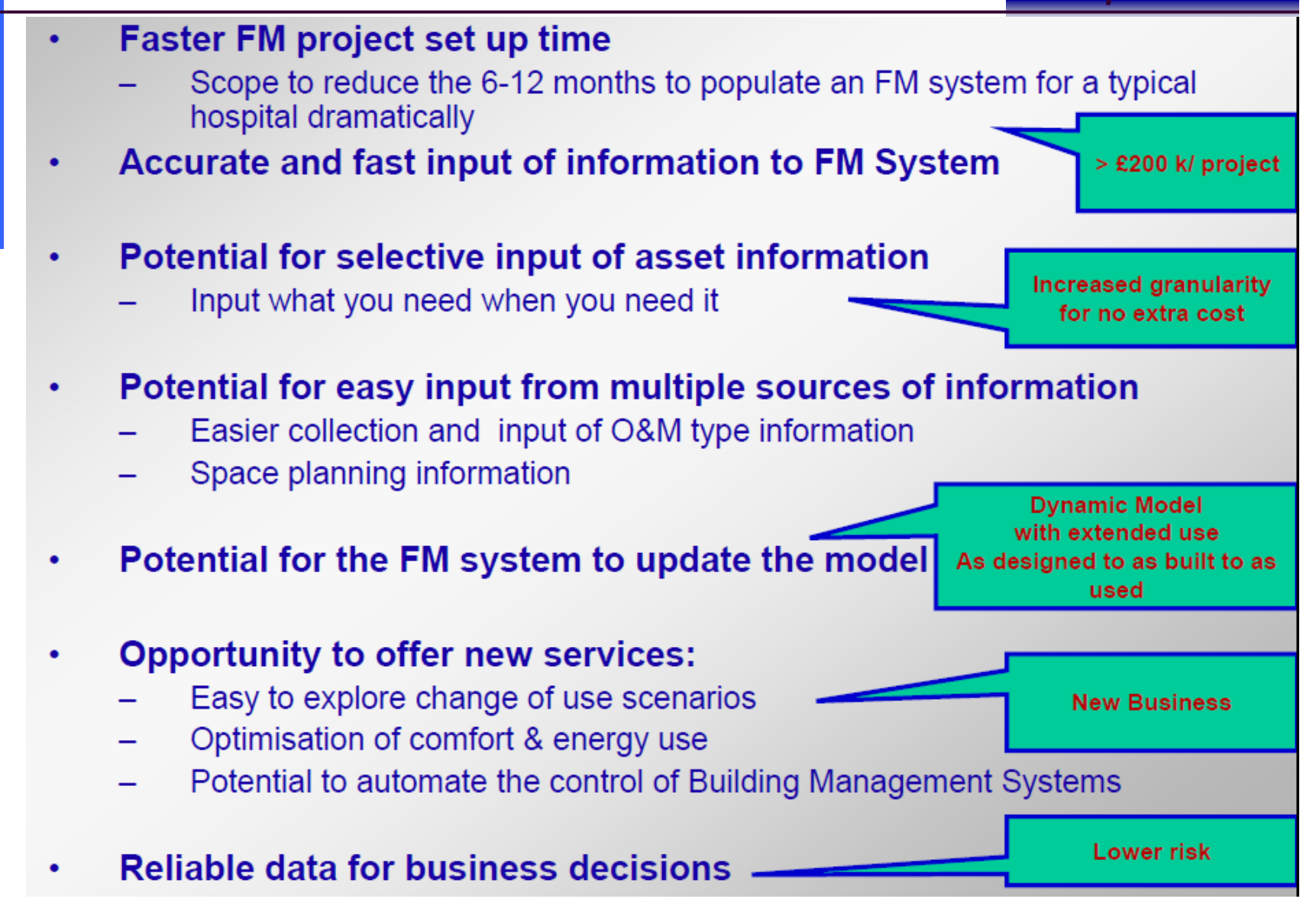

C A D

1

## Business Benefits - Designers

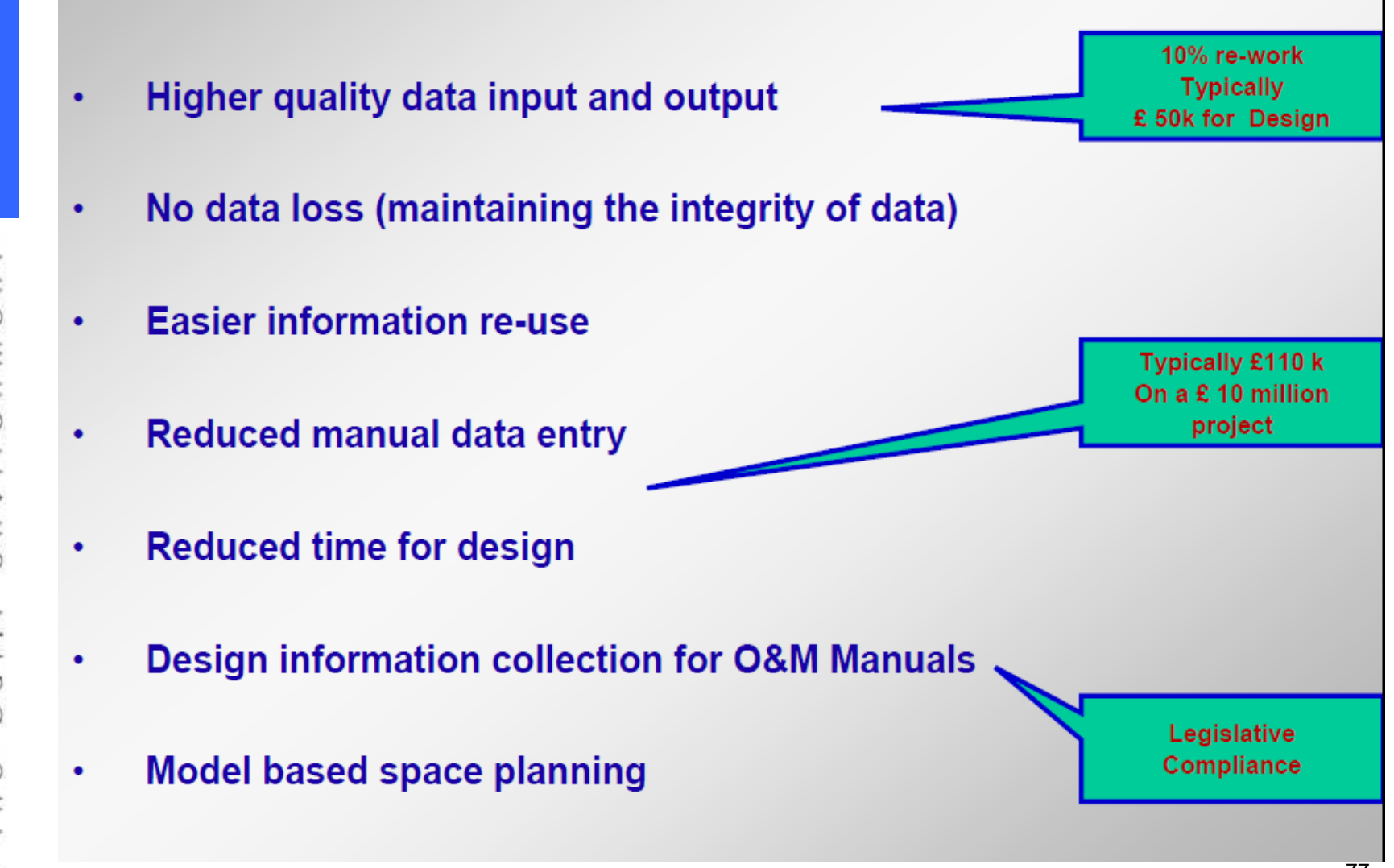

## Business Benefits - Contractors

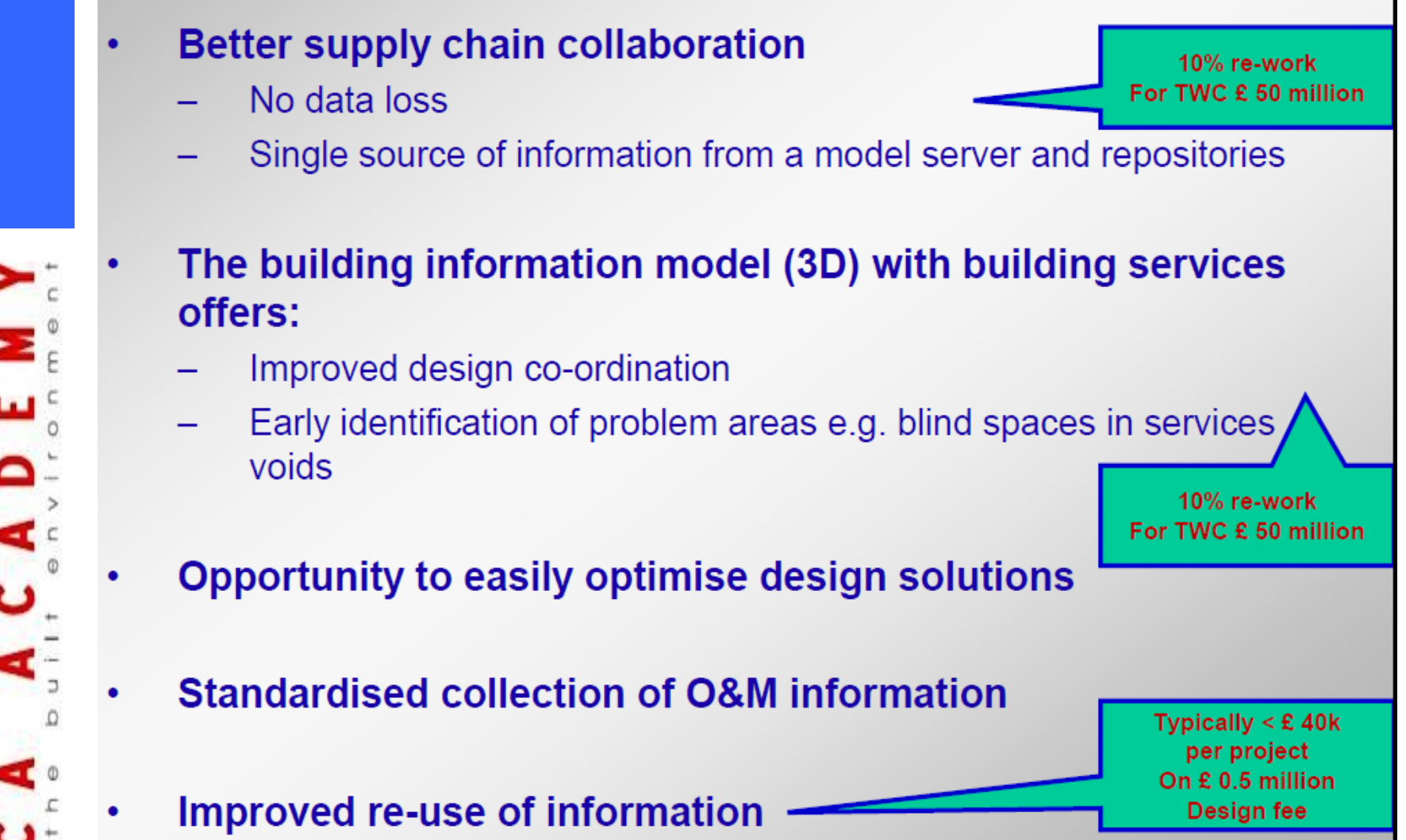

78

## Business Benefits - *Suppliers*

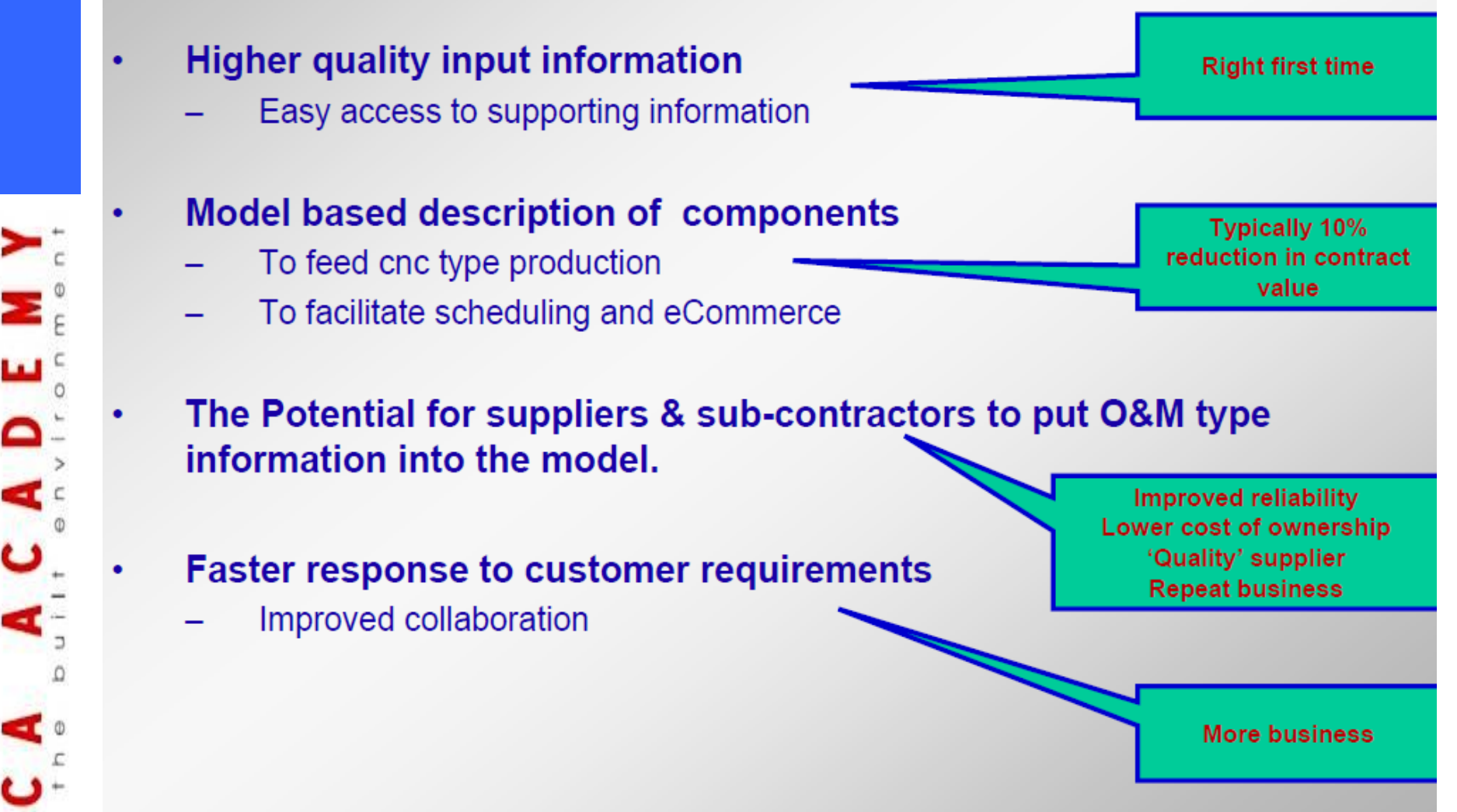

## Business Benefits - Software Vendors

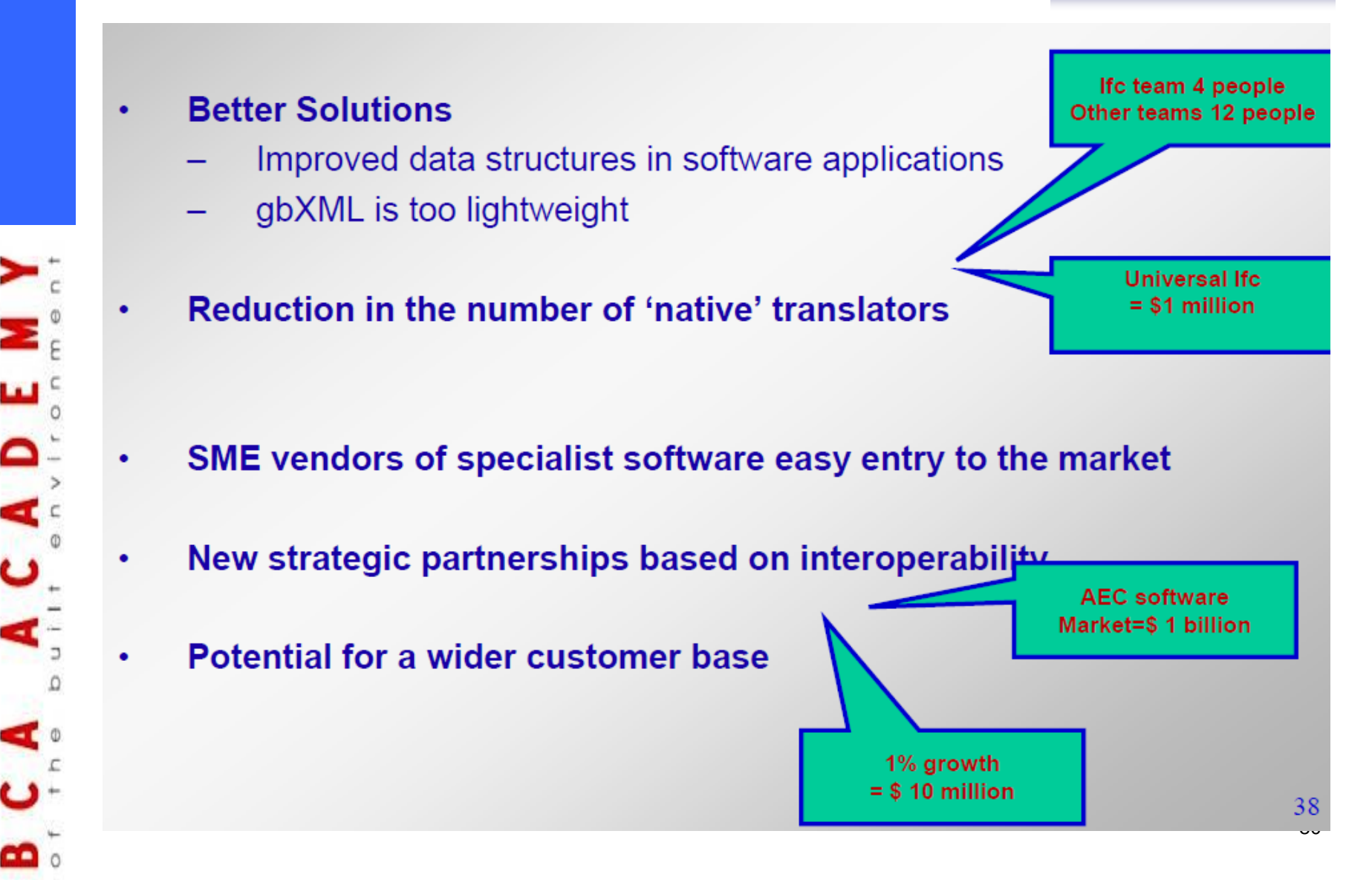

## **Business Benefits**

#### - Future

- The use of object oriented model servers
  - Enabling users to interact with huge building information models
  - Maintaining the integrity of disparate model information
- Links to document repositories
- New opportunities
  - Building models automatically checked against regulations
  - Route planning:
    - Where is an asset
    - How do I get to it
    - What is affected in getting to it
    - Optimised configuration of BMS systems
- Easy links to software supporting other disciplines
  - e.g. Hospital space planning

#### *FaMe*<sup>®</sup>

#### FaMe Real Estate Lifecycle Software

#### »One Solution for all Tasks«

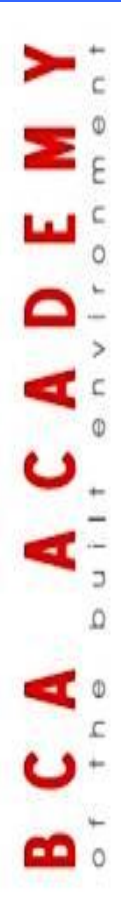

#### The FaMe System

- CRES/CAFM-Software with almost 20 years of practical experience
- 100% Web-technology based with "Zero-Client Installation"
- Multinational network for remote and on-site support
- Customers in major commerical organizations, housing and the construction industry

### **FaMe Overview**

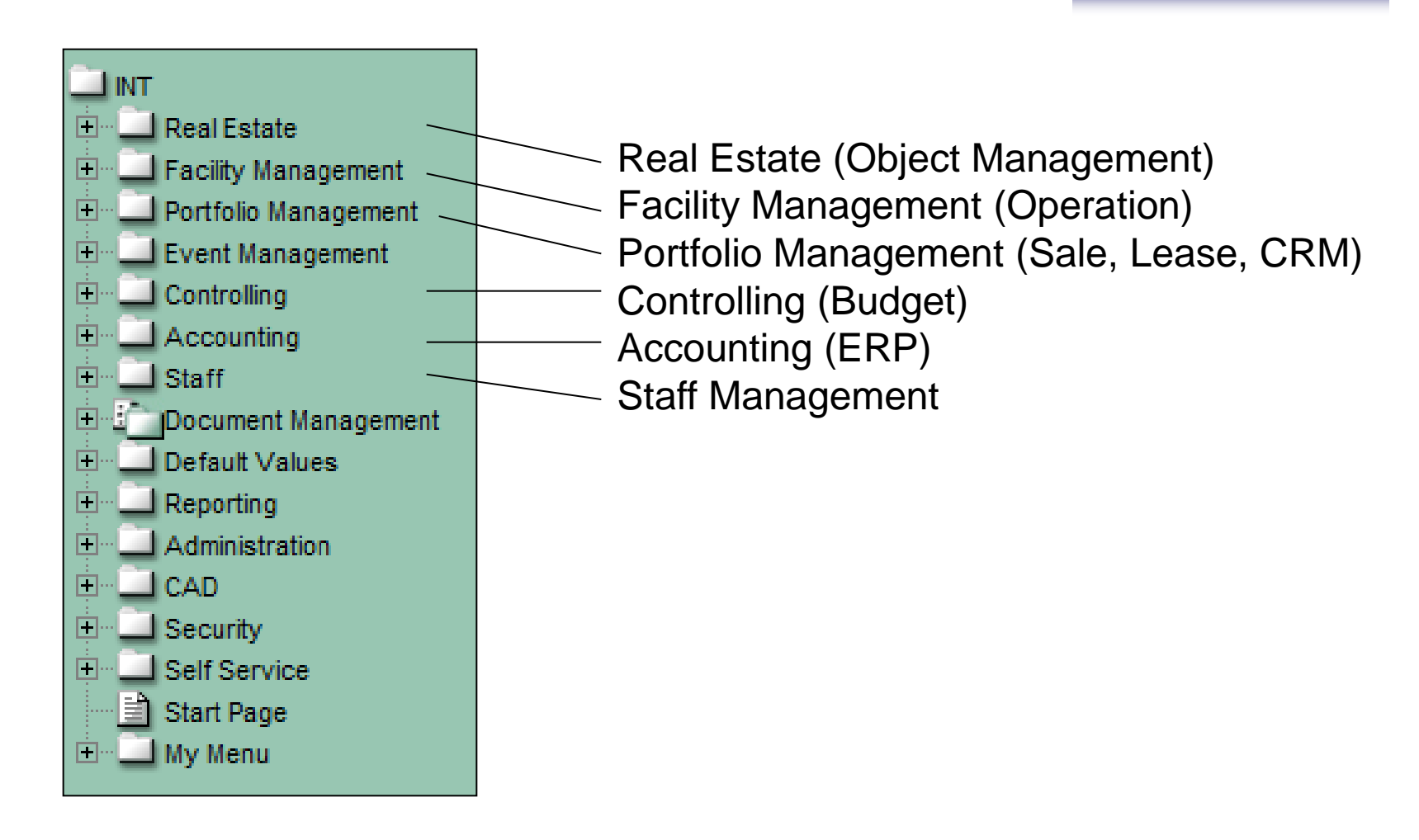

#### **Real Estate**

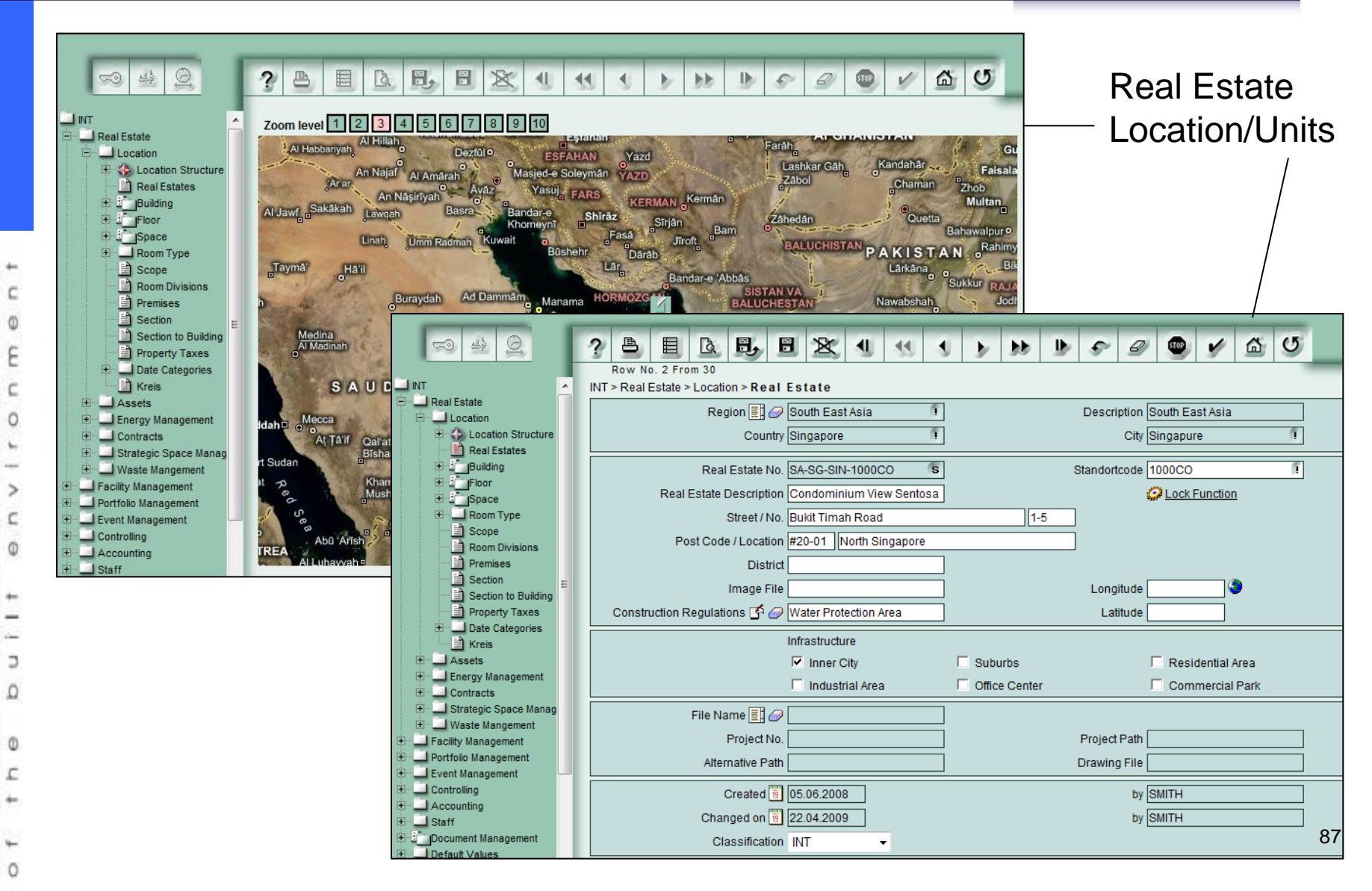

## **Real Estate**

#### Units on Sale Lease

#### FaMe Immobilienmanagement GmbH

Here you see an overview of the objecst for sale. You can select an object from the list. By clicking on the printer icon you can print the object details. Using the page layout icon you can see the details on the screen. With the email icon you can send an email and a FaMe contact person will contact you as soon as possible.

ð 🗈

Condominium View Sentosa

| Overview o | f Rental Uni | ts on Offer |
|------------|--------------|-------------|
|------------|--------------|-------------|

|                                         |            | Lease                        | e Unit                                                                                                    | Street / No.              | Zip / Location  | Object Type           | Free from      | Lease<br>Price \$       | Area m²   | Turnove           | г\$  |
|-----------------------------------------|------------|------------------------------|----------------------------------------------------------------------------------------------------|---------------------------|-----------------|-----------------------|----------------|-------------------------|-----------|-------------------|------|
|                                         | <i>4</i> 🖻 | AD-Pearl-03                  | Dubai Mal                                                                                                    | I 2226 AI Sufouth<br>Road | 2569 Dubai      | Retail Outlet         | 01.08.2011     | 7269                    | 25600     | 450               | 00   |
|                                         | <i>8</i> 🗎 | 237 Res                      | taurant                                                                                                    | Al Khor Street 3          | 20-01 Al Mamzar | Restaurants           | 01.08.2011     | 4550                    | 2360      |                   |      |
|                                         | <b>5</b> D | Here you se<br>layout icon y | FaMe Immobilienmanagement GmbH<br>Here you see an overview of the objecst for sale. You can select an object from the list. By clicking on the printer icon you can print the object details. Using the page<br>layout icon you can see the details on the screen. With the email icon you can send an email and a FaMe contact person will contact you as soon as possible. |                           |                 |                       |                |                         |           |                   |      |
| HOBBIES                                 | <i>a</i> 1 |                              | Overview Property                                                                                                    |                           |                 |                       |                |                         |           |                   |      |
| 201001003000000000000000000000000000000 |            |                              |                                                                                                    | Asset                     | Building        | Street / No.          | Zip / Location | Object Type             | Free from | Lease<br>Price \$ | Area |
|                                         |            |                              | <i>4</i> D                                                                                                    | Condominium View Sentosa  | 01              | Bukit Timah Road<br>1 | #20-01         | Condominium<br>Building |           |                   | 3    |
|                                         |            |                              | <b>8</b> 1                                                                                                    | Condominium View Sentosa  | 02              | Bukit Timah Road<br>2 | #20-01         | Condominium<br>Building |           |                   | 3    |
|                                         |            |                              | <b>8</b> D                                                                                                    | Condominium View Sentosa  | 03              | Bukit Timah Road<br>3 | #20-01         | Condominium<br>Building |           |                   | 3    |
|                                         |            |                              | <i>8</i> 🗎                                                                                                    | Condominium View Sentosa  | 04              | Bukit Timah Road<br>4 | #20-01         | Condominium<br>Building |           |                   | 3    |

05

Bukit Timah Road

5

#20-01

Condominium

Building

325

#### **Contracts Management**

| The staus fo | FaMe Immobilienmanagement GmbH<br>The staus for the rental contracts are shown in the list below. |                          |                          |             |                          |                |      |
|--------------|---------------------------------------------------------------------------------------------------|--------------------------|--------------------------|-------------|--------------------------|----------------|------|
|              | Status Rental Units                                                                               |                          |                          |             |                          |                |      |
|              | Lease Unit                                                                                        | Street / No.             | Zip / Location           | Object Type | Begin/End                | Lease Price \$ | Area |
| <b>8</b> 🖻 🖕 | AirportCH-3007-1-A<br>Check-in counter A                                                          | Airport Lane<br>1        | 98896<br>Singapore       |             | 01.01.2010<br>31.12.2010 |                |      |
| <b>8</b> 🗎   | AirportCH-3007-1-A<br>Check-in counter A                                                          | Airport Lane<br>1        | 98896<br>Singapore       |             | 01.01.2001<br>31.12.2009 |                |      |
| <b>8 )</b>   | AirportCH-3007-1-B<br>Check-in counter B                                                          | Airport Lane<br>1        | 98896<br>Singapore       |             | 01.01.2004<br>31.12.2010 |                |      |
| <i>a</i> 1   | AirportCH-3007-1-C<br>Check-in counter C                                                          | Airport Lane<br>1        | 98896<br>Singapore       |             | 01.01.2004<br>31.12.2010 |                |      |
| <b>4</b>     | AirportCH-3007-1-D<br>Check-in counter D                                                          | Airport Lane<br>1        | 98896<br>Singapore       |             | 01.01.2004<br>31.12.2010 |                |      |
| <b>4 1</b>   | AirportCH-3007-1-E<br>Check-in counter E                                                          | Airport Lane<br>1        | 98896<br>Singapore       |             | 01.01.2004<br>31.12.2010 |                |      |
| <b>4 1</b>   | AirportCH-3007-1-F<br>Check-in counter F                                                          | Airport Lane<br>1        | 98896<br>Singapore       |             | 01.01.2004<br>31.12.2010 |                |      |
|              | CON-1000-App01<br>Apartment 01                                                                    | Bukit Timah<br>Road<br>1 | 20-01<br>North Singapore |             | 01.06.2008<br>01.06.2009 |                |      |
| <i>5</i> 1   | CON-1090-App01<br>Apartment 01                                                                    | Bukit Timah<br>Road      | 20-01<br>North Singapore |             | 01.06.2008<br>31.12.2009 |                |      |

Status contracts next 6 month

A C A

#### **Facility Management / Corrective Maintenance**

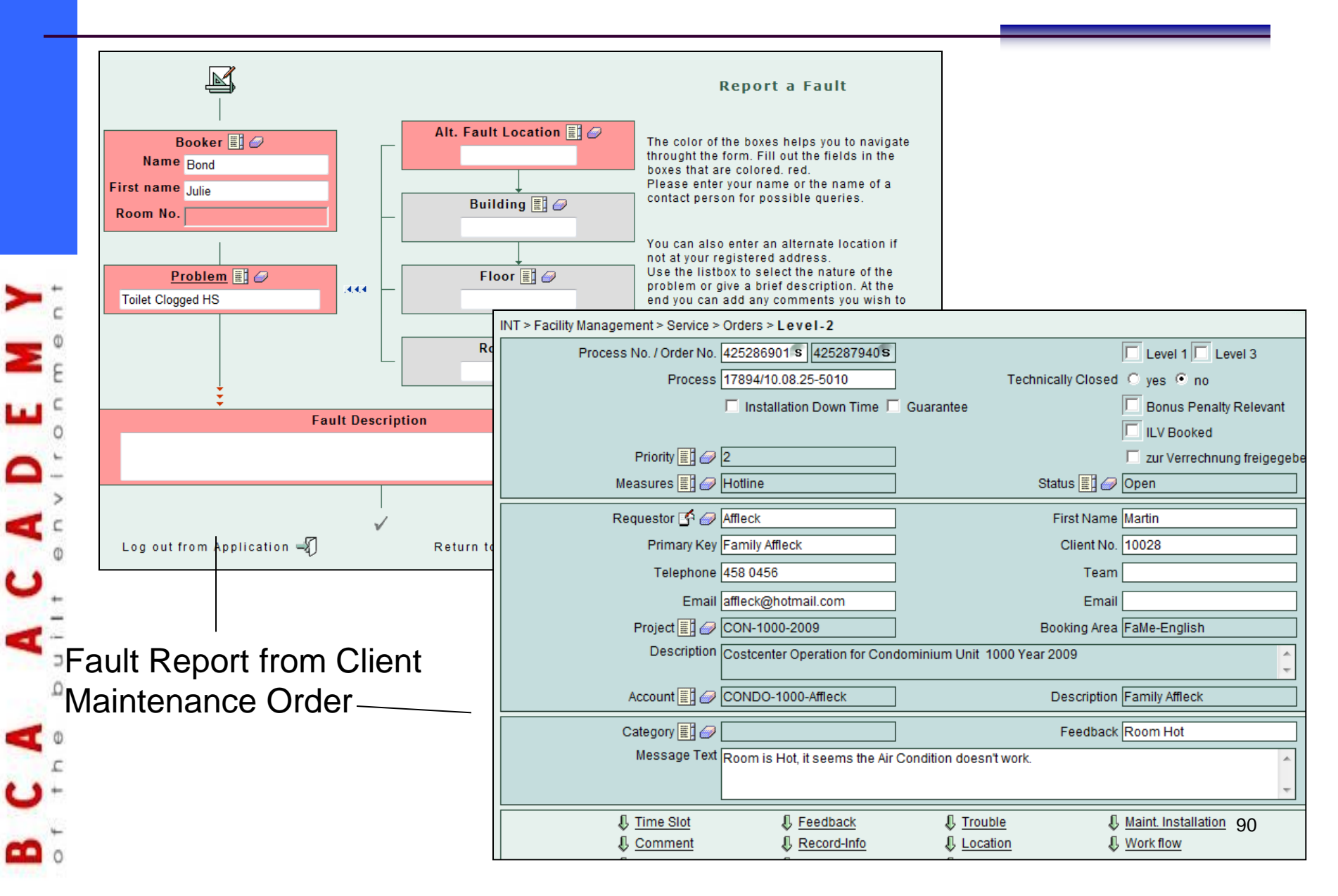

#### **Facility Management / Preventive Maintenance**

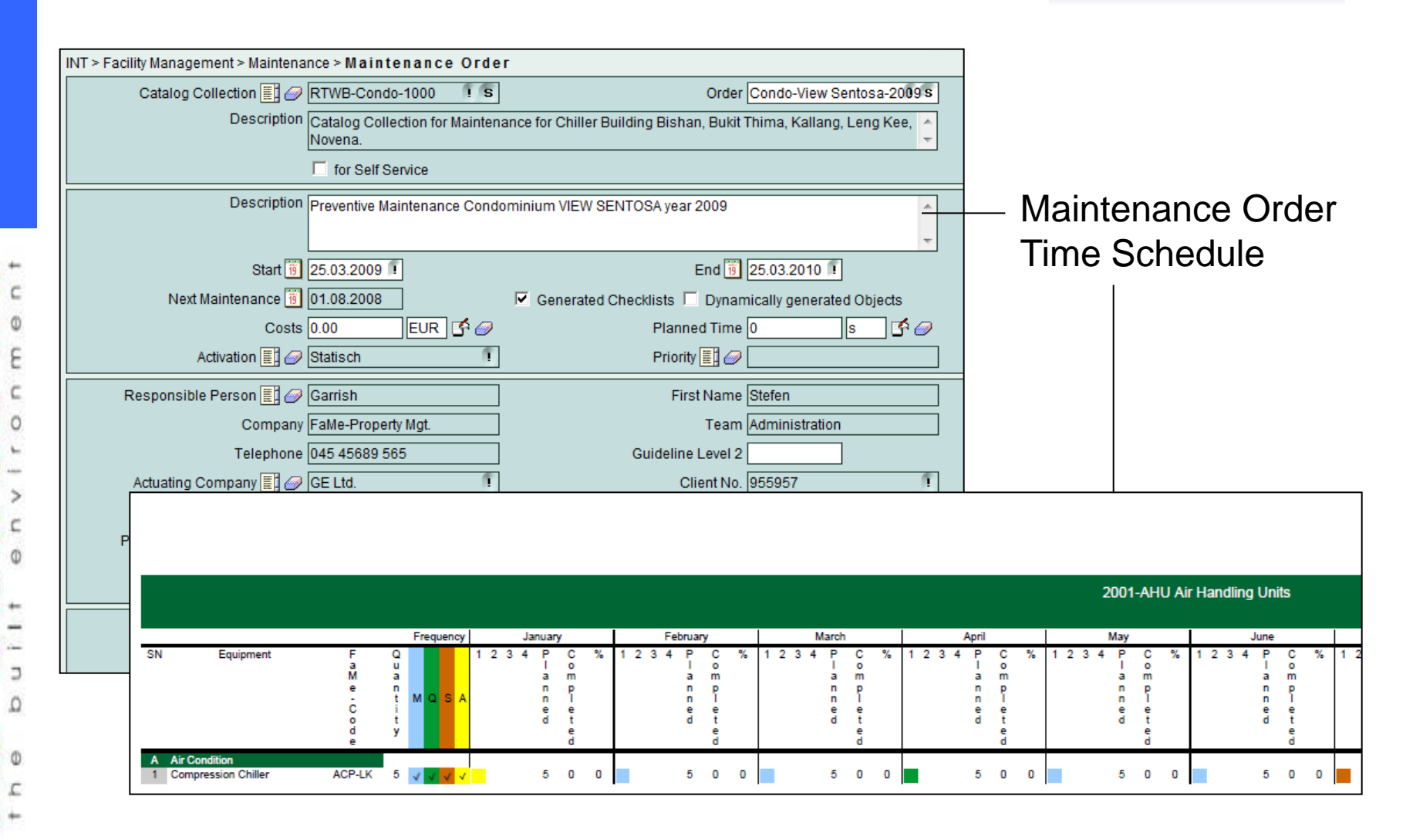

#### **ERP Invoices / General Ledger**

| Invoice No.            | S Booking Date 19 Booked                               | 🕀 🛄 A01 Bank                                     |
|------------------------|--------------------------------------------------------|--------------------------------------------------|
| Invoice No. (External) | Date of Invoice 🗓                                      | CO1 Air Conditioning System                      |
|                        | Content (short)                                        | CO2 Building Works      CO3 Cleaning & Refuse Di |
|                        |                                                        | E CO4 Condominium Events                         |
| Status C open C Pa     | t Payment 🛇 Account Payment 🔘 completed                | E C05 Electrical Installation &                  |
| Order No. 🧱 🥔          | Payment Method 📰 🥔                                     | E _ C06 Fire Protection & Dec                    |
| Company /Supplier 🗐 🥔  | INT > Accounting > Outgoing Invoice > Outgoing Invoice | C07 Generator System                             |
| Client No.             | Account no 070125409412                                | Pe + C08 Insurance                               |
| Telephone Dial up      |                                                        | E C10 Licenses                                   |
|                        |                                                        | E C11 Lift System                                |
|                        | Reference to Company                                   | E C12 Pest Control                               |
| Water Invoic           | Company 📳 🥔 📃 🦷                                        | E C13 Pumps System                               |
| Heat / Gas Ir          | vo Customer Account                                    | C14 Refuse Compactor S                           |
| Vehicle                | Name 🔢 🥔                                               | E C15 Security Services                          |
| Net                    | area code                                              | E C To Security System                           |
| Sales Tax              | Company memo                                           | E C18 Swimming Pool & Wa                         |
| Discount %             |                                                        | C19 Other Fees                                   |
|                        | Reference to offer                                     | E C20 Public Utilities                           |
| Approved by            | Order-No. 25409412                                     | C21 General Expenses                             |
| Email                  | Correspondence                                         | E C22 Bank Charges                               |
| Approved on 19         |                                                        | C23 Taxation                                     |
| L Comment L            | Discount \$ 0.00 FUR                                   | R01 Revenues/Fund                                |
|                        | Discount % 0.00                                        | Departments Chart of accoun                      |
|                        | Color Tax W                                            |                                                  |
|                        |                                                        |                                                  |
|                        |                                                        | Payment Due Date 19                              |
|                        | Account No. 📳 🥢 192092500 🏾 !                          | Routing No. [29040090                            |
|                        | Credit Institut Commerzbank                            | Company FaMe-Immobilien                          |
|                        |                                                        | Term of Payment 📳 🥔                              |

#### **CRM Management / Sales Agent**

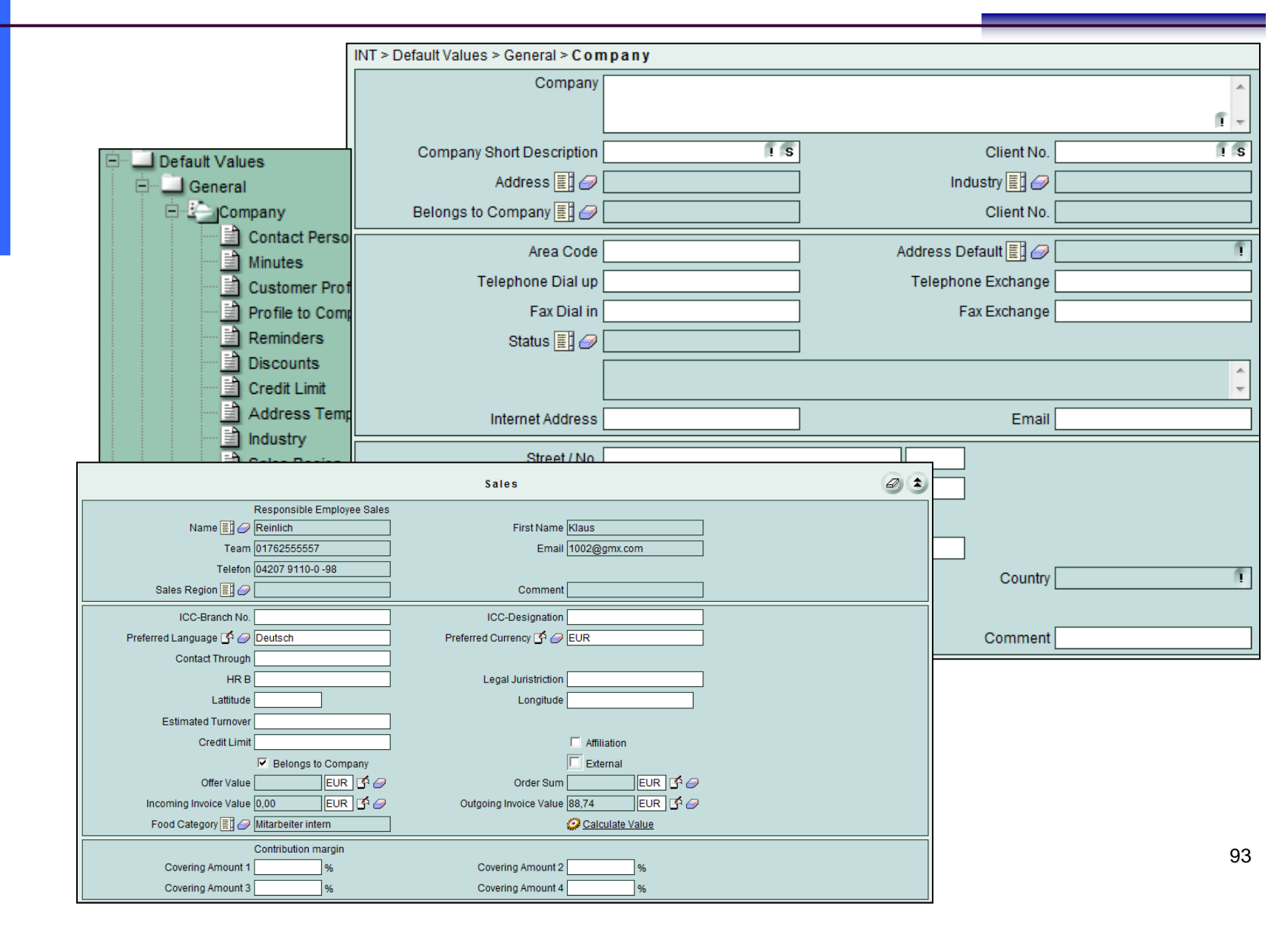

#### **Client Condominium Management**

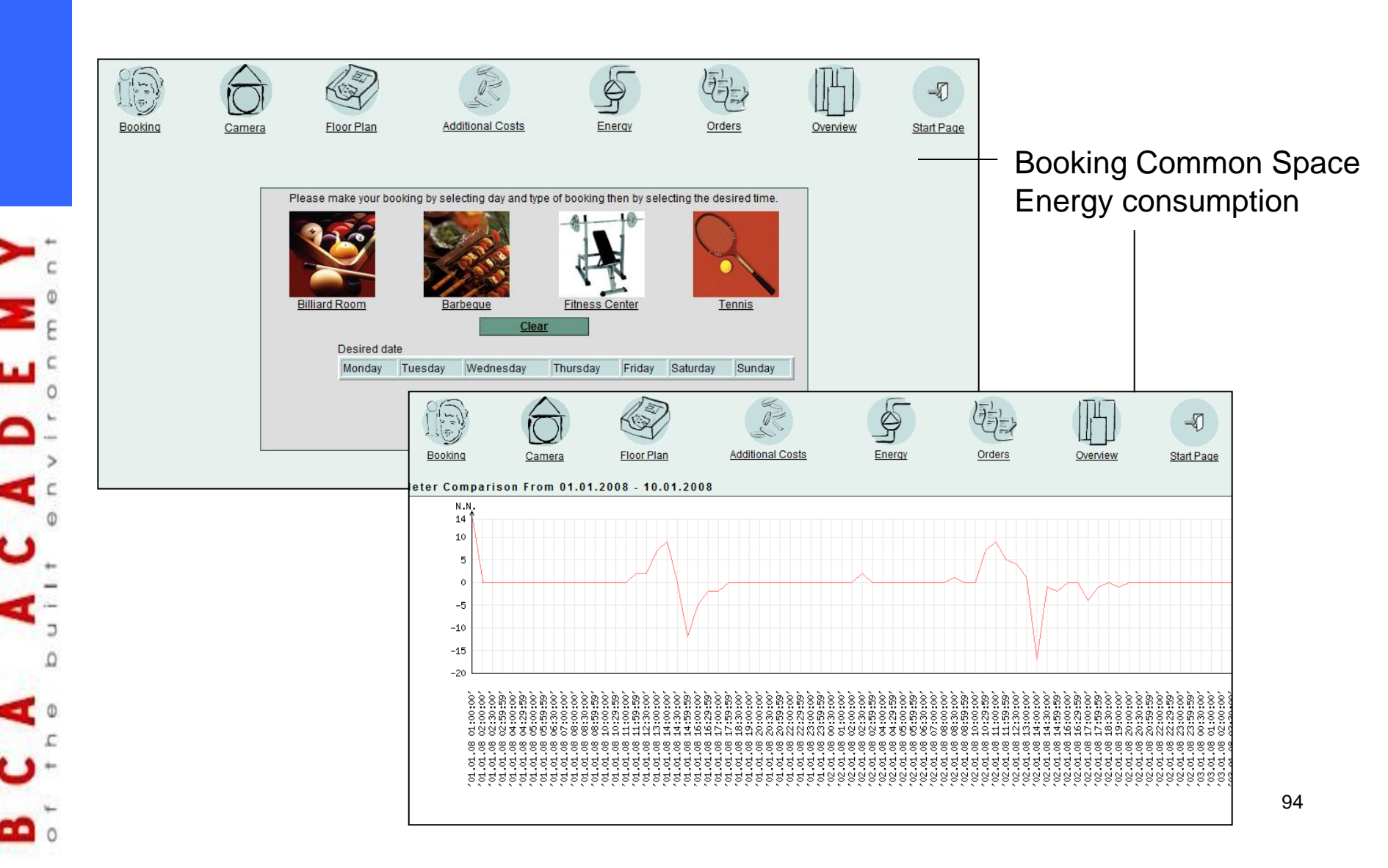

#### **CAD/BIM Integration**

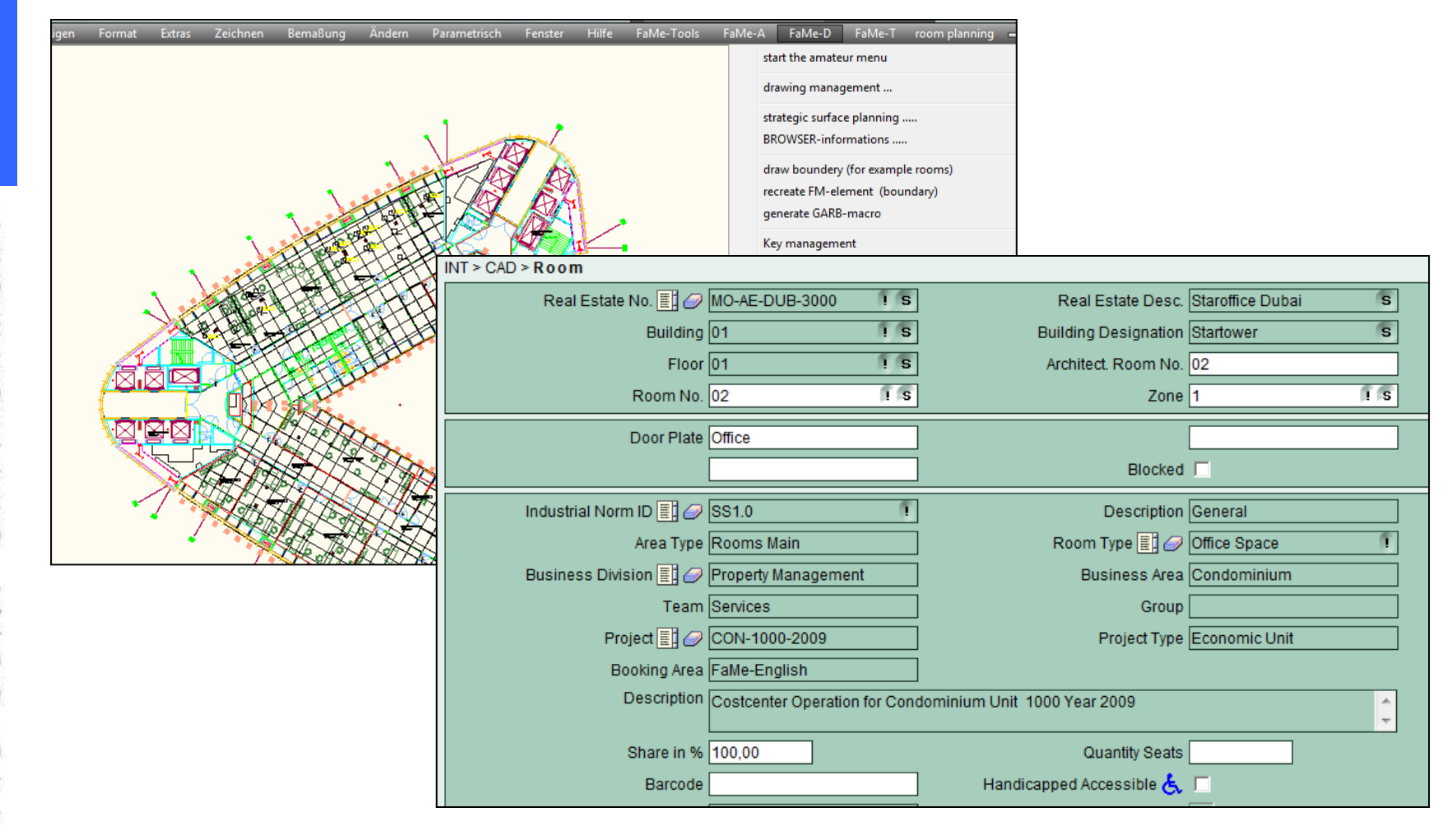

#### **CAD/BIM Integration Hatching**

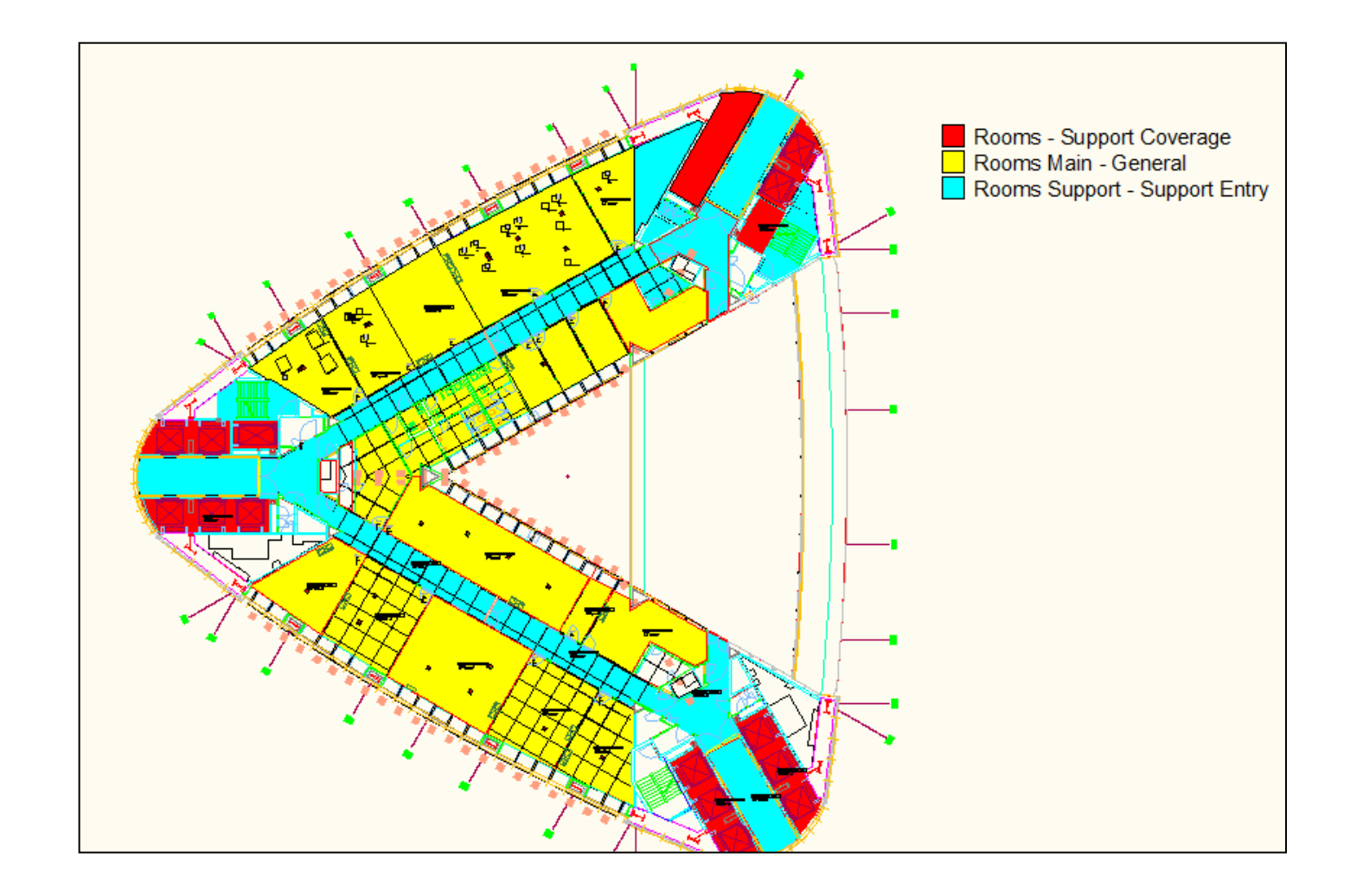

#### FaMe/BIM Operation Management

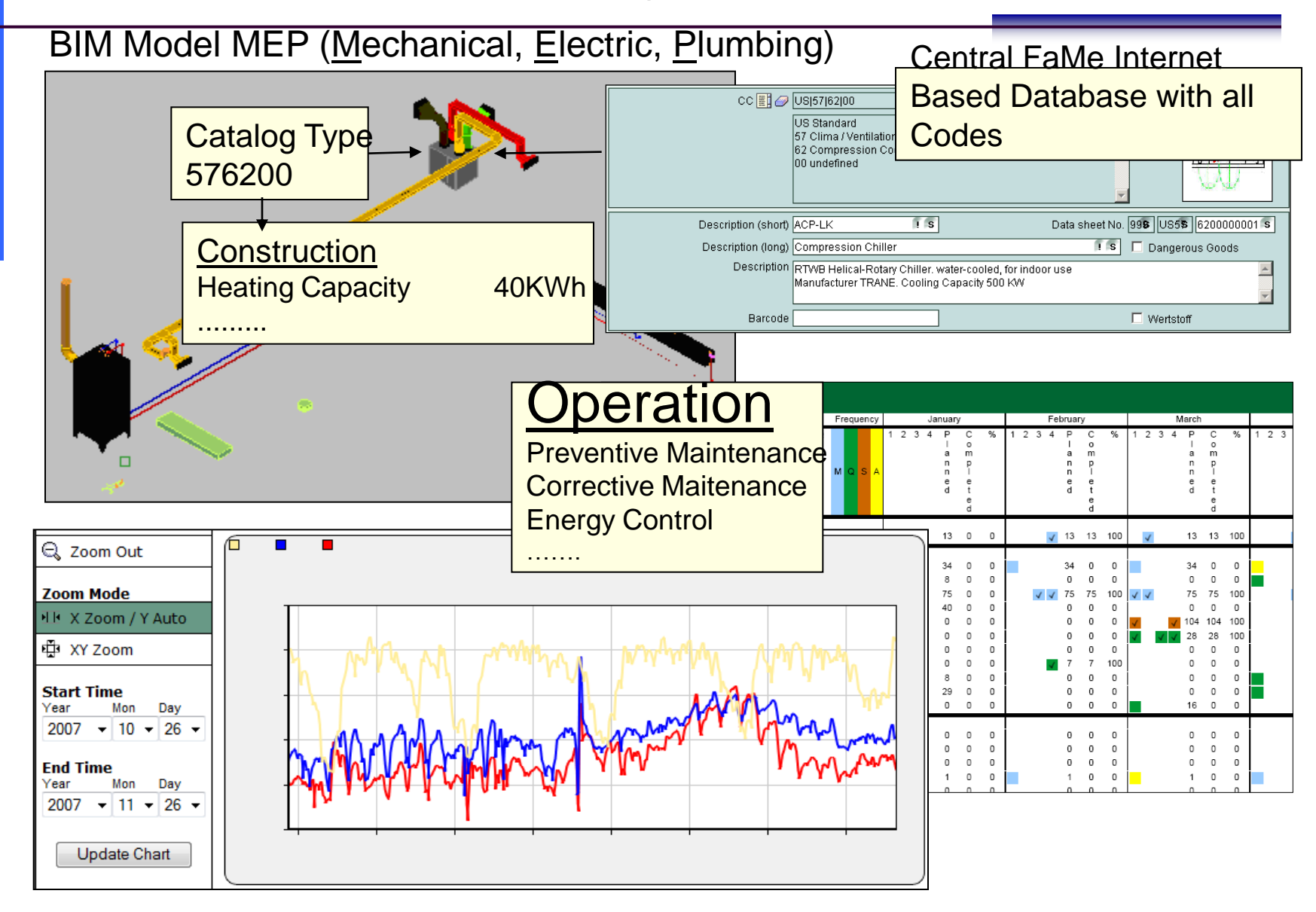

B C A A C A D E N

#### **Consistent Code for Construction and Operation**

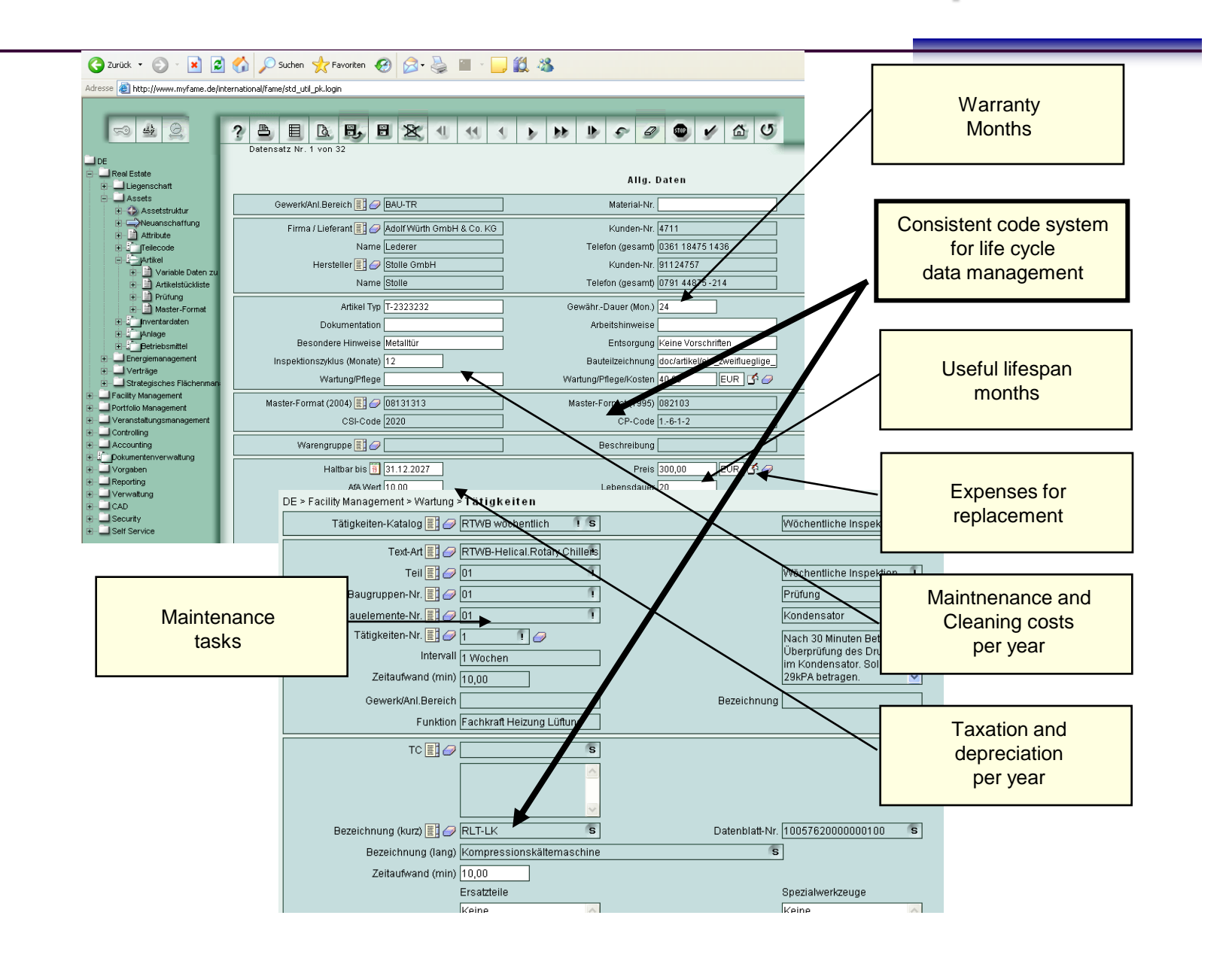

#### FaMe Integration CAD Systems / IFC

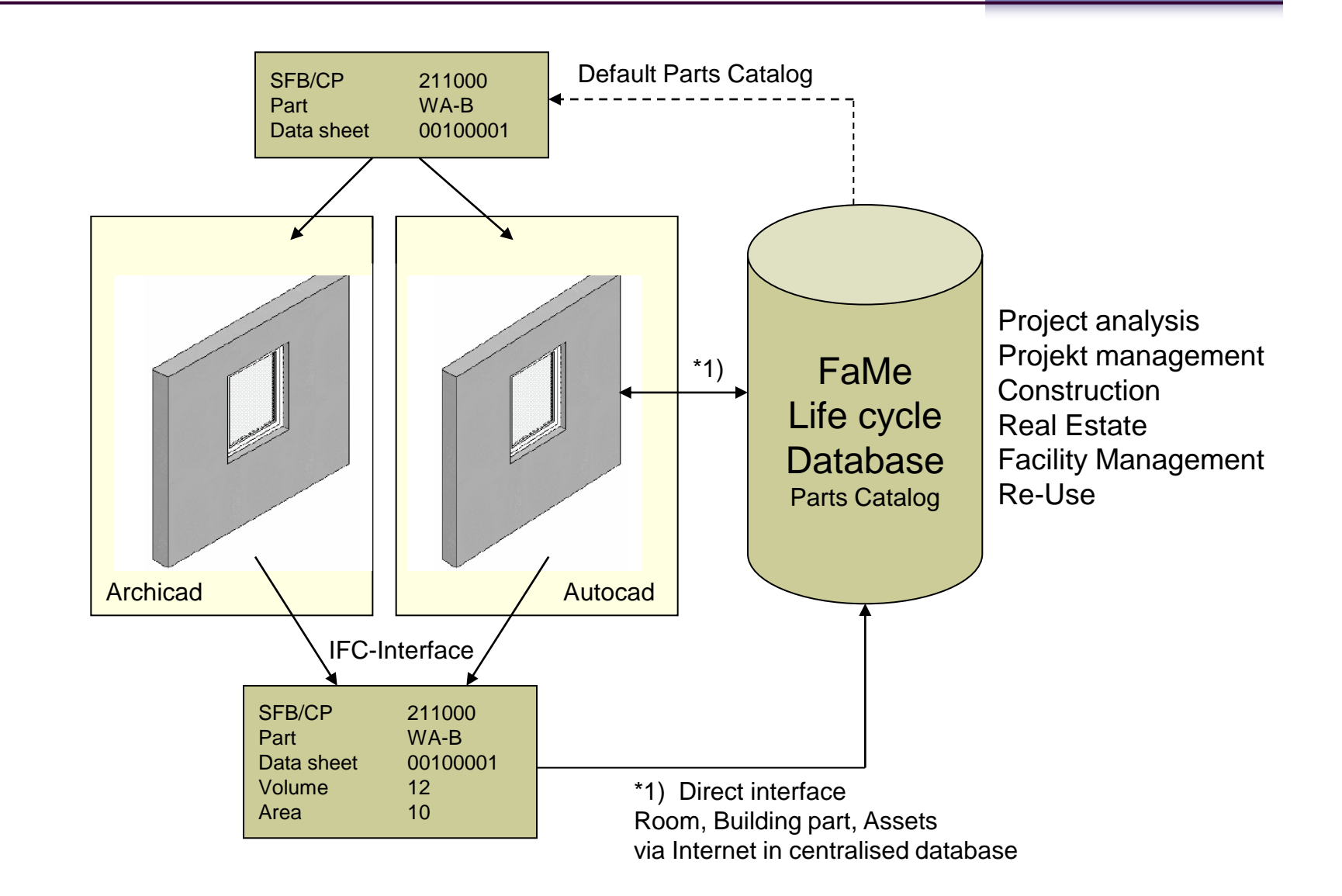

## **Open CAD/BIM**

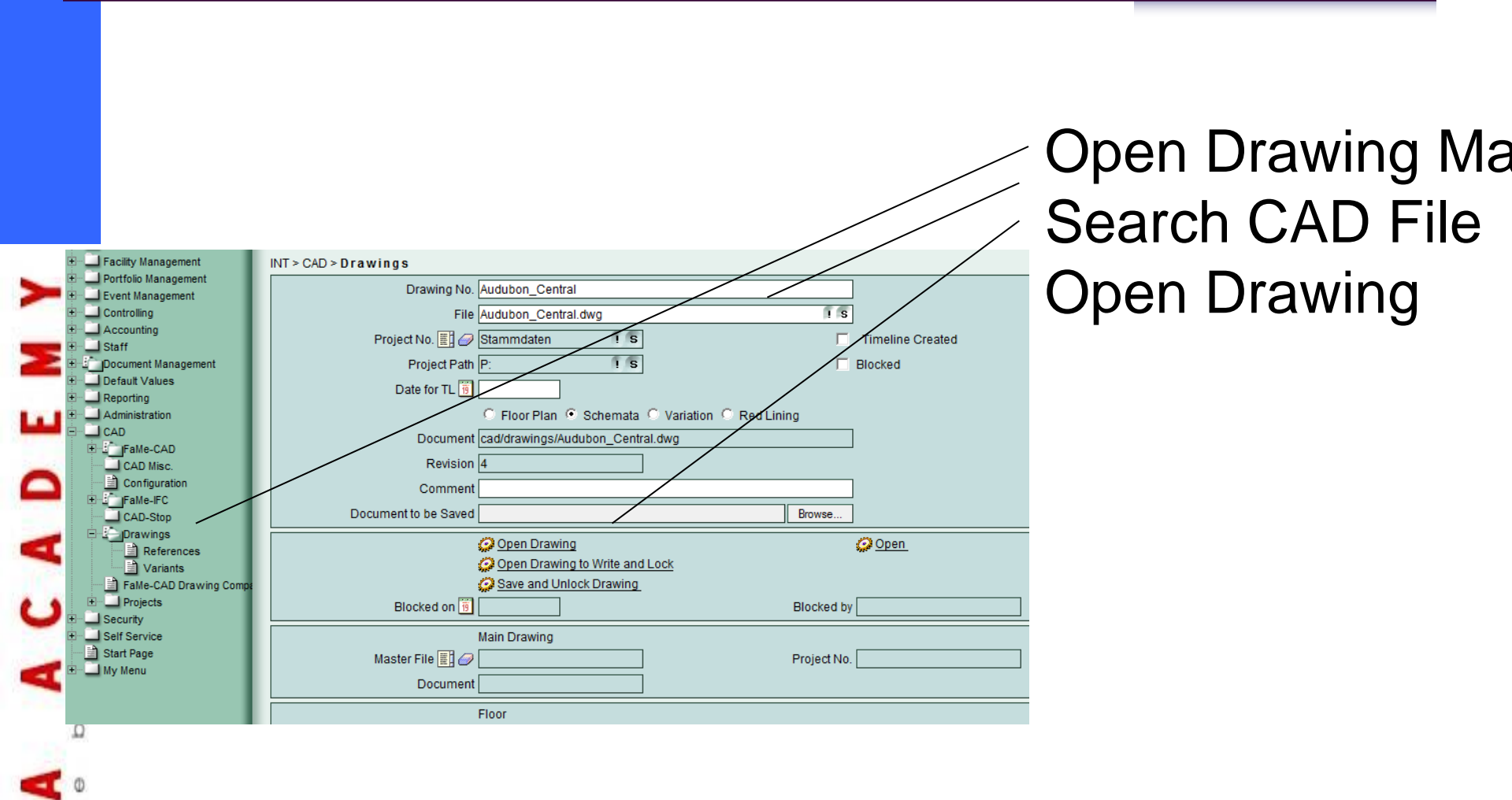

#### Link CAD/ADT Database

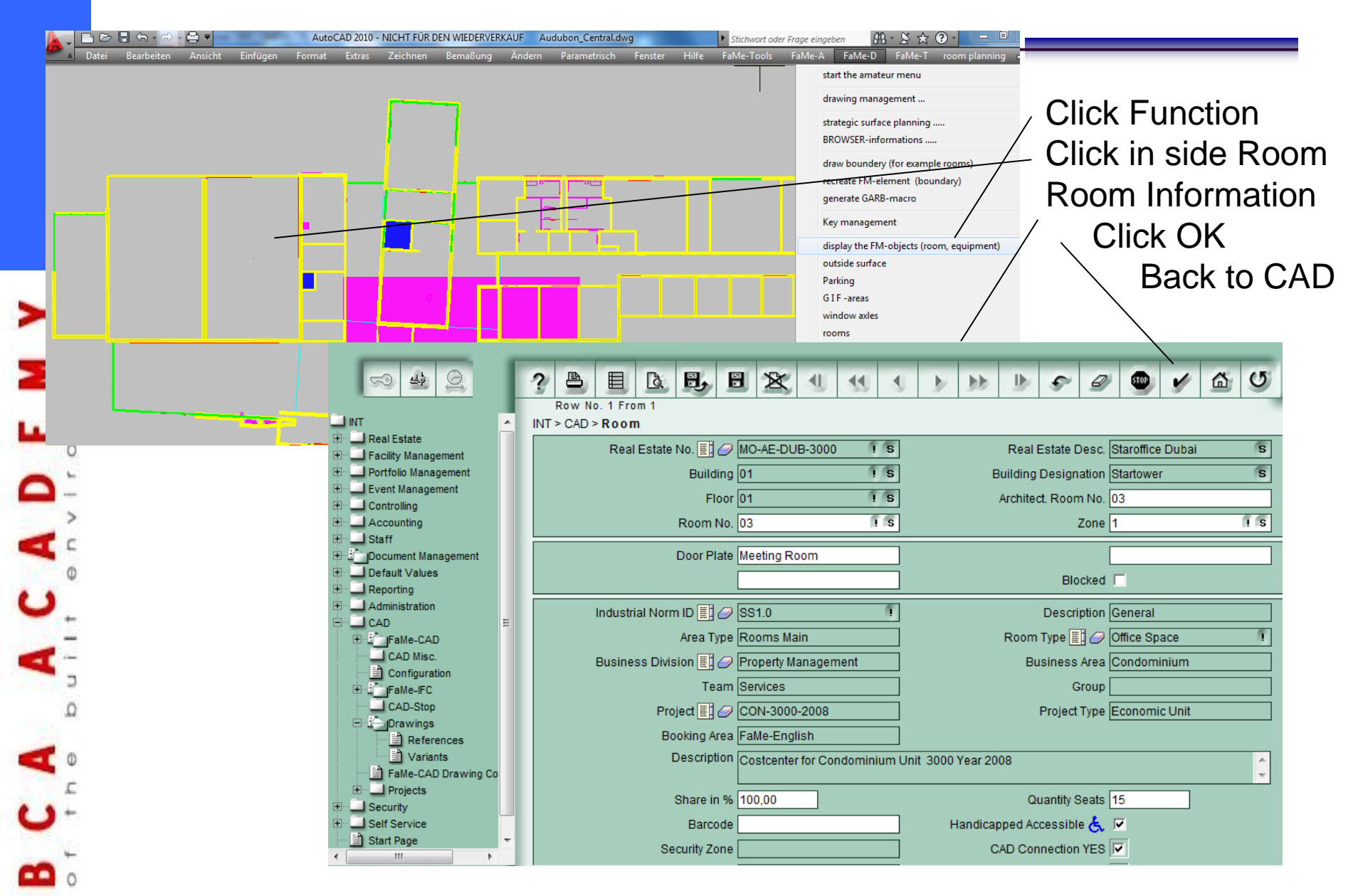

#### **Space Management Connection Database CAD**

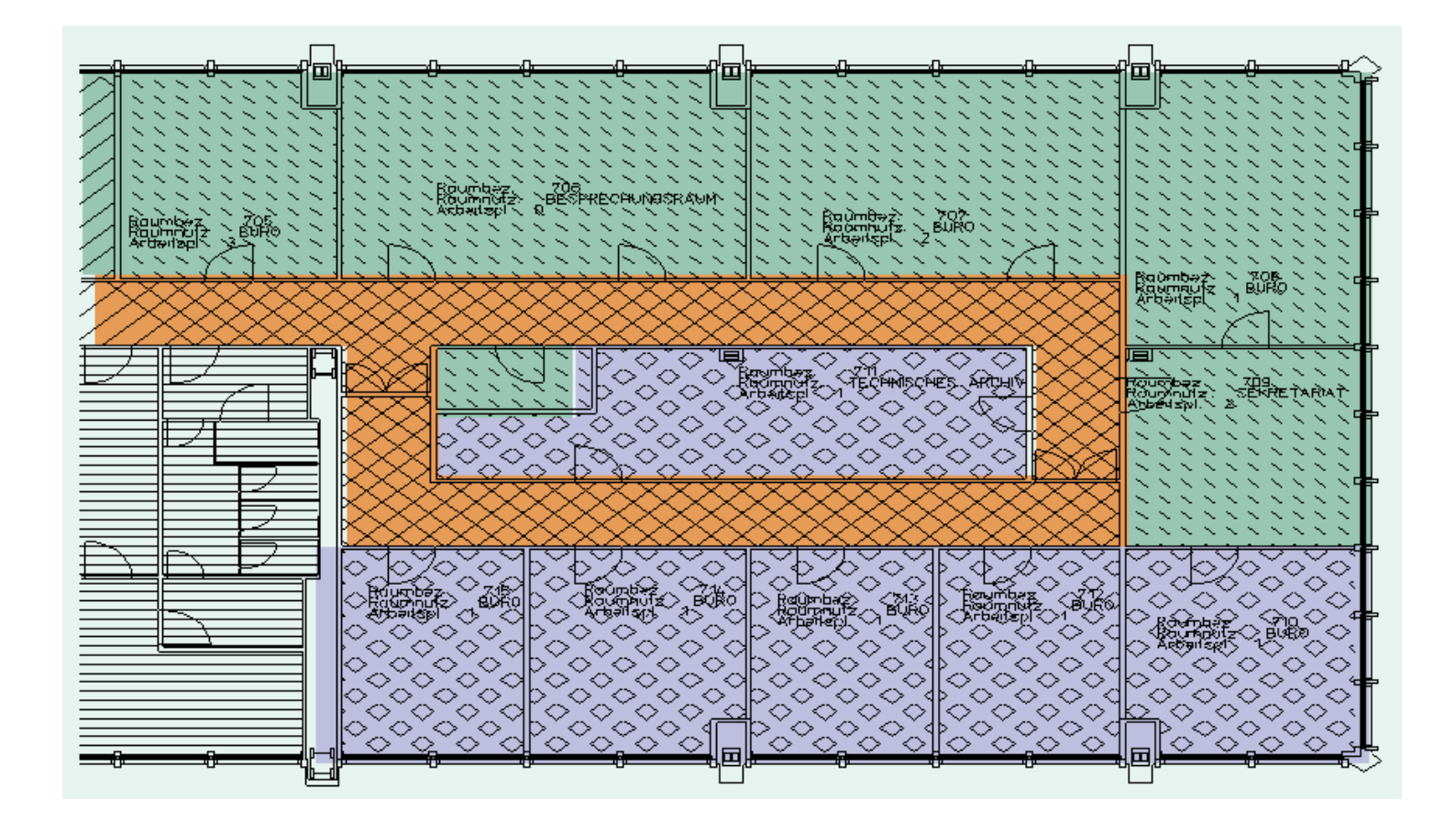

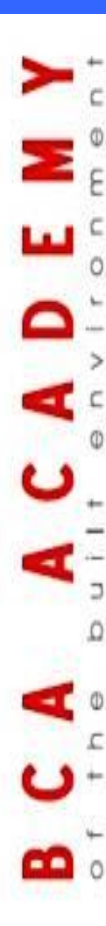

#### **Asset Tracking Office Equipment**

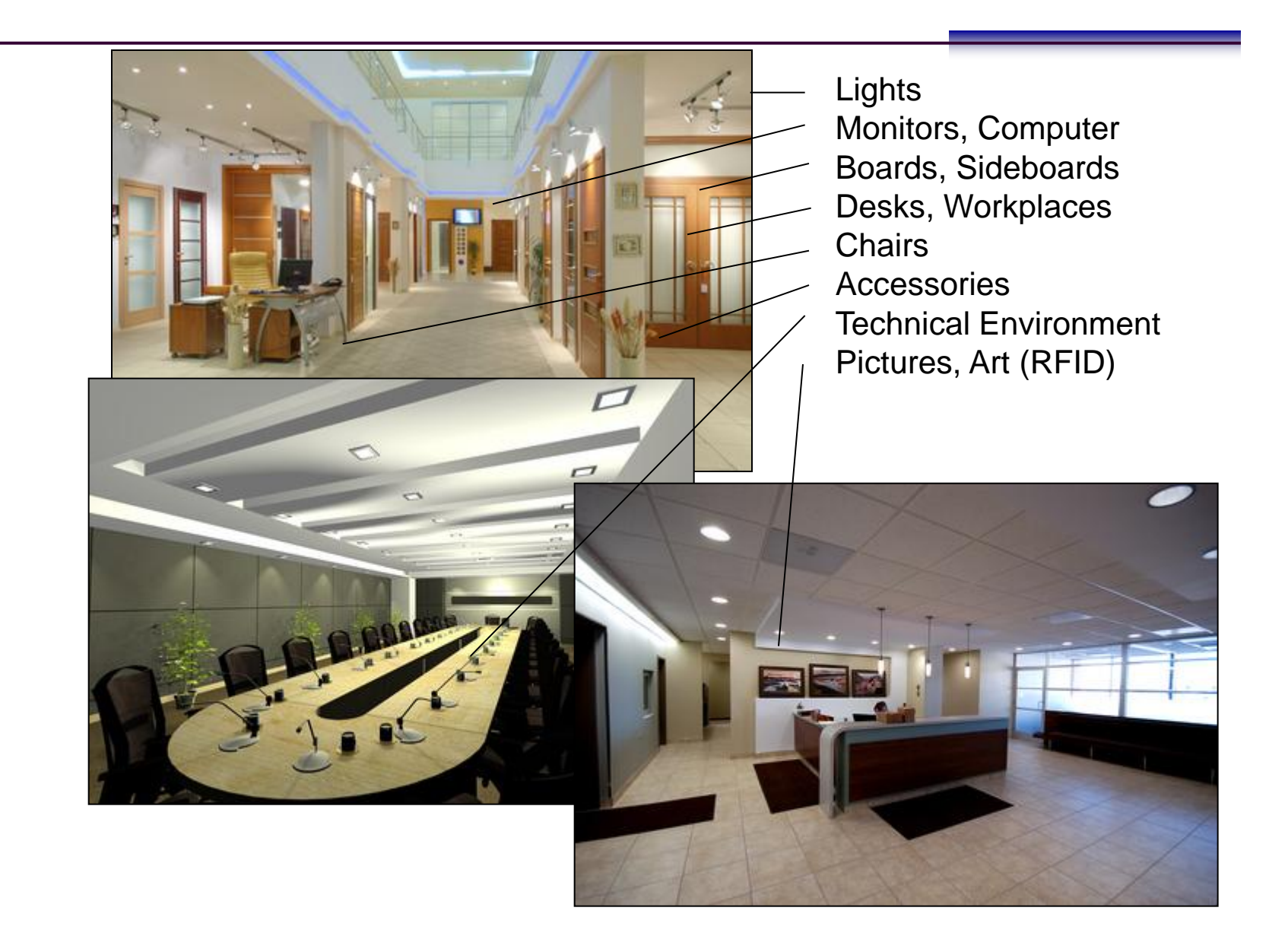

## Asset Tracking using RFID technology

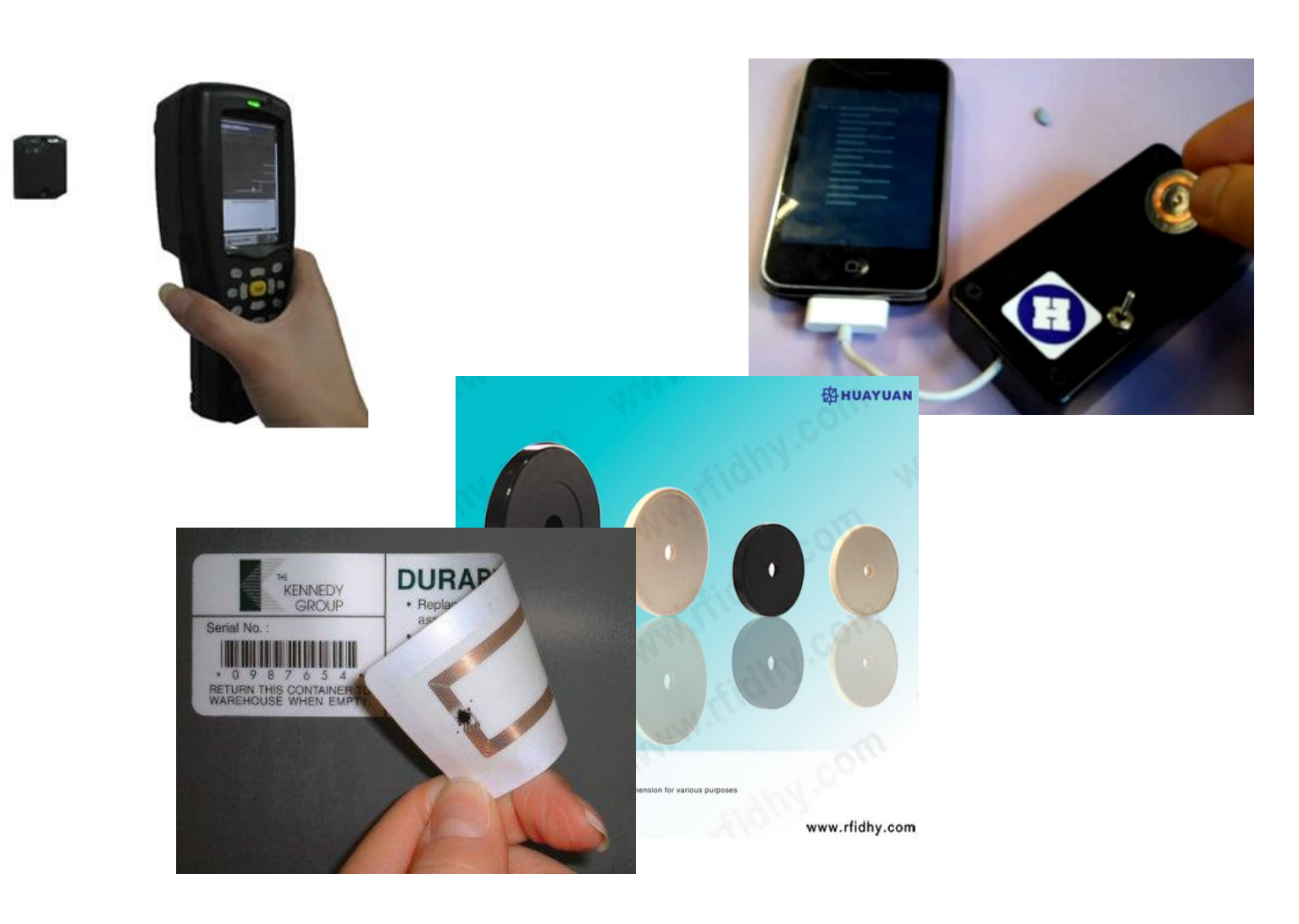

#### Asset Control Technical Equipment

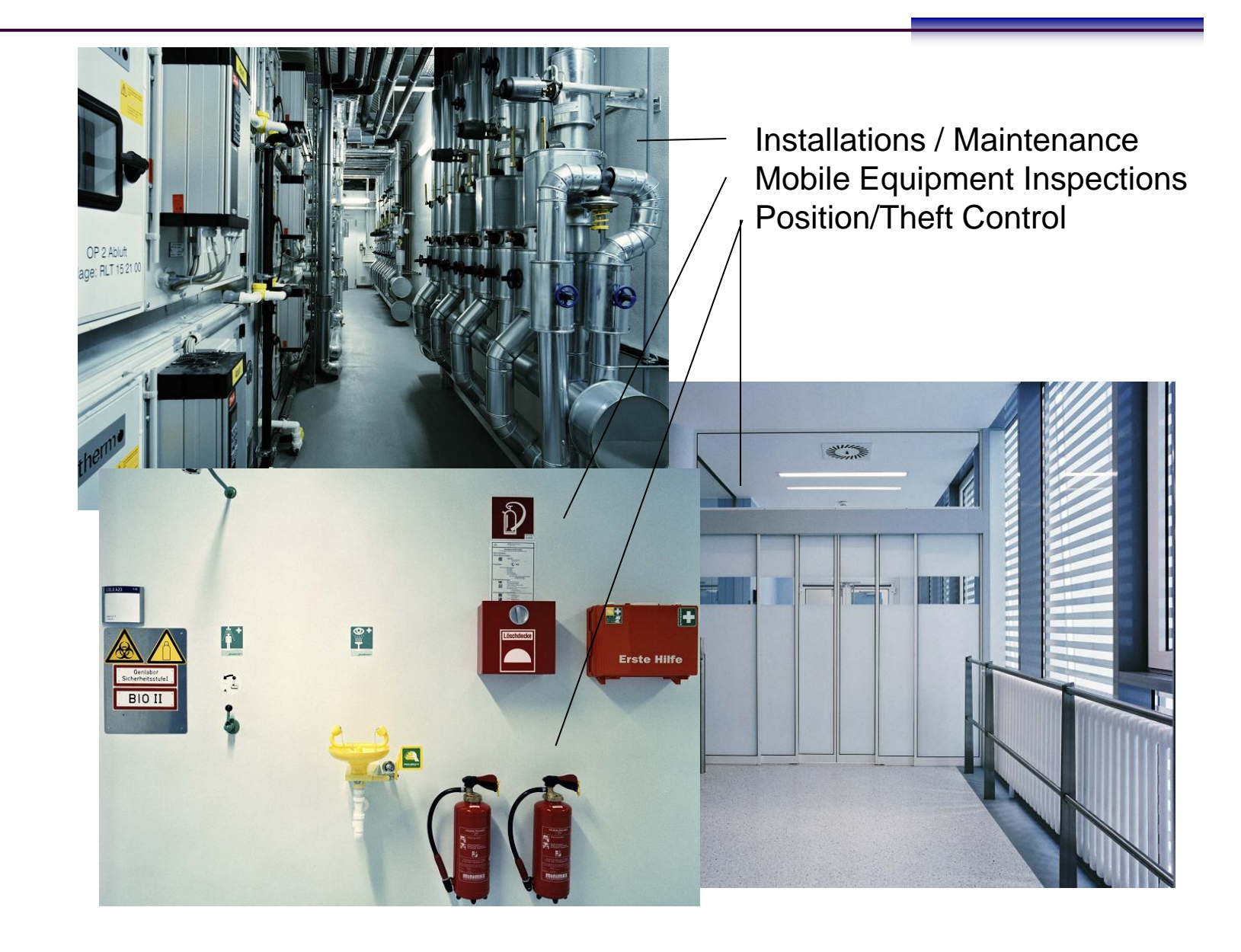

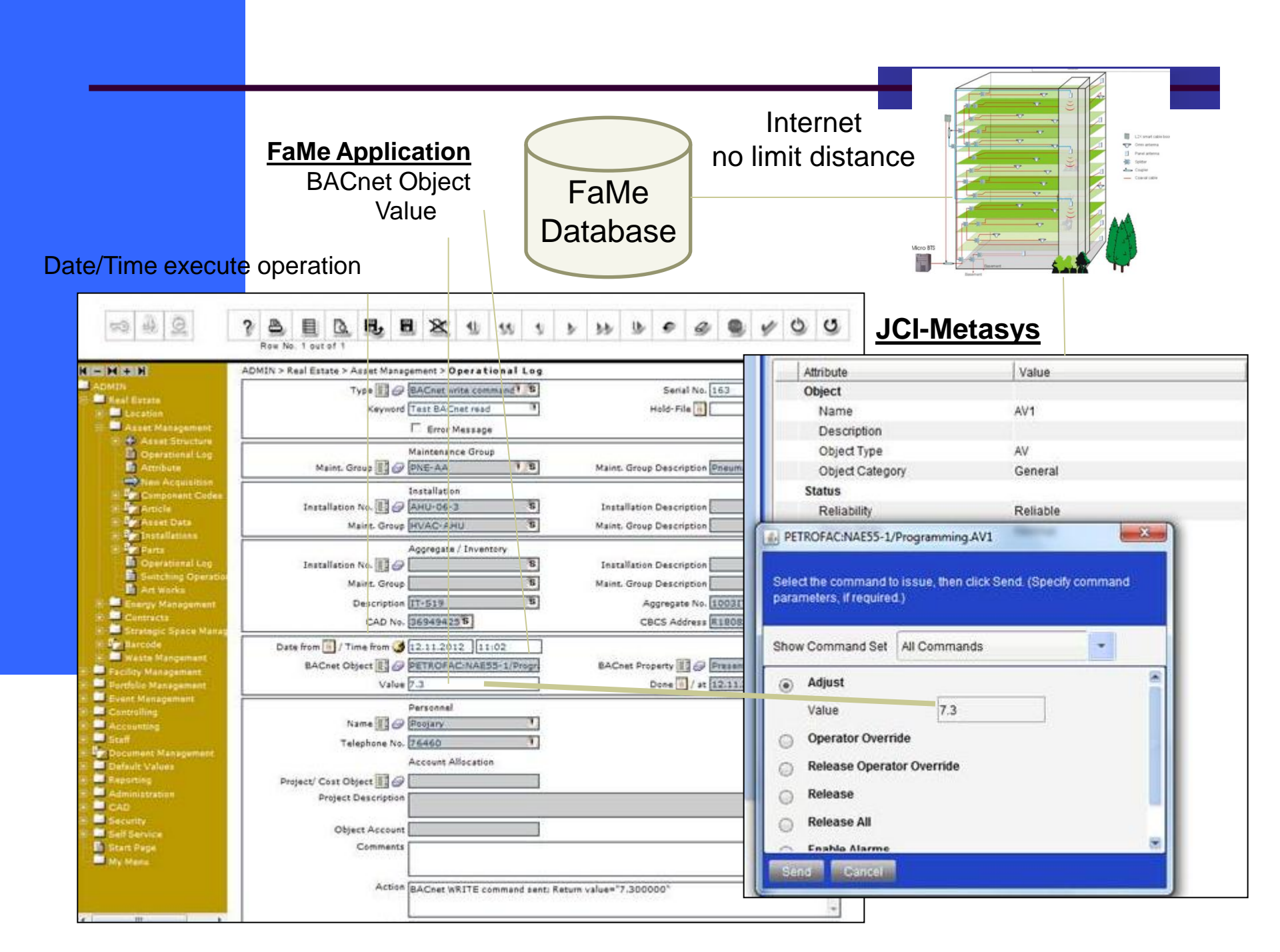

#### **Report: PM Maintenance System**

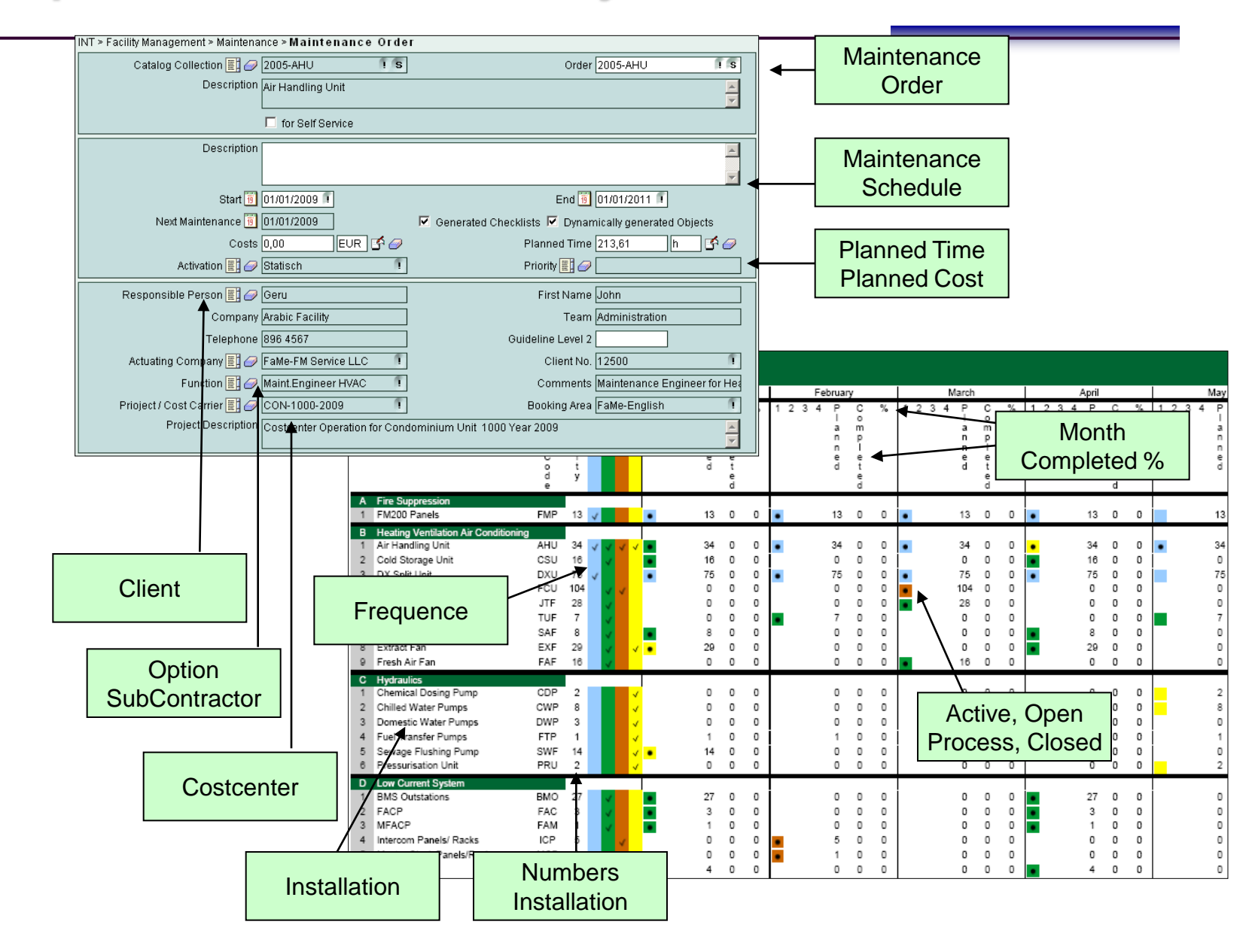

#### **Report: Lease Management**

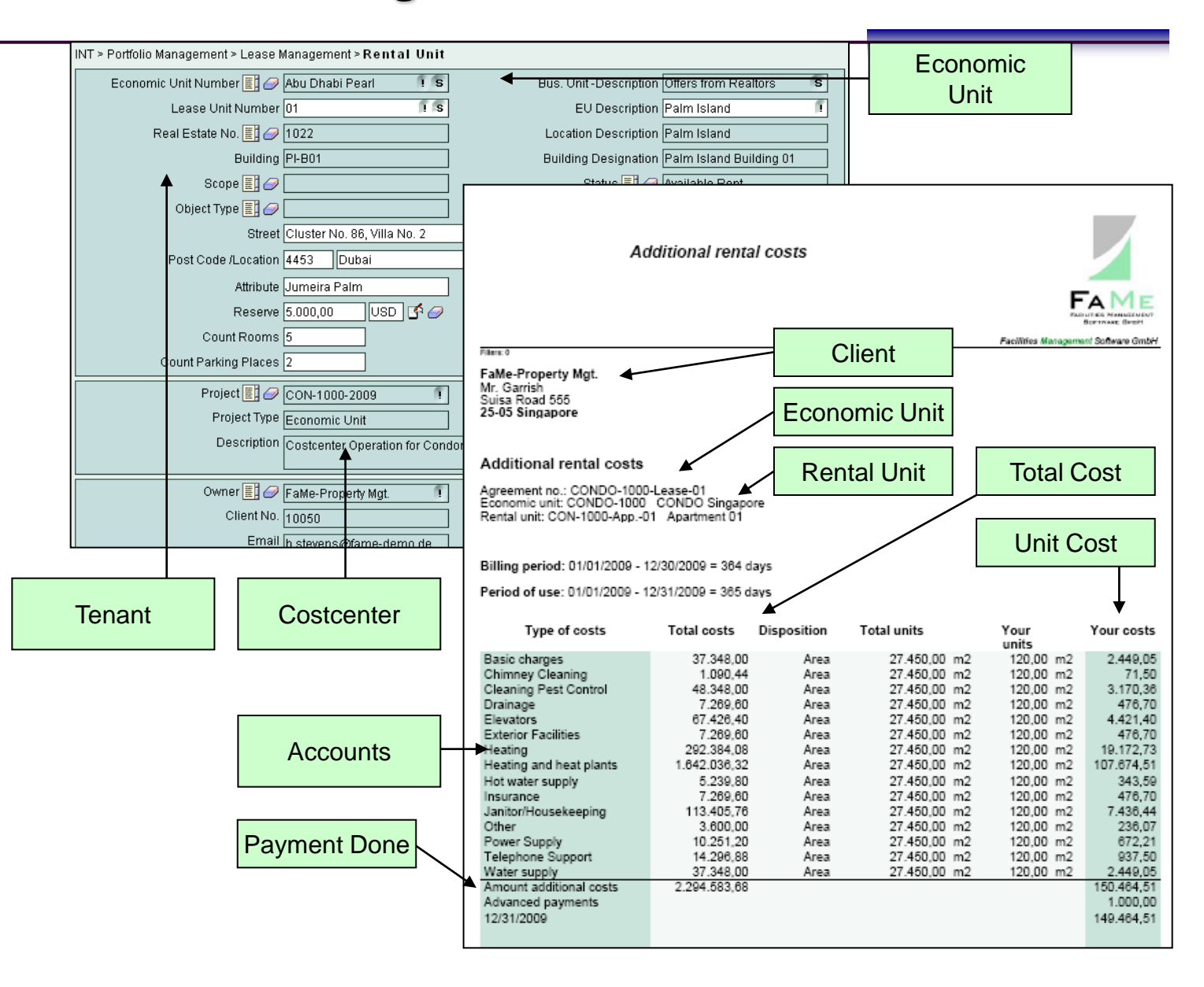

# FaMe Facility Management and BMS (Building Management System) Integration

## Goals FaMe Product:

Comprehensive Facility Operation System
Comprehensive Property Management System
Comprehensive Life Cycle Management System

## Goals interface FaMe/BMS:

- •Uniform handling System for different BMS Systems
- •Common Database for all Properties

A C A D E

- •Central Energy Consume Reading and Management
- •Central Incident Management. Make it efficient
- •Uninterrupted Lifecycle Management with BMS Online Data

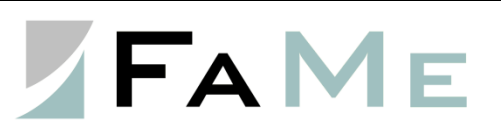
## System Approach BMS Interface

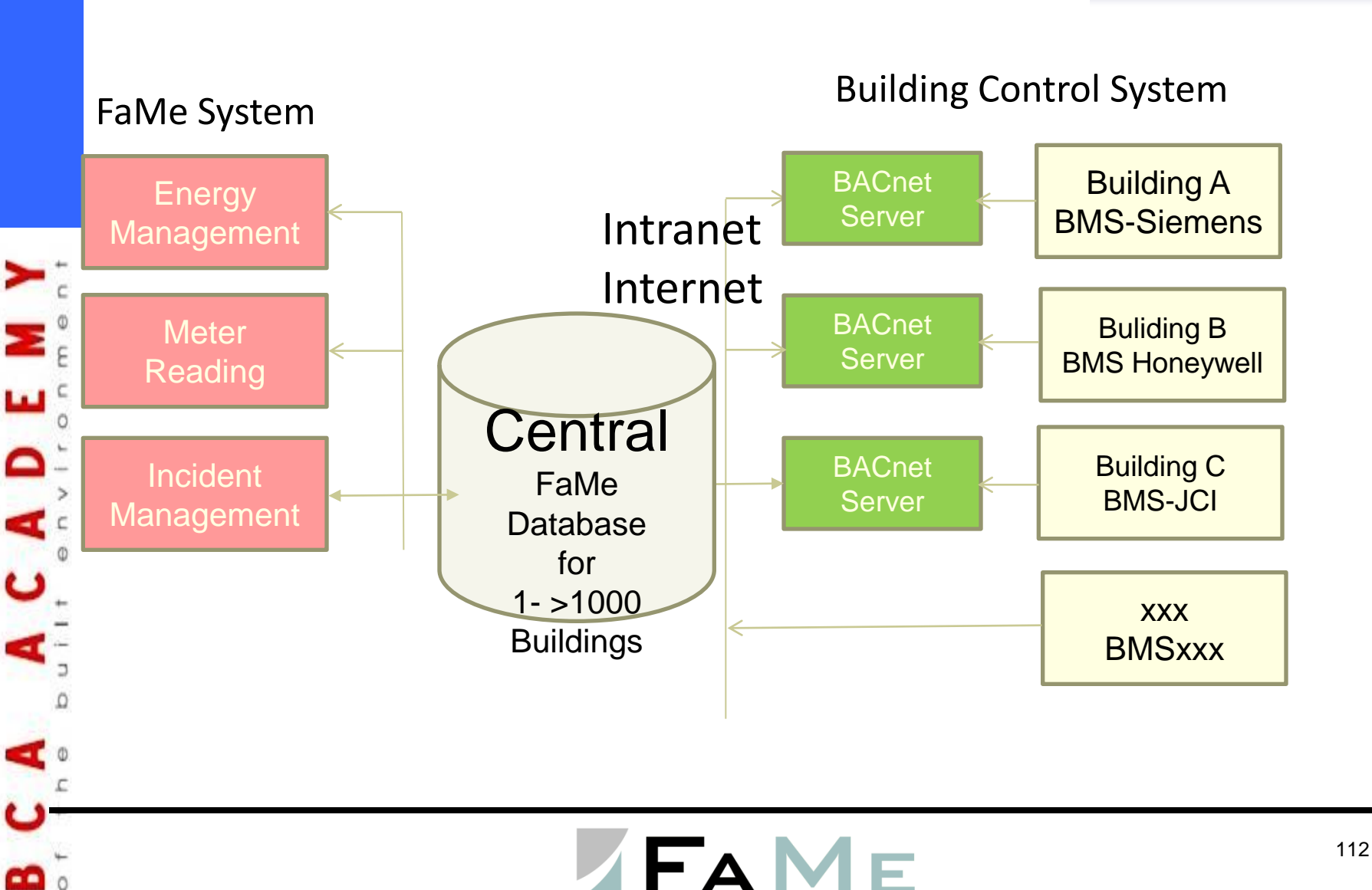

#### Function Overview FaMe/BMS Integration

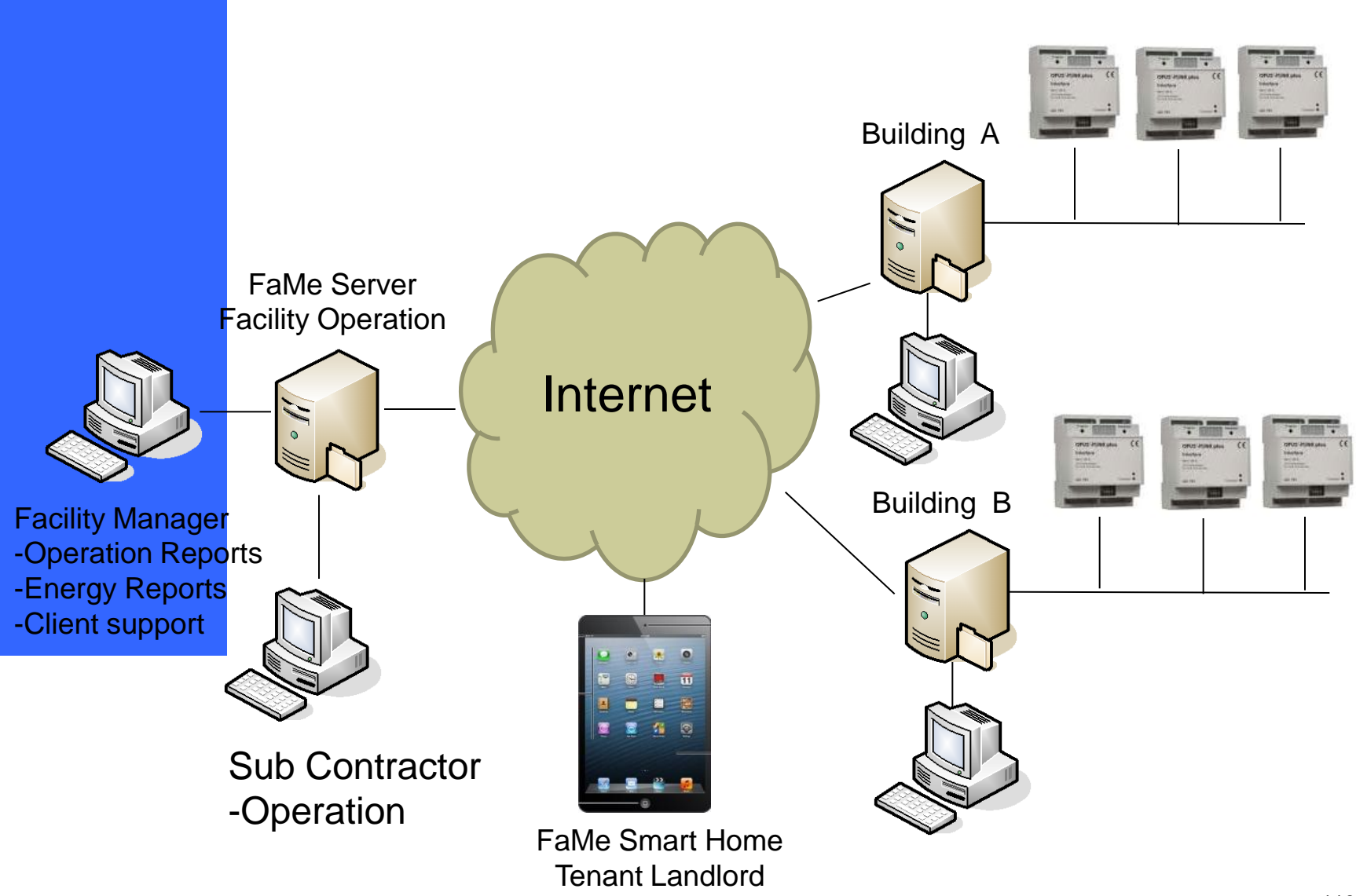

# **Integration BMS**

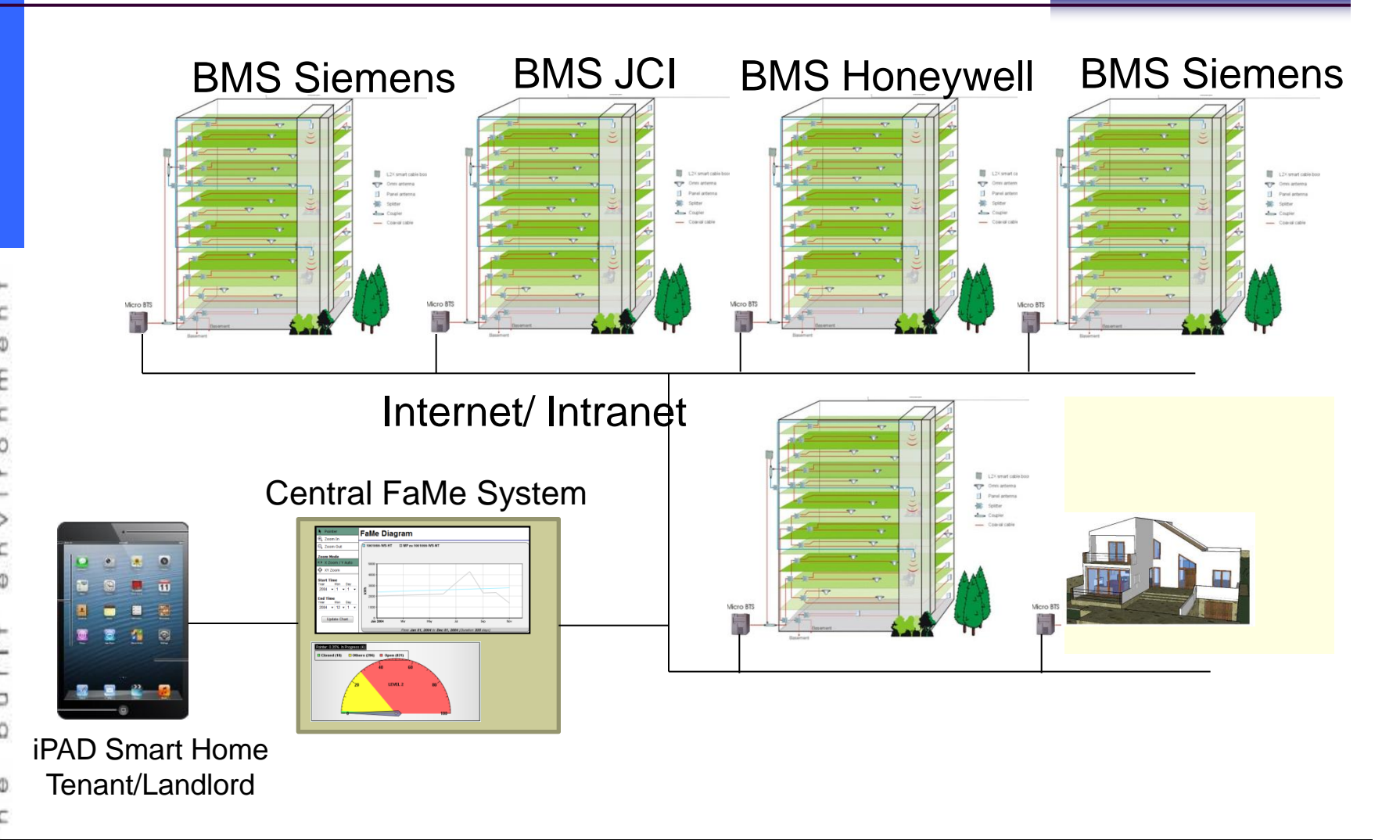

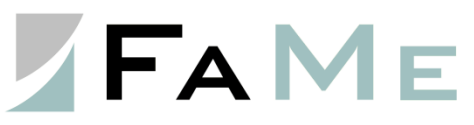

#### Unique FaMe Cockpit Online Control

A C A U

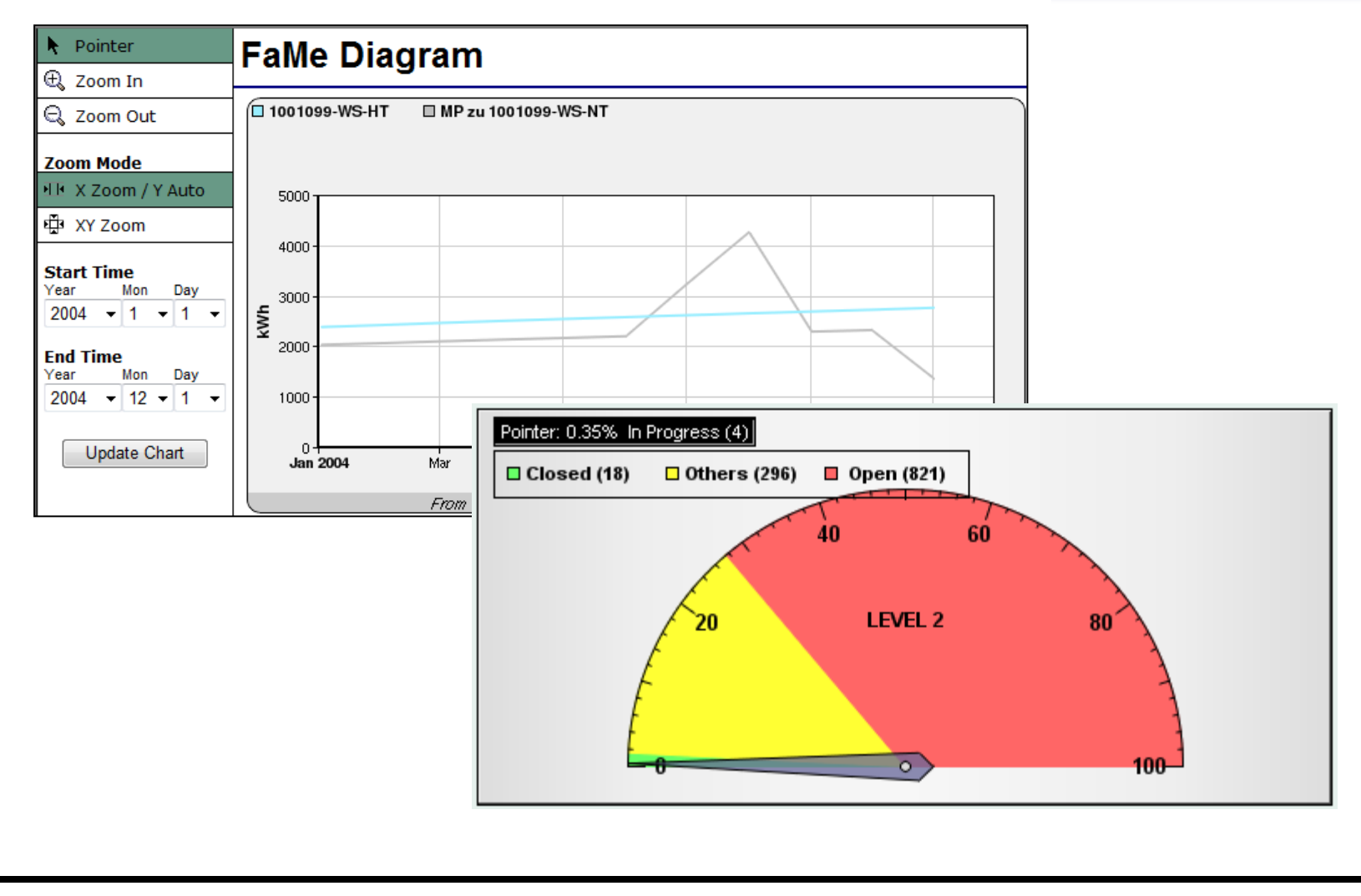

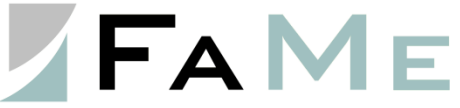

### Long Term Cost Analyse and Reports

| Messpunkt EU-GB<br>Messstelle 30195                                                         | ER-FRD-02-037-WEM<br>145                                           | S023700-EE-W                                                                                                    |                                                                                   |
|---------------------------------------------------------------------------------------------|--------------------------------------------------------------------|----------------------------------------------------------------------------------------------------|-----------------------------------------------------------------------------------|
| Kostenstelle<br>Beschreibung                                                                | 0000000346<br>Kommuniktechnik<br>Telekomanlagen                    |                                                                                                    |                                                                                   |
| Datum C<br>01.01.2012<br>02.01.2012<br>03.01.2012<br>04.01.2012<br>05.01.2012<br>06.01.2012 | Delta Kostenstelle<br>2,14<br>4,22<br>3,71<br>3,94<br>4,21<br>3,18 | Verbrauch Kostenstelle Einheit<br>30,32 kWh<br>104,22 kWh<br>201,36 kWh<br>291,26 kWh<br>389,78 kWh<br>479,37 kWh                                                                                                    |                                                                                   |
| 07.01.2012<br>08.01.2012<br>09.01.2012                                                      | 2,82<br>2,66<br>4,99                                               |                                                                                                    | Energieverbrauch pro Kostenstelle je Messpunkt                                    |
| 10.01.2012<br>11.01.2012<br>12.01.2012                                                      | 5,14<br>4,96                                                       | Hermite<br>Betrick and Instantial, HER-Anison (7), 2023                                                                                                    |                                                                                   |
| 13.01.2012<br>14.01.2012<br>15.01.2012<br>16.01.2012                                        | 4,93<br>3,03<br>3,16<br>4,91                                       | Kommunk-Indexine<br>Telefoner Magner (J. 2015)<br>Modellinnitis angost<br>United part (J. 2015)<br>United part Protocol<br>United part Protocol<br>United part Protocol<br>United part (J. 2015)<br>Verso gang Seldmink<br>Verso gang Seldmink | Methodas & Hit<br>Methodas & Hittan Bakarg (11.025)                               |
| 17.01.2012<br>18.01.2012<br>19.01.2012<br>20.01.2012                                        | 4,89<br>4,53<br>4,57<br>4,08                                       | Konnueitationstechnik, Netzeenk(10.82%)                                                                                                    |                                                                                   |
| 21.01.2012<br>22.01.2012<br>23.01.2012                                                      | 2,36<br>2,16<br>4,32                                               | Parg-Writ-Badedvek<br>Hach-ITef, Brandshetz, Wek & Biro (11.37X)                                                                                                    |                                                                                   |
| 24.01.2012<br>25.01.2012<br>26.01.2012                                                      | 4,29<br>4,16<br>4,62                                               | Eebadelechnik<br>Uhrikaanschnin new Oobladereinigung († 1.3492                                                                                                    | Bittot, Enryter.<br>Bittot, Janger.<br>Bittotel, 4 Enryterrorg, Lettern (19.225.) |
| 27.01.2012                                                                                  | 4,36                                                               | -                                                                                                    |                                                                                   |

FAME

# Typical Project Schedule (overview)

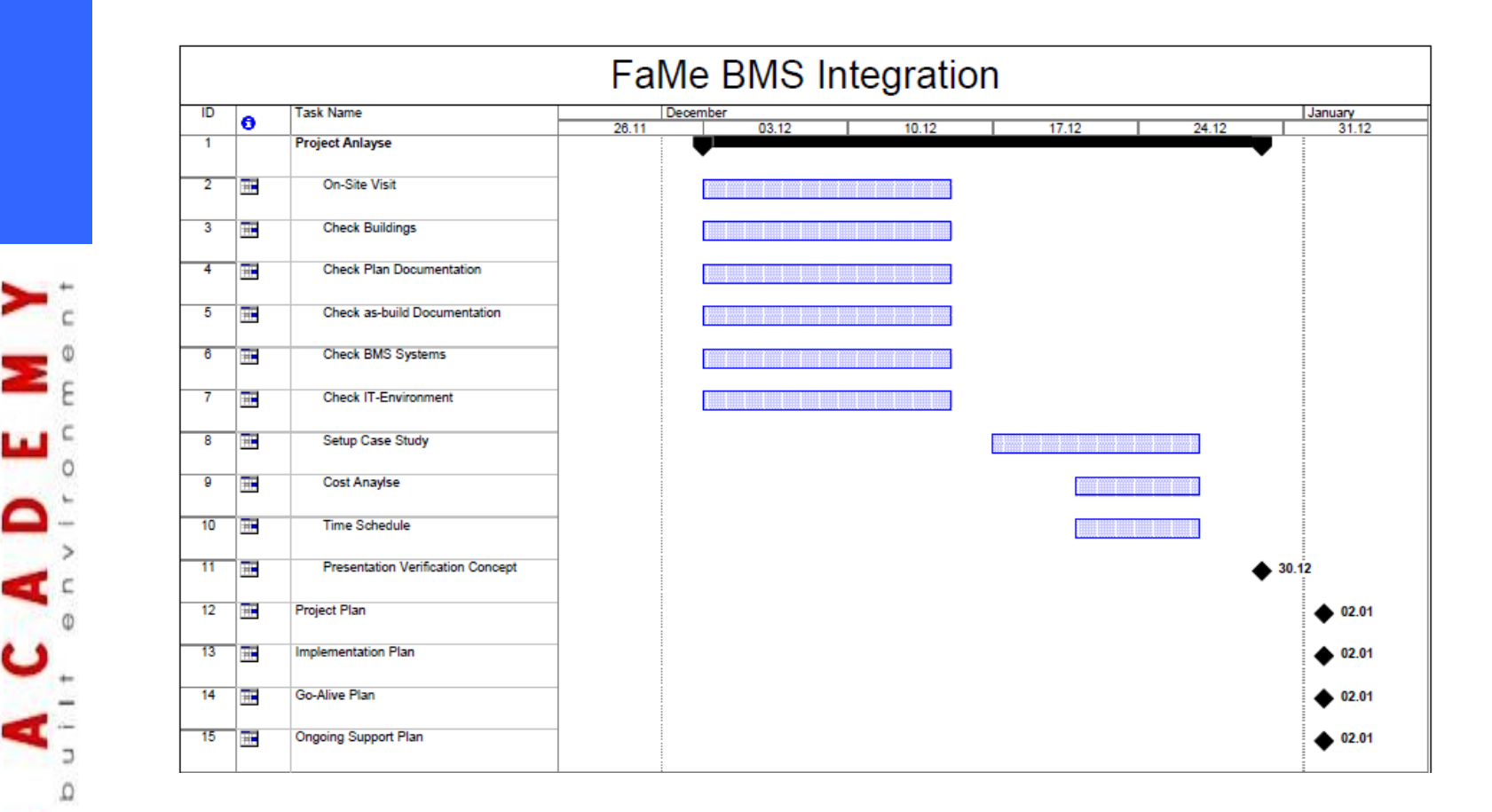

FAME

# Video

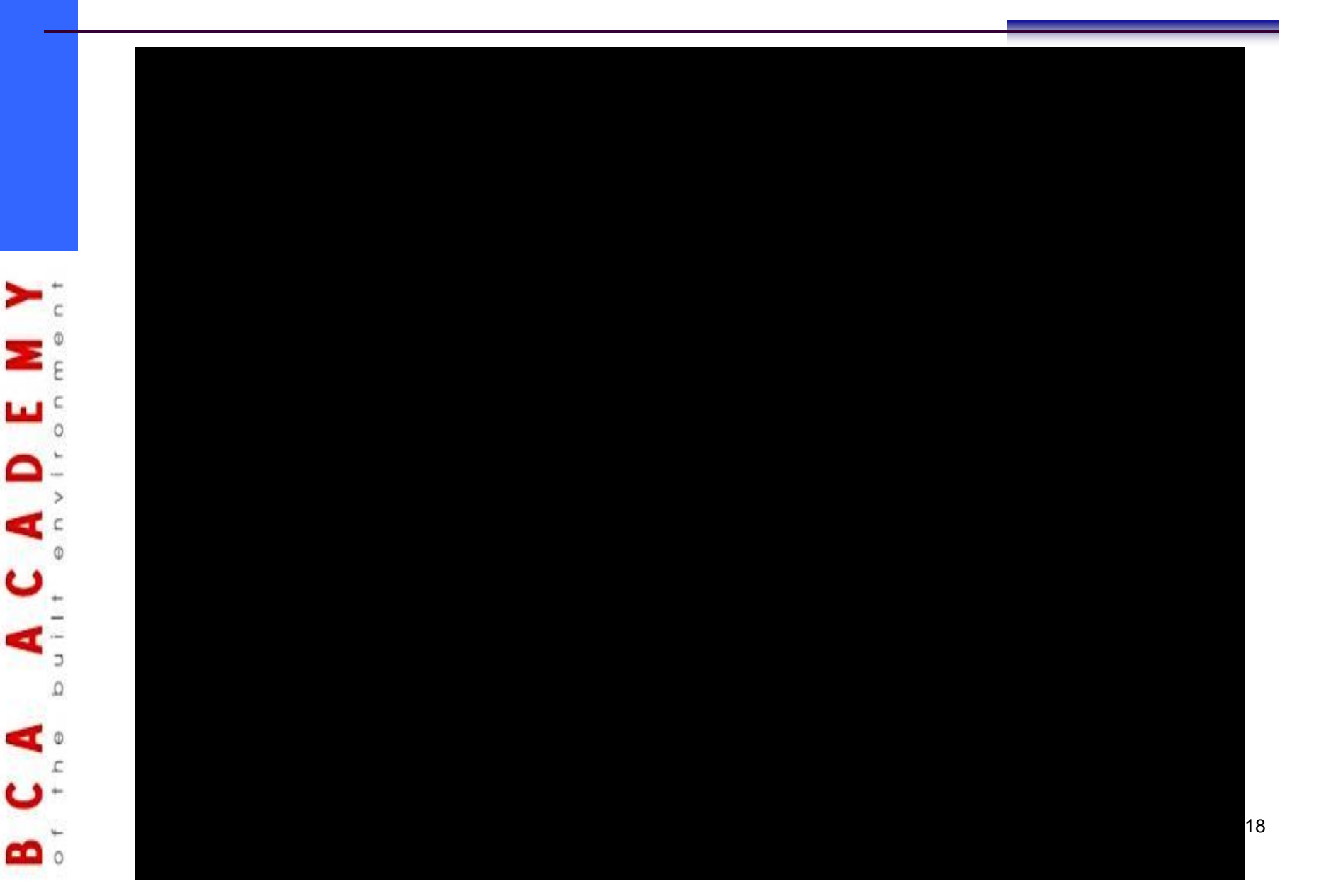

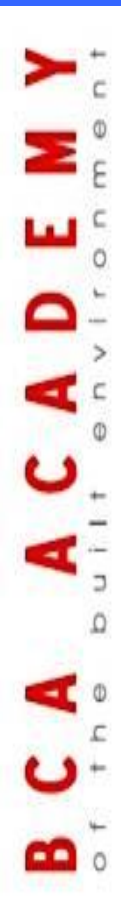

# **Tutorial Assignment**